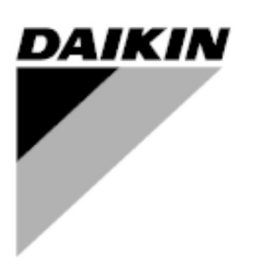

Руководство по установке и эксплуатации D-EIOCH00305-17EN

# Интеллектуальная система управление холодильной машиной (iCM)

Первоначальные инструкции

CE

# История изменений

| Версия | Дата      | Версия іСМ        | Замечания                                                  |
|--------|-----------|-------------------|------------------------------------------------------------|
| 1.0    | 2016/4/21 | iCM_AM_Ver1.00    | Первая версия                                              |
| 2.0    | 2017/2/3  | iCM_Ver2.00-00.03 | Для холодильных машин с воздушным /<br>водяным охлаждением |
|        |           |                   |                                                            |
|        |           |                   |                                                            |
|        |           |                   |                                                            |
|        |           |                   |                                                            |
|        |           |                   |                                                            |
|        |           |                   |                                                            |
|        |           |                   |                                                            |

| Указатель                                                            |            |
|----------------------------------------------------------------------|------------|
| История изменений                                                    | 2          |
| Указатель                                                            | 3          |
| 1. Введение                                                          | 6          |
| 2. Функциональный обзор іСМ                                          | 7          |
| 21 Топология системы                                                 | . 7        |
| 3 Технический обзор                                                  |            |
| 31 Эпектрическая панель                                              | g          |
| 3.2 Пульты управления                                                | 10         |
| 3 2 1 Главиний пульт управления                                      | 10         |
| 3.2.2. Μοπνισκ ΒΔCnet (οπυμα)                                        | 11         |
|                                                                      | 11         |
|                                                                      | .11        |
| 3.2.4. Модули ввода/вывода                                           | . 1 1      |
| 3.3. Карты вводов / выводов                                          | . 1 1      |
|                                                                      | .          |
| 3.4.1. Модриз® / КЗ4оэ (Сеть холодильных машин)                      | .11        |
| 3.4.2. BAChel                                                        | . 12       |
|                                                                      | . 12       |
| 3.5. Человеко-машинный интерфеис (ЧМИ)                               | .12        |
| 3.5.1. Встроенный ЧМИ                                                | .12        |
| 3.5.2. Удаленный ЧМИ                                                 | .13        |
| 3.5.3. Веб-ЧМИ                                                       | .13        |
| 3.6. Датчики температуры                                             | .13        |
| 3.7. Беспроводной роутер                                             | .13        |
| 3.8. Датчик дифференциального давления (опция)                       | .15        |
| 4. Установка электрической системы                                   | .16        |
| 4.1. Общие характеристики                                            | .16        |
| 4.2. Ответственность оператора                                       | .16        |
| 5. Механическая установка                                            | .17        |
| 5.1. Установка панели управления                                     | .17        |
| 5.2. Установка датчиков температуры                                  | .18        |
| 5.3. Установка датчика дифференциального давления                    | .18        |
| 6. Описание работы                                                   | .20        |
| 6.1. Структура меню                                                  | .20        |
| 6.2. Основные части и работа                                         | .22        |
| 6.3. ЖК экран панели                                                 | .23        |
| 6.4. Установка адреса модулей расширения входов/выходов              | .25        |
| 6.5. Зашита с помощью пароля                                         | .26        |
| 7. Сценарий взаимолействия                                           | .27        |
| 71 Рабочий процесс для начальной конфигурации / ввода в эксплуатацию | 27         |
| 7 1 1 На рабочей плошалке                                            | 27         |
| 712 Вне рабочей плошалки                                             | 28         |
| 72 Рабочий процесс для мониторинга                                   | 30         |
| 7.2. 7 асочий процесс для мониторинга                                | 30         |
| 7.2.1. Мониторинг состояния                                          | 30         |
| 7.2.2. июниторинг он нализации                                       | .00<br>31  |
| 7.2.1 Управление Троцессо эксплуатации                               | 21         |
|                                                                      | וט.<br>זינ |
| 7.3.2. Пастроика параметров                                          | .ง<br>วา   |
| 7.4. Рассчий процесс оослуживания                                    | .32        |
| 7.4.1. Обслуживание оборудования                                     | .32        |

|     | 710                |                                                                         | 20         |
|-----|--------------------|-------------------------------------------------------------------------|------------|
| 0   | 1.4.Z.             |                                                                         |            |
| 0.  | конфину<br>1 Врог  | урация                                                                  |            |
| 0.  | Т. БВОД<br>Э. Мата |                                                                         |            |
| Ö./ | Z. УСГА<br>2. Цала | новка системы в режим конфигурации                                      |            |
| ð., |                    | роика конфигурации системы                                              | 37         |
|     | 8.3.1.             | установка единиц                                                        | 37         |
|     | 8.3.2.             | Установка текущего времени / даты                                       |            |
|     | 8.3.3.             | Изменение сети Настройка главного пульта управления                     |            |
|     | 8.3.4.             | Изменение настроек сети модуля BACnet                                   | 41         |
|     | 8.3.5.             | Изменение настроек сети Daikin On Site (DoS: подключение Cloud)         | 43         |
|     | 8.3.6.             | Отображение информации о іСМ                                            | 44         |
| 8.4 | 4. Реги            | страция оборудования                                                    | 45         |
|     | 8.4.1.             | Регистрация холодильной машины                                          | 47         |
|     | 8.4.2.             | Регистрация первичных насосов                                           | 48         |
|     | 8.4.3.             | CondenserPump Registration                                              | 48         |
|     | 8.4.4.             | CTBypassValve Registration                                              | 49         |
|     | 8.4.5.             | Регистрация датчиков                                                    | 50         |
|     | 8.4.6.             | Регистрация вводов/выводов расширения                                   | 51         |
|     | 8.4.7.             | Регистрация BACnet_Module                                               | 52         |
| 8.  | 5. Конф            | ригурация оборудования                                                  | 53         |
|     | 8.5.1.             | Конфигурация системы                                                    | 55         |
|     | 8.5.2.             | Конфигурация холодильной машины                                         | 55         |
|     | 8.5.3.             | Конфигурация запорных клапанов испарителя                               | 57         |
|     | 8.5.4.             | Конфигурация запорных клапанов конденсатора                             | 58         |
|     | 8.5.5.             | Конфигурация первичного насоса                                          | 58         |
|     | 8.5.6.             | Конфигурация насоса конденсации                                         | 59         |
|     | 8.5.7.             | Конфигурация датчика                                                    | 60         |
|     | 8.5.8.             | Настройка связи Modbus                                                  | 65         |
|     | 8.5.9.             | Настройка порога Аі                                                     | 67         |
| 9   | Настрой            | ика управления оборудованием                                            | .68        |
| .9  | 1 Наст             | ройка управления хол машинами                                           | 70         |
| 0.  | 911                | Настройка порядка поспедовательности работы при использова              | нии        |
|     | поспело            | настренка перидка периодерательности расстві при испольсеве             | 72         |
|     | 912                | Настройка подробных опций для включения / выключения работы             | 72         |
| g ʻ | 2 Наст             | пойка управления первичным насосом                                      | 75         |
| 0.7 | 921                | Настройка параметров PI для VED-управления насосом                      | 76         |
|     | 0.2.1.             | Настройка периодического включения / выключения насоса для ротации      | 70         |
|     | 023                |                                                                         | <i>1 1</i> |
|     | 9.2.0.<br>кажпой   | эстановка минимального / максимального числа расстающих насосов         | для<br>77  |
| 0.4 | калдои<br>3 Цаст   | ройка управления перелуски им кладаном                                  |            |
| 9., | 0.3.1              | Настройка дараметров DI для управления перелуски и клапаном             | 70         |
| 0   | 9.3.1.<br>4 Цост   | пастройка параметров г гдля управления перепускным клананом             |            |
| 9.4 | +. 11aU1<br>0/1/1  | Постройка даромотров DT. DL для VED управления насосом                  |            |
|     | 9.4.1.             | Пастройка параметров DT_PT для VFD-управления насосом                   | 10         |
|     | 9.4.Z.             | Настроика параметров DP_PT для VFD-управления насосом                   | 02         |
|     | 9.4.3.             | установка минимального / максимального числа работающих насосов         | ДЛЯ        |
| 0   | каждои             | труппы труоопроводов                                                    | 82         |
| 9.9 | D. HACT            | роика управления перепускным клапаном градирни                          | Ծ3         |
|     | 9.5.1.             | пастроика параметров Рт для управления перепускным клапаном гради<br>84 | рни        |
| 9.0 | 6. Наст            | ройка управления системой                                               | 85         |
|     | 9.6.1.             | Восстановление сбоя питания                                             | 86         |

| 9.6.2. Защита системы                                                       | 87     |
|-----------------------------------------------------------------------------|--------|
| 9.6.3. Двойная уставка температуры                                          | 88     |
| 9.6.4. Управление скоростью включения/выключения                            | 89     |
| 9.6.5. Сброс уставки                                                        | 91     |
| 9.7. Настройка источника ввода                                              | 92     |
| 10. Пробный прогон                                                          | 95     |
| 10.1. Тестовый прогон холодильной машины                                    | 97     |
| 10.2. Пробный прогон вводов/выводов                                         | 97     |
| 10.3. Тестовый прогон модуля BACnet                                         | .104   |
| 11. Сохранение / загрузка данных конфигурации                               | .105   |
| 12. Мониторинг                                                              | .107   |
| 12.1. Отображение текушего состояния системы                                | .107   |
| 12.2. Отображение текушего состояния хол. машин                             | .108   |
| 12.2.1. Отображение обзора хол. машин                                       | 108    |
| 1222 Отображение подробного вида хоп машин                                  | 109    |
| 12.3. Отображение текущего состояния запорного клапана (сторона испарителя) | 110    |
| 12.3.1 Отображение подробного вида запорного клапана испарителя             | 110    |
| 12.4. Отображение текушего состояния запорного клапана конденсатора         | 111    |
| 12.4. Отображение подробного вида запорного клапана конденсатора            | 111    |
| 12.5. Отображение текущего состояния первичных насосов                      | 112    |
| 12.5. Отображение подробного вида деренцинах насосов                        | 112    |
| 12.6. Пображение подробного вида первичных насосов                          | 112    |
| 12.0. Отображение текущего состояния перепускного малана                    | 113    |
| 12.7. Отображение текущего состояния насосов конденсатора                   | 113    |
| 12.7.1. Отображение подрооного вида насосов конденсатора                    | 111    |
| 12.0. Отображение текущего состояния перепускного клапана градирни          | . 1 14 |
| 12.9. Отображение текущего состояния датчиков                               | .114   |
| 12.10. Отображение текущего состояния вводов/выводов                        | .110   |
| 12.11. Отображение текущего состояния элементов управления                  | .110   |
| 12.11.1. Отооражение текущего состояния управления хол. машинои             |        |
| 12.11.2. Отооражение текущего состояния управления первичным насосом        | .117   |
| 13. Padota                                                                  | .118   |
| 13.1. Основные команды                                                      | .118   |
| 13.2. Сброс аварийного останова                                             | .119   |
| 13.3. Установка хол. машин в режим "Обслуживания"                           | .120   |
| 14. Сигнализация                                                            | .122   |
| 14.1. Отображение текущего списка сигналов                                  | .122   |
| 14.2. Отображение истории сигнализации                                      | .123   |
| 14.3. Удаление истории сигнализации                                         | .124   |
| 14.4. Сброс сигналов                                                        | .125   |
| 15. ПРИЛОЖЕНИЕ – Сигналы                                                    | .128   |
| 15.1. Коды сигнализации                                                     | .128   |
| 15.1.1. Сигнализация для холодильной системы                                | .128   |
| 15.1.2. Сигнализация отдельного оборудования                                | .132   |
| 16. ПРИЛОЖЕНИЕ – Объединенные данные BACnet (главный пульт управления)      | .133   |
| 17. ПРИЛОЖЕНИЕ – Мониторинг и команды ЧМИ                                   | .134   |
| 18. ПРИЛОЖЕНИЕ – КАРТА ВВ/ВЫВ                                               | .136   |
| 19. ПРИЛОЖЕНИЕ – Список совместимости                                       | .145   |
| 20. ПРИЛОЖЕНИЕ – Встроенные точки Modbus                                    | .146   |
| 20.1. Общие хол машины                                                      | .146   |
| 20.2. Холодильные машины США                                                | .147   |

## 1. Введение

ПЕРЕД УСТАНОВКОЙ И ПУСКОМ БЛОКА ВНИМАТЕЛЬНО ПРОЧИТАЙТЕ ЭТИ ИНСТРУКЦИИ.

НЕПРАВИЛЬНАЯ УСТАНОВКА МОЖЕТ ПРИВЕСТИ К ЭЛЕКТРИЧЕСКОМУ УДАРУ, КОРОТКОМУ ЗАМЫКАНИЮ, УТЕЧКАМ, ПОЖАРУ ИЛИ ДРУГИМ ПОВРЕЖДЕНИЯМ ОБОРУДОВАНИЯ ТРАВМАМ ЛЮДЕЙ.

БЛОК ДОЛЖЕН БЫТЬ УСТАНОВЛЕН ПРОФЕССИОНАЛЬНЫМ ОПЕРАТОРОМ / ТЕХНИКОМ

ПУСК БЛОКА ДОЛЖЕН БЫТЬ ВЫПОЛНЕН АВТОРИЗОВАННЫМ И ПОДГОТОВЛЕННЫМ ПРОФЕССИОНАЛОМ.

ВСЕ ДЕЙСТВИЯ ДОЛЖНЫ ВЫПОЛНЯТЬСЯ В СООТВЕТСТВИИ С МЕСТНЫМ ЗАКОНОДАТЕЛЬСТВАМ И НОРМАМИ.

<u>УСТАНОВКА И ПУСК БЛОКА СОВЕРШЕННО ЗАПРЕЩАЕТСЯ, ЕСЛИ ВСЯ ИНСТРУКЦИЯ,</u> СОДЕРЖАЩАЯСЯ В ЭТОМ РУКОВОДСТВЕ, ЯВЛЯЕТСЯ НЕЯСНОЙ.

В СЛУЧАЕ СОМНЕНИЯ ОБРАТИТЕСЬ К ПРЕДСТАВИТЕЛЮ ПРОИЗВОДИТЕЛЯ ДЛЯ КОНСУЛЬТАЦИИ И ИНФОРМАЦИИ.

# 2. Функциональный обзор іСМ

## 2.1. Топология системы

Ниже описана топология системы для пакета іСМ.

|                                                    | Наличие                 | Привод |     | Трубопровод       |             | Тип охлаждения                 |                          |
|----------------------------------------------------|-------------------------|--------|-----|-------------------|-------------|--------------------------------|--------------------------|
|                                                    |                         | CSD    | VFD | С<br>коллекторами | Специальный | С воздушным<br>охлажде<br>нием | С водяным<br>охлаждением |
| Холодильная<br>машина                              | Да                      | Да     | Да  | -                 | -           | Да                             | Да                       |
| Насосы<br>испарителя                               | Да                      | Да     | Да  | Да                | Да          | -                              | -                        |
| Запорные<br>клапаны<br>(сторона<br>испарителя)     | Да                      | -      | -   | -                 | -           | -                              | -                        |
| Перепускной<br>клапан<br>(сторона<br>испарителя)   | Да                      | -      | -   | -                 | -           | -                              | -                        |
| Насосы<br>конденсатора                             | Да                      | Да     | Да  | Да                | Да          | -                              | -                        |
| Запорные<br>клапаны<br>(сторона<br>конденсатора)   | В<br>ближайшее<br>время | -      | -   | -                 | -           | -                              | -                        |
| Перепускной<br>клапан<br>(сторона<br>конденсатора) | В<br>ближайшее<br>время | -      | -   | -                 | -           | -                              | -                        |

| Таблица 1 | - Обзор | оборудования |
|-----------|---------|--------------|
|-----------|---------|--------------|

CSD: Блок с постоянной скоростью

VFD: Частотно-регулируемый электропривод

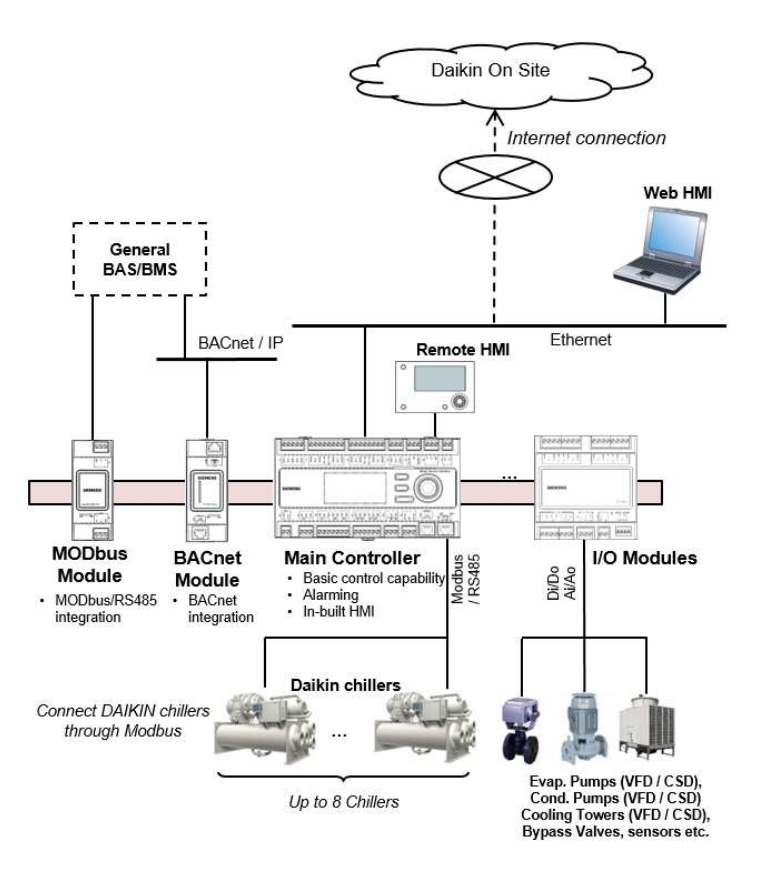

Рис. 1 Топология системы іСМ

- Интеграция с базовыми BAS/BMS происходит с помощью соединения BACnet / IP через модуль BACnet
- □ Для управления и настройки доступны встроенный ЧМИ, удаленный ЧМИ, вебинтерфейс (Daikin on Site, DoS)
- С главного пульта обеспечивается соединение "Daikin on Site" (DoS: облачная платформа) для удаленного контроля и обслуживания

# 3. Технический обзор

іСМ (Интеллектуальная система управления холодильной машиной) включает следующее:

- Электрическая панель
- Датчики температуры
- □ Роутер 3G для связи с Интернет
- Опционные устройства:
  - о Модули связи для интеграции с BMS
  - о Обводной клапан на первичном контуре

## 3.1. Электрическая панель

#### Таблица 2 Технические данные электрической панели

|                |                      | EKDICMPAB         | EKDICMPAL                                  | EKDICMPAF     |  |
|----------------|----------------------|-------------------|--------------------------------------------|---------------|--|
| Условия        | Температура воздуха  | -2060°C           |                                            |               |  |
| окружающей     | при эксплуатации     |                   |                                            |               |  |
| среды          | Температура при      | -4070°C           |                                            |               |  |
|                | хранении             |                   |                                            |               |  |
|                | Влажность            | <90% RH (без ко   | нденсации)                                 |               |  |
|                | Давление воздуха     | мин. 700 кПа сос  | ин. 700 кПа соответствует макс. 3000 м над |               |  |
|                |                      | уровнем моря      |                                            |               |  |
| Размеры        | Панель               | Металл            |                                            |               |  |
|                | Внешняя дверь        | Нет               | Lexan                                      |               |  |
|                | Внутренняя дверь     | Металлическая     | Металлическая                              | ас ЧМИ и      |  |
|                |                      | с лампами         | лампами и трех                             | кпозиционным  |  |
|                |                      |                   | селекторным п                              | ереключателем |  |
|                | Размер (Д х В х Ш)   | 500x700x250       | 600x800x300                                | 800x1000x300  |  |
|                | Масса                | 30Kg              | 40Kg                                       | 50Kg          |  |
|                | Код IP               | IP54 (внешний)    | IP66                                       | IP66          |  |
|                | (международная       |                   | (внешний)                                  | (внешний)     |  |
|                | защита)              | IP20              | IP20                                       | IP20          |  |
|                |                      | (внутренний)      | (внутренний)                               | (внутренний)  |  |
|                | Код IP (механическая | IK08              |                                            |               |  |
|                | защита)              |                   |                                            |               |  |
| Электропитание | Фаза                 | 1 фаза            |                                            |               |  |
|                | Частота              | 5060 Гц           |                                            |               |  |
|                | Входное напряжение   | 230 пер.т. +/- 10 | %                                          |               |  |
|                | Выходное напряжение  | 24 В пер.т.       |                                            |               |  |
|                | Номинальный ток      | 40A               |                                            |               |  |
|                | Пиковый ток          | 10kA              |                                            |               |  |
| Потребление    | Пульт + Модули       | Макс.: 161 ВА     |                                            |               |  |
| энергии        |                      | Типовое: 150 ВА   |                                            |               |  |
| Подключения    | MODbus RTU для сети  | RS-485:           |                                            |               |  |
|                | холодильных машин    |                   |                                            |               |  |

## 3.2. Пульты управления

Благодаря пультам семейства Microtech III, Daikin предлагает максимальную гибкость в управлении и мониторинге холодильных систем.

Комплексные системные функции, такие как управление сигнализацией, планирование и хранилище данных тренда, охватывают все требования, связанные с работой холодильной системы в помещении.

- Главный пульт управления
- Daikin on Site (DoS) через канал обслуживания IP и связь с Интернет
- □ Управление холодильными машинами Daikin с помощью встроенного MODbus RTU/RS485
- □ Интеграция с BMS (Системе управления зданием)
  - Модуль связи BACnet
  - Модуль связи MODbus
- Модули ввода/вывода

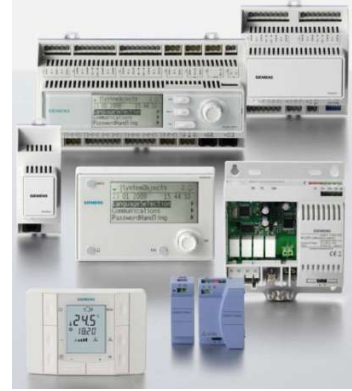

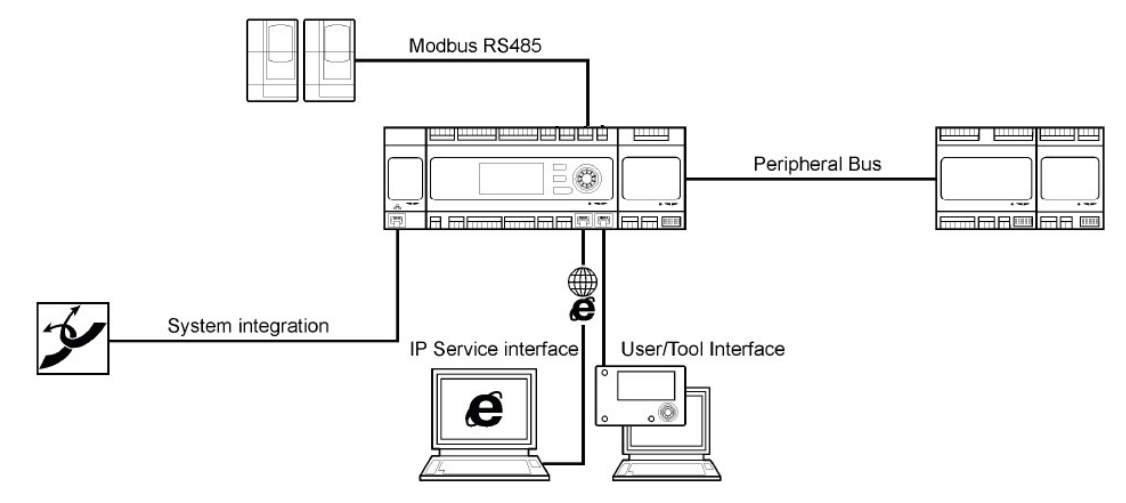

Рис. 2 Архитектура пульта управления

#### 3.2.1. Главный пульт управления

Главный пульт управления обеспечивает следующие функции

- Функции управления
- Встроенный ЧМИ для контроля и настройки
- Встроенный Modbus / 485 для соединения с сетью Modbus холодильных машин как главное устройство.

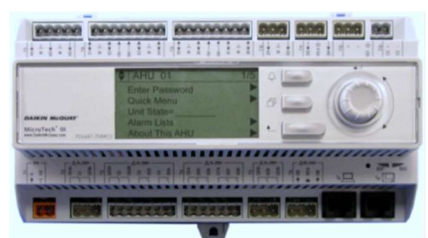

- Встроенный интерфейсный канал обслуживания IP для связи с сетью Ethernet
- Встроенные входы/выходы
- □ Возможность добавления модулей расширения входов/выходов
- Возможность добавления модулей связи

## 3.2.2. Модуль ВАСпеt (опция)

Модуль BACnet обеспечивает интеграцию BACnet / IP при соединении с главным пультом управления.

## 3.2.3. Модуль MODbus (опция)

Модуль MODbus обеспечивает интеграцию Modbus RTU/ RS-485 в качестве подчиненного устройства при соединении с главным пультом управления.

## 3.2.4. Модули ввода/вывода

Модули ввода/вывода обеспечивают дополнительные точки ввода/вывода путем подключения к датчика главного пульта управления, исполнительным устройством клапанов, насосам и градирням. Типы точек ввода/вывода включают:

- Аналоговые выходы: 4-20mA
- Аналоговые входы: NTC 10К
- Цифровые выходы: Свободные контакты (без напряжения)
- Цифровых входы: Свободные контакты (без напряжения) / (с напряжением)

Требуемое количество модулей ввода / вывода зависит от конфигурации системы.

## 3.3. Карты вводов / выводов

Карты вводов / выводов на главном пульте управление и модулей расширения вводов/выводов заранее предопределено. Полный список карт вводов/выводов можно найти в приложении к этому документу (18 ПРИЛОЖЕНИЕ – КАРТА ВВ/ВЫВ)

## 3.4. Сети

В іСМ имеется три сети связи:

- □ Modbus® / RS485 для интеграции данных о холодильной машие с пультом управления iCM
- □ BACnet / IP или Modbus®RTU / RS485 для соединения между пультом управления iCM и базовой BAS/BMS
- □ Интерфейсный канал обслуживания IP через Ethernet для связи с Daikin on Site через соединение Интернет.

#### 3.4.1. Modbus® / RS485 (Сеть холодильных машин)

Данные, содержащиеся в холодильных машинах, интегрируются с пультом управления iCM с помощью Modbus® / RS485. Набор точек данных Modbus® немного отличается от типа холодильной машины. iCM имеет карту данных Modbus для общих стандартных холодильных машин Daikin, предварительно включенных, что позволяет легко подключать Modbus / RS485 через простое конфигурирование. (19 ПРИЛОЖЕНИЕ – Список совместимости)

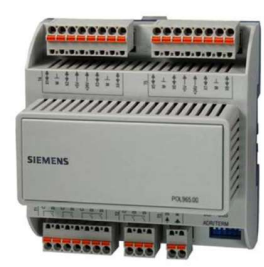

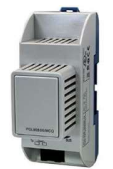

В приложении к этому документу можно найти обзор, какие точки Modbus® интегрированы в iCM (20 ПРИЛОЖЕНИЕ – Встроенные точки Modbus)

## 3.4.2. BACnet

Для общей интеграции iCM и рабочей станции BAS / BMS, используется BACnet. Полный список точек BACnet для iCM можно найти в приложении к этому документу (16 ПРИЛОЖЕНИЕ – Объединенные данные BACnet (главный пульт управления)) Modbus® Для общей интеграции iCM и рабочей станции BAS / BMS, может использоваться MODbus RTU по заказу.

## 3.4.3. Локальная платформа Daikin On Site

Обеспечивая Интернет-подключение к пульту управления через Интерфейсный канал обслуживания IP, можно воспользоваться сервисом Daikin On Site.

Daikin On Site использует преимущества, облачной технологии, которая обеспечивает удаленный доступ и обслуживание в любое время из любого места. Все данные системы постоянно собираются и автоматически сохраняются в облачном сервере. Заказчик может получить доступ и

- 📮 контролировать в реальном времени систему с помощью графического интерфейса
- □ управлять сохраненными данными для создания тренда
- загружать данные с сервера.

Daikin On site позволяет диагностировать систему в реальном времени, выполнять простое обслуживание, оценку и оптимизацию энергоэффективности.

## 3.5. Человеко-машинный интерфейс (ЧМИ)

В зависимости от проданного решения, система поставляется с одним или несколькими из следующих ЧМИ:

- Встроенный ЧМИ на пульте управления
- Удаленный ЧМИ
- 🛛 Веб-ЧМИ

Список точек, которые можно контролировать и управлять с помощью ЧМИ, можно найти в приложении (17 ПРИЛОЖЕНИЕ – Мониторинг и команды ЧМИ)

ПРИМЕЧАНИЕ: Удаленный ЧМИ не поставляется с ЕКDICMPAB

#### 3.5.1. Встроенный ЧМИ

Встроенный ЧМИ - это ЧМИ, который находится непосредственно на пульте управления iCM. Встроенный ЧМИ обеспечивает полную работу iCM.

Он имеет ЖК-дисплей для текста и значков. Нажимной диск и кнопки позволяют легко работать.

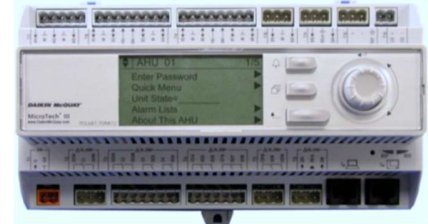

#### D-EIOCH00305-17EN

#### 3.5.2. Удаленный ЧМИ

Удаленный ЧМИ обеспечивает полную работу и конфигурацию іСМ.

Удаленный ЧМИ имеет ЖК-дисплей с подсветкой с высоким разрешением для текста и графики, нажимной диск и кнопки для работы, а также общий индикатор сигнализации.

Удаленный ЧМИ может быть установлен, например, в офисе операторов или на дверце панели iCM.

### 3.5.3. Веб-ЧМИ

Благодаря интегрированной интернет-технологии, встроенный веб-сервер позволяет полностью управлять работой iCM с помощью стандартных веб-браузеров.

#### 3.6. Датчики температуры

Два погружных датчика температуры включены в комплект для измерения температуры воды на входе и выходе системы.

| Технические данные | Тип                    | Погружной датчик температуры    |
|--------------------|------------------------|---------------------------------|
|                    | Чувствительный элемент | NTC10K                          |
|                    | Глубина погружения     | 100мм                           |
| Функциональные     | Диапазон измерения     | -30125°C                        |
| данные             | Постоянная времени     | 30 сек.                         |
|                    | Точность               | См. спецификации датчика        |
|                    | Номинальное давление   | PN16                            |
| Степень            | Класс защиты           | III в соответствии с EN 60730-1 |
| защищенности       |                        |                                 |
| Электрические      | Разъемы с винтом       | 1 x 2,5 mm² или 1,5 mm²         |
| соединения         | Соединения             | Взаимозаменяемые                |
| Условия окружающей | Работа                 | Класс 3К5                       |
| среды              | Температура            | -2570°C                         |
|                    | Влажность              | 595% r.h.                       |

#### Таблица 3 Технические данные датчиков температуры

#### 3.7. Беспроводной роутер

Обеспечивая Интернет-подключение к пульту управления, можно запустить сервис Daikin on Site для удаленного контроля и хранения данных. Роутер 3G входит в состав стандартного пакета iCM.

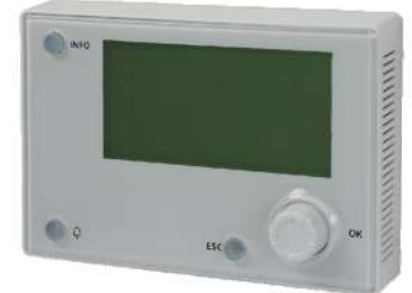

| Технические данные | Беспроводной 3G    | VODAFONE MachineLink_3G        |
|--------------------|--------------------|--------------------------------|
|                    | модем              |                                |
|                    | Радиочастотная     | PANORAMA ANTENNAS MAR-7-21-2SP |
|                    | антенна            |                                |
| Соединения         | RJ45 Ethernet      | 10/100 база Т                  |
| Электропитание     | MEAN WELL          | 10Вт пер./пост.                |
|                    | Входное напряжение | 115/230 В пер.т.               |
|                    | Выходное           | 12В пост.т.                    |
|                    | напряжение         |                                |
| Условия окружающей | Темп. нар. воздуха | -3070°C                        |
| среды              | Влажность          | 90% r.h. @ 60°C                |
|                    | окружающей среды   |                                |

## Таблица 4 Технические данные беспроводного роутера

## 3.8. Датчик дифференциального давления (опция)

При переменном потоке в первичном контуре и, следовательно, управлении частотнорегулируемым электроприводом на первичных насосах, необходимо поставить датчик дифференциального давления в холодильную установку, чтобы iCM выполнял правильную логику управления.

| Технические данные | Тип                    | Датчик дифференциального     |
|--------------------|------------------------|------------------------------|
|                    |                        | давления                     |
|                    |                        | Для нейтральных или слегка   |
|                    |                        | агрессивных жидкостей        |
|                    | Измерительный элемент  | Керамический                 |
| Функциональные     | Диапазон измерений     | 0 – 1,6 бар                  |
| данные             |                        | 0 – 2,5 бар                  |
|                    |                        | 0 – 4 бар                    |
|                    |                        | Согласно заданному диапазону |
|                    | Точность               | 0.1% полного диапазона       |
|                    | Время отклика          | <5мс                         |
|                    | Допустимая температура | -1580°C                      |
|                    | среды                  |                              |
|                    | Рабочее напряжение     | пост.т. 1133В                |
|                    | Выходной сигнал        | пост.т. 420 мА               |
| Степень            | Класс защиты           | IP65                         |
| защищенности       |                        |                              |
| Соединение         | Электрический кабель   | Вилка с уплотнениями и       |
|                    |                        | кабельные сальники PG9 в     |
|                    |                        | комплекте                    |
|                    | Соединения под         | С наружной резьбой G1/8" с   |
|                    | давлением              | резьбовым соединением для    |
|                    |                        | медных труб диаметром 6мм    |
| Условия окружающей | Темп. нар. воздуха     | -1585°C                      |
| среды              | Влажность окружающей   | <95% r.h. (без конденсации)  |
|                    | среды                  |                              |
|                    |                        |                              |

Таблица 5 Технические данные датчиков дифференциального давления

## 4. Установка электрической системы

## 4.1. Общие характеристики

Все электрические соединения с блоком должны выполняться в соответствии с действующими законами и правилами.

Все работы по монтажу, управлению и техническому обслуживанию должны выполняться квалифицированным персоналом.

См. конкретную схему подключения приобретенного блока. Если схема подключения не находится на панели управления или если она была утеряна, обратитесь к производителю, который отправит вам копию.

В случае несоответствия между электрической схемой и электрической панелью/кабелями обратитесь к производителю.

Используйте только медные проводники. Неиспользование медных проводников может привести к перегреву или коррозии в местах соединения, и может повредить панель управления.

Чтобы избежать помех, все провода управления должны быть подключены отдельно от силовых кабелей. Для этой цели используйте различные электрические каналы.

Особое внимание следует уделять при подключении проводов к распределительной коробке; если они не были надлежащим образом уплотнены, то через кабельные вводы может попадать вода в распределительную коробку, что может повредить оборудование внутри.

Перед установкой и подключением, блок необходимо отключить и зафиксировать.

Этот продукт соответствует стандартам ЕМС для промышленных сред. Поэтому он не предназначен для использования в жилых районах, например, где продукт подключен к низковольтной распределительной системе. Если этот продукт необходимо подключить к низковольтной распределительной системе, то нужно принять специальные дополнительные меры, чтобы избежать помех с другими чувствительными устройствами.

## 4.2. Ответственность оператора

Важно, чтобы оператор был надлежащим образом подготовлен и ознакомлен с системой перед началом работы с панелью. В дополнение к изучению этого руководства, оператор должен изучить справочник для обзора функций и схемы подключения, чтобы понять последовательность запуска, работу и управление периферийными устройствами, подключенными к панели управления.

D-EIOCH00305-17EN

## 5. Механическая установка

## 5.1. Установка панели управления

Панель управления может быть установлена свободно стоящей, соблюдая следующие минимальные требования к зазорам:

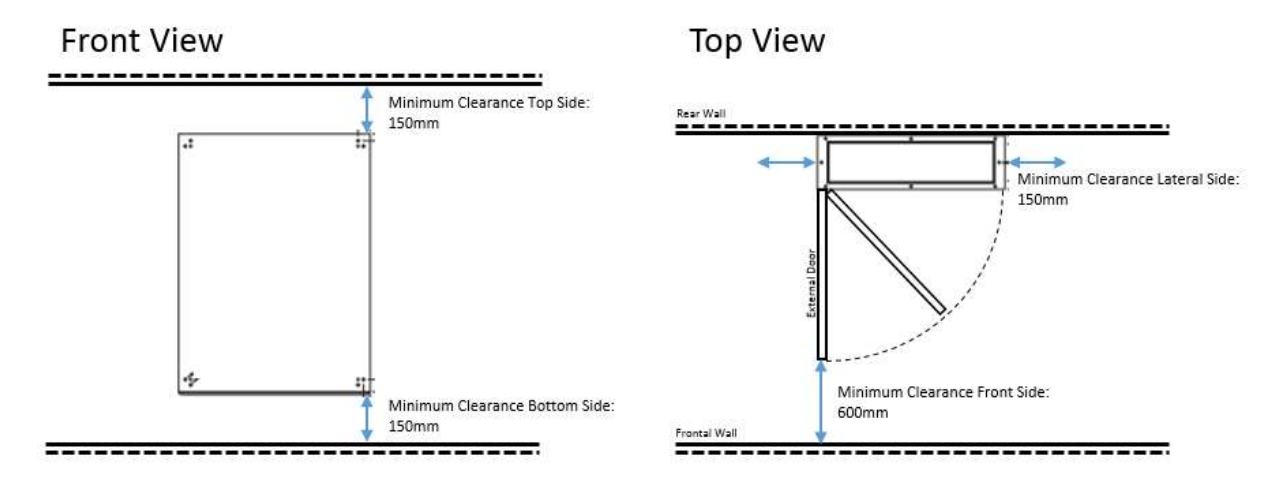

#### Рис. 3 Минимальные требования к зазорам

Кабельное входное отверстие находится на нижней стороне панели

# ПРИМЕЧАНИЕ: размер внешней двери показан в Таблица 2 Технические данные электрической панели

Для подвесной установки на стене используйте кронштейны, показанные на следующем рисунке, предоставленные с панелью:

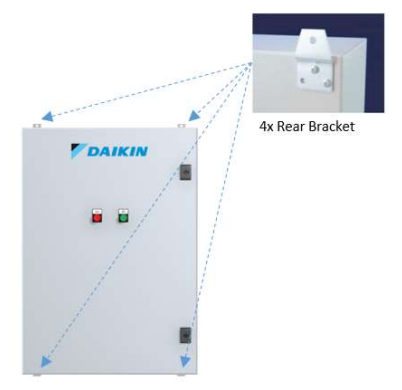

Рис. 4 Положение кронштейнов

ПРИМЕЧАНИЕ: Вес различных размеров панели показан в Таблица 2 Технические данные электрической панели

## 5.2. Установка датчиков температуры

Датчики должны располагаться на питающем коллекторе и на возвратном коллекторе. Место следует выбирать таким образом, чтобы вода была хорошо перемешана при получении значения температуры.

Датчик должен быть установлен таким образом, чтобы кабели не входили сверху (только сбоку).

Глубина погружения должна быть не менее 60мм.

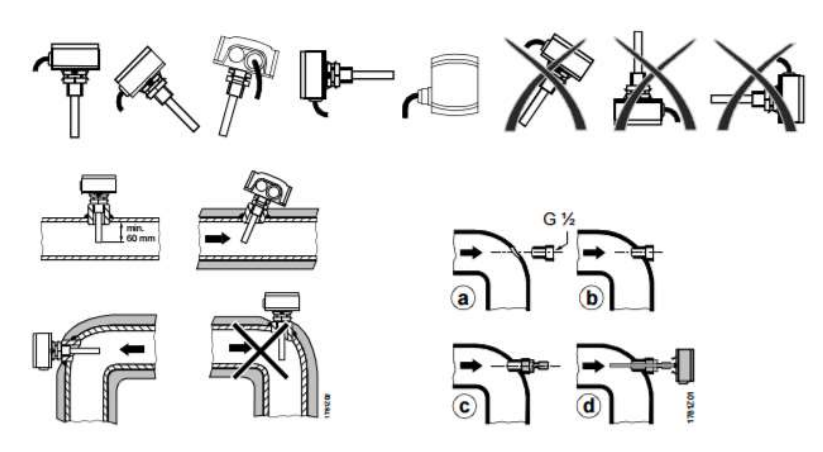

Рис. 5 Установка датчика температуры

Для получения дополнительной информации см. спецификацию и руководство по установке, прилагаемое к датчику.

## 5.3. Установка датчика дифференциального давления

Датчики дифференциального давления должны быть установлены между впускными и выпускными водопроводами самой большой нагрузки в системе.

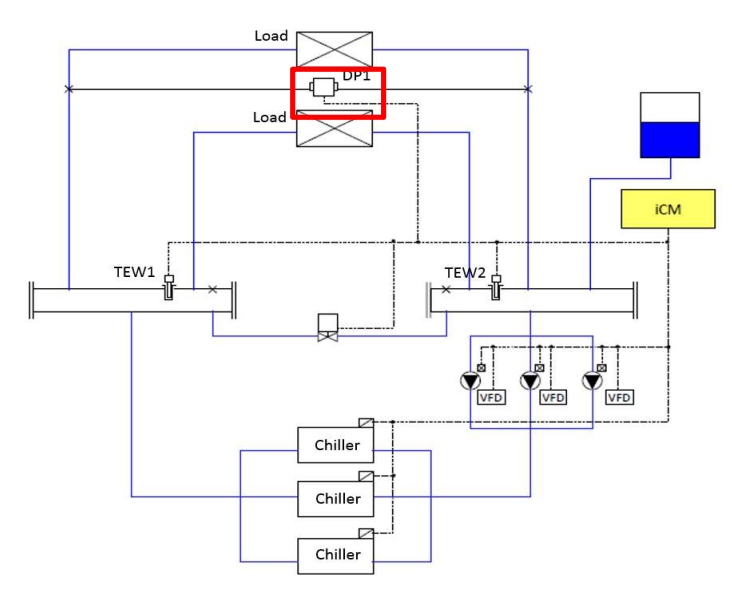

Рис. 6 Положение датчика дифференциального давления

D-EIOCH00305-17EN

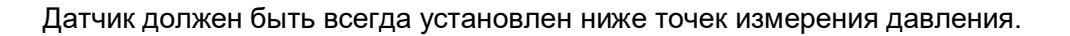

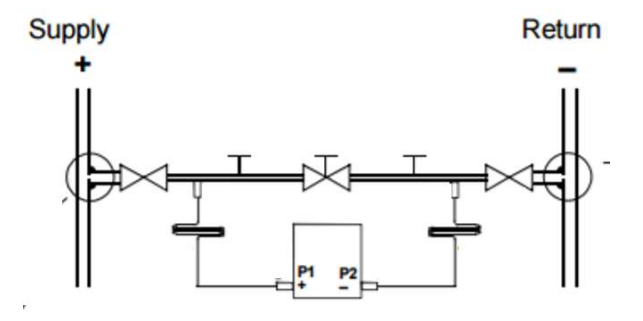

Рис. 7 Установка датчика дифференциального давления

Для получения дополнительной информации см. спецификацию и руководство по установке, прилагаемое к датчику.

# 6. Описание работы

## 6.1. Структура меню

Структура меню іСМ описана ниже.

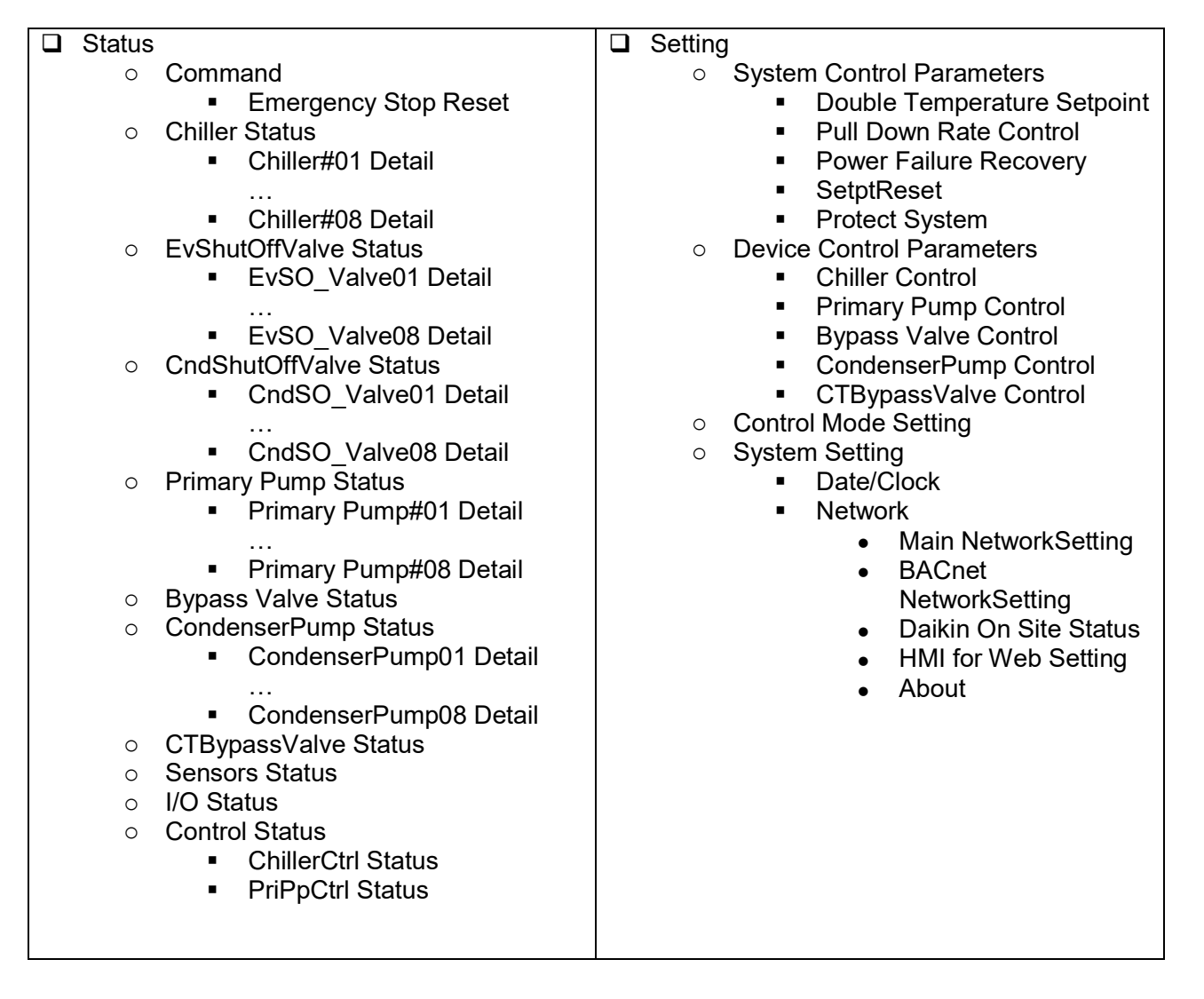

|     | Config<br>o<br>o  | Mode<br>Device Config<br>System Config<br>Chiller Config<br>Primary Pump Config<br>Sensors Config<br>Modbus Comm. Setting<br>Trial Run<br>Chiller Trial Run<br>I/O Trial Run (#1 to #17)<br>Device Registration<br>Chiller Registration<br>Primary Pump Registration<br>CondenserPump<br>Registration<br>CondenserPump<br>Registration<br>Sensors Registration<br>Extl/O Registration<br>Backup/Restore |  |
|-----|-------------------|----------------------------------------------------------------------------------------------------|--|
| *Cn | ециалі<br>Passw   | ыные меню<br>ord<br>Enter Password                                                                                                    |  |
| U   | Alarm (<br>0<br>0 | entry<br>Alarm List overview<br>Alarm History overview                                                                                                    |  |

## 6.2. Основные части и работа

Основные части и работа пульта іСМ описаны ниже.

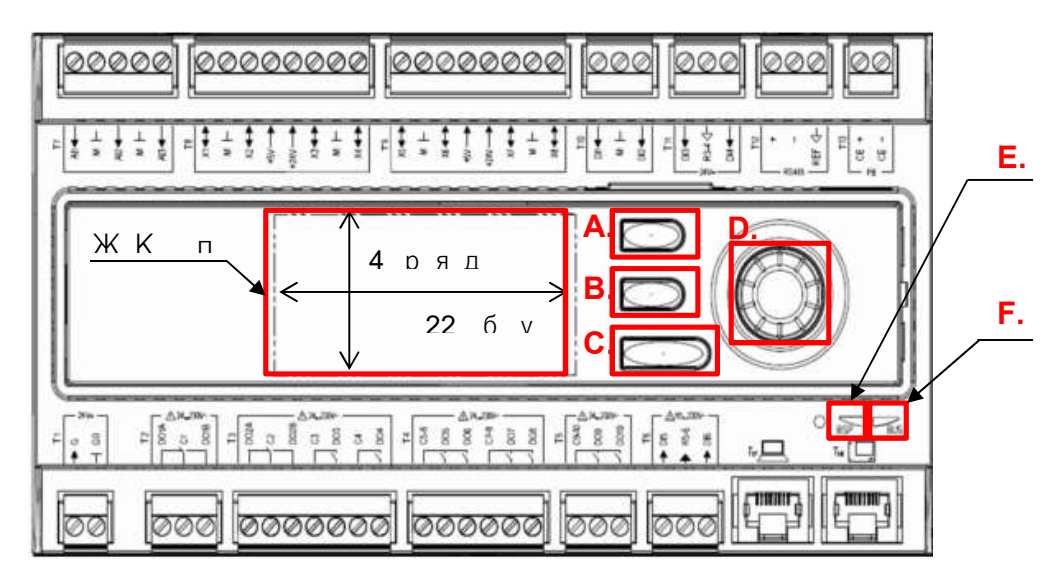

Рис. 8 - Описание пульта управления

- A)  $\int_{O}$  Кнопка Alarm: Используется для перехода на экран «Alarming»
- B) 🗇 Кнопка Ноте: Используется для перехода на экран «MainMenu»
- C) Кнопка Back: Используется для возврата на один экран или чтобы отменить входное значение

| D) | $\bigcirc$ | Диск:    | Поворот: Выбрать следующую/предыдущую стройку | или |
|----|------------|----------|-----------------------------------------------|-----|
|    | Изме       | нить вхо | дное значение                                 |     |
|    |            |          | Нажатие: Перейти на ссылочную страницу        | или |

Подтвердить входное значение

\*При использовании диска, при повороте диск быстрее можно увеличить изменение цифры входного значения.

E) СД индикатор BSP:

Этот СД индикатор состояние пульта управления

| Режим                                                | Состояние светодиода       |  |  |
|------------------------------------------------------|----------------------------|--|--|
| Режим обновления SW (загрузка активна в              | Каждое второе переключение |  |  |
| новом BSP приложении)                                | красного и желтого         |  |  |
| Приложение работает                                  | Горит зеленый              |  |  |
| Приложение загружено, но не работает                 | Горит желтый               |  |  |
| Приложение не загружено Желтый мигает (50 мс вкл, 1  |                            |  |  |
|                                                      | выкл)                      |  |  |
| Ошибка BSP (ошибка ПО) Мигает красный с частотой 2 Г |                            |  |  |
| Аппаратная ошибка                                    | Горит красный              |  |  |

F) СД индикатор шины:

Этот СД индикатор показывает только состояние соединения встроенного модема.

| Режим                                 | Состояние светодиода           |  |
|---------------------------------------|--------------------------------|--|
| Не подключен модем или светодиод      | Выкл                           |  |
| отключен                              |                                |  |
| Модем подключен и инициализирован без | Горит желтый                   |  |
| активной связи                        |                                |  |
| Модем подключен и связь активна       | Горит зеленый                  |  |
| Модем подключен, но ошибки активны    | Горит красный                  |  |
| (например, отсутствует провайдер,     |                                |  |
| невозможна инициализация)             |                                |  |
| Ошибка BSP (ошибка ПО)                | Мигает красный с частотой 2 Гц |  |
| Аппаратная ошибка                     | Горит красный                  |  |

## 6.3. ЖК экран панели

Ниже поясняется основной состав ЖК экрана панели.

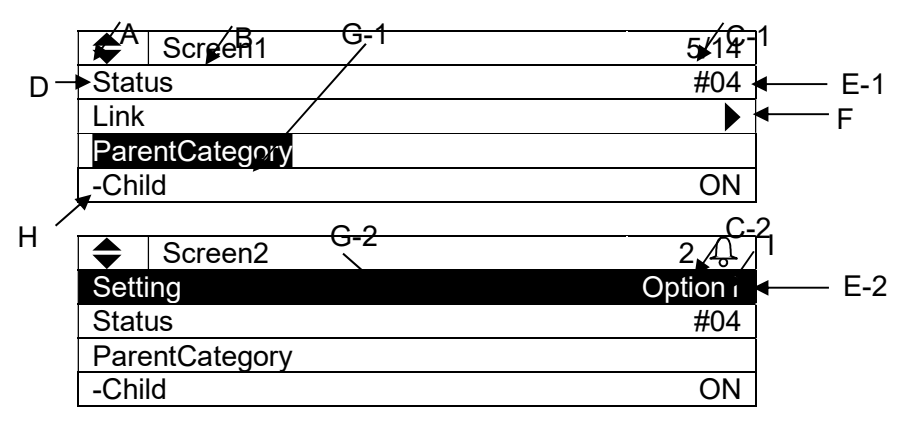

- А. Индикатор скрытой строки
  - Ниже есть скрытые строки
  - 🜩 : Ниже и выше есть скрытые строки
  - 🔺 : Выше есть скрытые строки
- В. Название экрана

Название текущего отображаемого экрана

С. Номер строки

С-1) Текущая строка / Доступные строки отображаются на каждом экране

С-2) Отображается только текущая строка, когда отображается 🗘 аварийный сигнал

- D. Имя элемента
  - Имя элемента отображается с левой стороны
- Е. Значение

Текущее состояние или настройка отображаются с правой стороны.

Е-1) Неизменяемые значения отображают статус

E-2) Изменяемые значения можно изменить, выбрав строку, затем щелкнув по значку диска ().

F. Ссылка

• : Ссылка на другую доступную страницу. Вы можете перейти на ссылочную страницу, щелкнув по значку диска .

G. Текущая строка

Текущая выбранная строка отображается с инвертированным курсором. Курсор можно перемещать, поворачивая диск ().

G-1) Только имя элемента или символ «-» инвертируется для строк со неизменным значением

G-2) Вся строка инвертируется для строк с изменяемым значением

Н. Иерархия

Имя элемента с «-» означает, что он является потомком указанного элемента.

I. Аварийный сигнал

Знак аварийного сигнала Д отображается при наличии активного аварийного сигнала. Вы можете проверить информацию о сигнализации, нажав кнопку сигнализации Д.

## 6.4. Установка адреса модулей расширения входов/выходов

Для каждого модуля расширения входов/выходов, необходимо установить предопределенный адрес с помощью DIP-переключателей на модулях, как показано ниже.

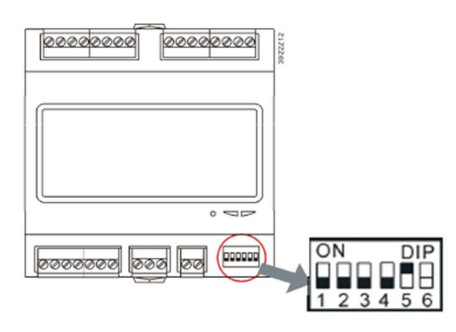

Рис. 9 - DIP-переключатели

|--|

| Название                                       | Адр. |         | Установка DIP-переключателей |         |         |         |                       |
|------------------------------------------------|------|---------|------------------------------|---------|---------|---------|-----------------------|
|                                                |      | Switch1 | Switch2                      | Switch3 | Switch4 | Switch5 | Изображение           |
| Ext. Module1<br>P.P.1<br>PrimPmp 1-2           | 1    | OFF     | OFF                          | OFF     | OFF     | ON      | ON DIP<br>1 2 3 4 5 6 |
| Ext. Module2<br>P.P.2<br>PrimPmp 3-4           | 2    | OFF     | OFF                          | OFF     | ON      | OFF     | ON DIP<br>1 2 3 4 5 6 |
| Ext. Module3<br>P.P.3<br>PrimPmp 5-6           | 3    | OFF     | OFF                          | OFF     | ON      | ON      | ON DIP<br>1 2 3 4 5 6 |
| Ext. Module4<br>P.P.4<br>PrimPmp 7-8           | 4    | OFF     | OFF                          | ON      | OFF     | OFF     | ON DIP<br>1 2 3 4 5 6 |
| Ext. Module5<br>S.V.1<br>ShutOffVlv 1-4        | 5    | OFF     | OFF                          | ON      | OFF     | ON      | ON DIP<br>1 2 3 4 5 6 |
| Ext. Module6<br>S.V.2<br>ShutOffVlv 5-8        | 6    | OFF     | OFF                          | ON      | ON      | OFF     | ON DIP<br>1 2 3 4 5 6 |
| Ext. Module9<br>CW.Sns.1<br>CoolingSns 1-<br>2 | 9    | OFF     | ON                           | OFF     | OFF     | ON      | ON DIP<br>1 2 3 4 5 6 |
| Ext. Module10<br>CW.Sns.2<br>CoolingSns 3-4    | 10   | OFF     | ON                           | OFF     | ON      | OFF     | ON DIP<br>1 2 3 4 5 6 |

| Ext. Module11<br>CW.P.1<br>CoolingPmp 1-<br>2  | 11 | OFF | ON  | OFF | ON  | ON  | ON DIP<br>1 2 3 4 5 6 |
|------------------------------------------------|----|-----|-----|-----|-----|-----|-----------------------|
| Ext. Module12<br>CW.P.2<br>CoolingPmp 3-<br>4  | 12 | OFF | ON  | ON  | OFF | OFF | ON DIP<br>1 2 3 4 5 6 |
| Ext. Module13<br>CW.P.3<br>CoolingPmp 5-<br>6  | 13 | OFF | ON  | ON  | OFF | ON  | ON DIP<br>1 2 3 4 5 6 |
| Ext. Module14<br>C.W.P.4<br>CoolingPmp 7-<br>8 | 14 | OFF | ON  | ON  | ON  | OFF | ON DIP<br>1 2 3 4 5 6 |
| Ext. Module15<br>CW.S.V.1<br>ShutOffVlv 1-4    | 15 | OFF | ON  | ON  | ON  | ON  | ON DIP<br>1 2 3 4 5 6 |
| Ext. Module16<br>CW.S.V.2<br>ShutOffVlv 5-8    | 16 | ON  | OFF | OFF | OFF | OFF | ON DIP<br>1 2 3 4 5 6 |

## 6.5. Защита с помощью пароля

iCM имеет функции защиты паролем, чтобы избежать несанкционированных изменений в настройке.

D-EIOCH00305-17EN

## 7. Сценарий взаимодействия

Таблица 7 иллюстрирует обзор рабочего процесса для работы с iCM. Деталь каждого сценария описана на следующих страницах.

| Α.                                             | Начальная      | 7.1.1 На рабочей площадке               |
|------------------------------------------------|----------------|-----------------------------------------|
|                                                | конфигурация / | 7.1.2 Вне рабочей площадки              |
|                                                | ввод в         |                                         |
|                                                | эксплуатацию   |                                         |
| Β.                                             | Мониторинг     | 7.2.1 Мониторинг состояния              |
|                                                |                | 7.2.2 Мониторинг сигнализации           |
| С.                                             | Работа         | 7.3.1 Управление                        |
|                                                |                | 7.3.2 Настройка параметров              |
| D. Техническое 7.4.1 Обслуживание оборудования |                | 7.4.1 Обслуживание оборудования         |
|                                                | обслуживание   | 7.4.2 Изменение компонентов системы ОВК |

#### Таблица 7 Сценарий взаимодействия

# 7.1. Рабочий процесс для начальной конфигурации / ввода в эксплуатацию

## 7.1.1. На рабочей площадке

Таблица 8 иллюстрирует шаги для начальной конфигурации іСМ на рабочей площадке.

# Таблица 8 Рабочий процесс для начальной конфигурации / ввода в эксплуатацию на рабочей площадке

| Шаг | Название      | Описание                       | Справочная глава           |
|-----|---------------|--------------------------------|----------------------------|
| 1   | Ввод пароля   | Введите пароль для             | 8.1 Ввод пароля            |
|     |               | отображения сервисного меню    |                            |
| 2   | Установите    | Установите систему в режим     | 8.2 Установка системы в    |
|     | систему в     | конфигурации, чтобы включить   | режим конфигурации         |
|     | режим         | регистрацию оборудования и т.  |                            |
|     | конфигурации  | Д.                             |                            |
| 3   | Конфигурация  | Настройка IP-адреса, даты и    | 8.3 Настройка конфигурации |
|     | системы       | времени и т.д.                 | системы                    |
| 4   | Регистрация   | Регистрация оборудования для   | 8.4 Регистрация            |
|     | оборудования  | управления от іСМ              | оборудования               |
| 5   | Начальная     | Начальная настройка каждого    | 8.5 Конфигурация           |
|     | настройка     | оборудования                   | оборудования               |
|     | оборудования  |                                |                            |
| 6   | Настройка     | Настройка параметров           | 9 Настройка управления     |
|     | управления    | управления оборудованием       | оборудованием              |
|     | оборудованием | (например, режим включения и   |                            |
|     |               | отключения хол. машины, VFD    |                            |
|     |               | управление насосом, и т. д.)   |                            |
| 7   | Настройка     | Настройка параметров           | 9.6 Настройка управления   |
|     | управления    | управления системой (например, | системой                   |
|     | системой      | двойная уставка, контроль      |                            |

|    |              | скорости включения/выключения, |                          |
|----|--------------|--------------------------------|--------------------------|
|    |              | и т.д.)                        |                          |
| 8  | Настройка    | Настройка источника ввода для  | 9.7 Настройка источника  |
|    | источника    | каждой команды                 | ввода                    |
|    | ввода        |                                |                          |
| 9  | Пробный      | Отправить команду каждому      | 10 Пробный прогон        |
|    | прогон       | оборудованию для проверки      |                          |
|    |              | соединения                     |                          |
| 10 | Настройка    | Резервное копирование данных   | 11 Сохранение / загрузка |
|    | резервного   | конфигурации на SD-карту       | данных конфигурации      |
|    | копирования  |                                |                          |
| 11 | Выйти из     | Отключите систему из режима    | 8.2 Установка системы в  |
|    | режима       | конфигурации, чтобы включить   | режим конфигурации       |
|    | конфигурации | работу системы                 |                          |

## 7.1.2. Вне рабочей площадки

Таблица 9 иллюстрирует шаги для начальной конфигурации іСМ вне рабочей площадки.

# Таблица 9 Рабочий процесс для начальной конфигурации / ввода в эксплуатацию вне рабочей площадки

| Шаг          |   | Название      | Описание                                     | Справочная глава      |
|--------------|---|---------------|----------------------------------------------|-----------------------|
| С іСМ<br>вне | 1 | Ввод пароля   | Введите пароль для<br>отображения сервисного | 8.1 Ввод пароля       |
| рабочей      |   |               | меню                                         |                       |
| площадки     | 2 | Установите    | Установите систему в                         | 8.2 Установка системы |
|              |   | систему в     | режим конфигурации, чтобы                    | в режим конфигурации  |
|              |   | режим         | включить регистрацию                         |                       |
|              |   | конфигурации  | оборудования и т. д.                         |                       |
|              | 3 | Установки     | Настройка IP-адреса, даты и                  | 8.3 Настройка         |
|              |   | системы       | времени и т. д.                              | конфигурации системы  |
|              | 4 | Регистрация   | Регистрация оборудования                     | 8.4 Регистрация       |
|              |   | оборудования  | для управления от іСМ                        | оборудования          |
|              | 5 | Начальная     | Начальная настройка                          | 8.5 Конфигурация      |
|              |   | настройка     | каждого оборудования                         | оборудования          |
|              |   | оборудования  |                                              |                       |
|              | 6 | Настройка     | Настройка параметров                         | 9 Настройка           |
|              |   | управления    | управления оборудованием                     | управления            |
|              |   | оборудованием | (например, режим                             | оборудованием         |
|              |   |               | включения и отключения                       |                       |
|              |   |               | хол. машины, VFD                             |                       |
|              |   |               | управление насосом, и т. д.)                 |                       |
|              | 7 | Настройка     | Настройка параметров                         | 9.6 Настройка         |
|              |   | управления    | управления системой                          | управления системой   |
|              |   | системой      | (например, двойная уставка,                  |                       |
|              |   |               | контроль скорости                            |                       |
|              |   |               | включения/выключения, и                      |                       |
|              |   |               | т.д.)                                        |                       |

|          |    |              | 1                           |                       |
|----------|----|--------------|-----------------------------|-----------------------|
|          | 8  | Источник     | Настройка источника ввода   | 9.7 Настройка         |
|          |    | настройки    | для каждой команды          | источника ввода       |
|          |    | ввода        |                             |                       |
|          | 9  | Сохранение   | Сохранение данных           | 11 Сохранение /       |
|          |    | конфигурации | конфигурации вне площадки   | загрузка данных       |
|          |    |              | на SD-карту                 | конфигурации          |
| С іСМ на | 10 | Установите   | Установите систему в        | 8.2 Установка системы |
| рабочей  |    | систему в    | режим конфигурации, чтобы   | в режим конфигурации  |
| площадке |    | режим        | выйти в меню пробного       |                       |
|          |    | конфигурации | прогона                     |                       |
|          | 11 | Загрузить    | Загрузка конфигурации на    | 11 Сохранение /       |
|          |    | конфигурацию | іСМ на площадке             | загрузка данных       |
|          |    |              |                             | конфигурации          |
|          | 12 | Конфигурация | Настройка IP-адреса, даты и | 8.3 Настройка         |
|          |    | системы      | времени, которые не могут   | конфигурации системы  |
|          |    |              | быть выполнены за           |                       |
|          |    |              | пределами площадки          |                       |
|          | 13 | Пробный      | Отправить команду каждому   | 10 Пробный прогон     |
|          |    | прогон       | оборудованию для проверки   |                       |
|          |    |              | соединения                  |                       |
|          | 14 | Настройка    | Резервное копирование       | 11 Сохранение /       |
|          |    | резервного   | данных конфигурации на      | загрузка данных       |
|          |    | копирования  | SD-карту                    | конфигурации          |
|          | 15 | Выйти из     | Отключите систему из        | 8.2 Установка системы |
|          |    | режима       | режима конфигурации,        | в режим конфигурации  |
|          |    | конфигурации | чтобы включить работу       |                       |
|          |    |              | системы                     |                       |

## 7.2. Рабочий процесс для мониторинга

## 7.2.1. Мониторинг состояния

Таблица 10 иллюстрирует шаги мониторинга состояния на іСМ

| Шаг | Название   | Описание      | Справочная глава                       |
|-----|------------|---------------|----------------------------------------|
| 1   | Мониторинг | Мониторинг    | 12.1 Отображение текущего состояния    |
|     | состояния  | состояния     | системы                                |
|     |            | системы и     | 12.2 Отображение текущего состояния    |
|     |            | каждого       | хол. машин                             |
|     |            | оборудования  | 12.3 Отображение текущего состояния    |
|     |            | для поиска    | запорного клапана (сторона испарителя) |
|     |            | потенциальных | 12.4 Отображение текущего состояния    |
|     |            | проблем       | запорного клапана конденсатора         |
|     |            |               | 12.5 Отображение текущего состояния    |
|     |            |               | первичных насосов                      |
|     |            |               | 12.6 Отображение текущего состояния    |
|     |            |               | перепускного клапана                   |
|     |            |               | 12.7 Отображение текущего состояния    |
|     |            |               | насосов конденсатора                   |
|     |            |               | 12.8 Отображение текущего состояния    |
|     |            |               | перепускного клапана градирни          |
|     |            |               | 12.9 Отображение текущего состояния    |
|     |            |               | датчиков                               |
|     |            |               | 12.10 Отображение текущего состояния   |
|     |            |               | вводов/выводов                         |

### Таблица 10 Рабочий процесс мониторинга состояния

## 7.2.2. Мониторинг сигнализации

Таблица 11 иллюстрирует шаги мониторинга сигнализации на іСМ

| Шаг | Название       | Описание                  | Справочная глава        |
|-----|----------------|---------------------------|-------------------------|
| 1   | Проверка       | Проверить, какой сигнал   | 14 Сигнализация         |
|     | сигнализации   | тревоги активен           |                         |
| 2   | Сделать        | Внести необходимые        | - Не выполняется из іСМ |
|     | корректирующие | изменения, действия       |                         |
|     | действия       |                           |                         |
| 3   | Мониторинг     | Мониторинг состояния      | 12 Мониторинг           |
|     | состояния      | системы и каждого         |                         |
|     |                | оборудования для          |                         |
|     |                | обеспечения правильной    |                         |
|     |                | работы системы            |                         |
| 4   | Сброс          | Сбросить сигнализацию из  | 14.4 Сброс сигналов     |
|     | сигнализации   | іСМ по мере необхолимости |                         |

#### Таблица 11 Рабочий процесс мониторинга сигнализации

## 7.3. Рабочий процесс эксплуатации

## 7.3.1. Управление

Таблица 12 иллюстрирует шаги мониторинга из іСМ

| Шаг | Название                       | Описание                                                   | Справочная глава                 |
|-----|--------------------------------|------------------------------------------------------------|----------------------------------|
| 1   | Источник<br>настройки<br>ввода | Установить источник ввода<br>нужной команды в ручной режим | 9.7 Настройка источника<br>ввода |
| 2   | Команда                        | Отправлять различные команды<br>из ЧМИ                     | 13 Работа                        |

#### Таблица 12 Рабочий процесс управления из іСМ

#### 7.3.2. Настройка параметров

Таблица 13 иллюстрирует шаги настройки параметров управления из іСМ

| Шаг | Название      | Описание                       | Справочная глава         |
|-----|---------------|--------------------------------|--------------------------|
| 1   | Состояние     | Мониторинг состояния системы и | 12 Мониторинг            |
|     | монитора      | каждого оборудования для       |                          |
|     |               | поиска потенциальных проблем   |                          |
| 2   | Ввод пароля   | Введите пароль для             | 8.1 Ввод пароля          |
|     |               | отображения сервисного меню    |                          |
| 3   | Настройка     | Настройка параметров           | 9 Настройка управления   |
|     | управления    | управления оборудованием       | оборудованием            |
|     | оборудованием | (например, режим включения и   |                          |
|     |               | отключения хол. машины, VFD    |                          |
|     |               | управление насосом, и т. д.)   |                          |
| 4   | Настройка     | Настройка параметров           | 8.3 Настройка управления |
|     | управления    | управления системой (например, | системой                 |
|     | системой      | двойная уставка, контроль      |                          |
|     |               | скорости включения/выключения, |                          |
|     |               | ит.д.)                         |                          |
| 5   | Состояние     | Мониторинг состояния системы и | 12 Мониторинг            |
|     | монитора      | каждого оборудования для       |                          |
|     |               | поиска потенциальных проблем   |                          |

#### Таблица 13 Рабочий процесс настройки параметров

## 7.4. Рабочий процесс обслуживания

## 7.4.1. Обслуживание оборудования

Таблица 14 иллюстрирует шаги обслуживания оборудования.

| Шаг | Название                                         | Описание                                                                                                    | Справочная глава                                    |
|-----|--------------------------------------------------|----------------------------------------------------------------------------------------------------|-----------------------------------------------------|
| 1   | Установить<br>оборудование<br>как<br>недоступное | Установить оборудование как<br>«недоступное» из iCM, чтобы<br>исключить его из управления                                                                 | 13.3 Установка хол. машин в<br>режим "Обслуживания" |
| 2   | Обслуживание<br>оборудования                     | Требуется обслуживание<br>оборудования                                                                                                    | <ul> <li>Не выполняется из iCM</li> </ul>           |
| 3   | Установить<br>оборудование<br>как доступное      | После выполнения<br>необходимого технического<br>обслуживания, установить<br>оборудование как «доступное»<br>из iCM, чтобы задействовать в<br>управлении. | 13.3 Установка хол. машин в<br>режим "Обслуживания" |

#### Таблица 14 Рабочий процесс обслуживания оборудования

## 7.4.2. Изменение компонентов системы ОВК

Таблица 15 иллюстрирует шаги изменения компонентов системы ОВК.

| Таблица | 15 Рабочий | процесс для | изменения | компонентов | системы | ОВК |
|---------|------------|-------------|-----------|-------------|---------|-----|
|---------|------------|-------------|-----------|-------------|---------|-----|

| Шаг | Название      | Описание                      | Справочная глава        |
|-----|---------------|-------------------------------|-------------------------|
| 1   | Ввод пароля   | Введите пароль для            | 8.1 Ввод пароля         |
|     |               | отображения сервисного меню   |                         |
| 2   | Настройка     | Изменить источник ввода       | 9.7 Настройка источника |
|     | источника     | сигнала ВКЛ/ВЫКЛ на ручной    | ввода                   |
|     | ввода         | режим, если необходимо, чтобы |                         |
|     |               | остановить систему            |                         |
| 3   | Остановить    | Остановить систему из ЧМИ     | 13 Работа               |
|     | систему       |                               |                         |
| 4   | Установите    | Установите систему в режим    | 8.2 Установка системы в |
|     | систему в     | конфигурации, чтобы включить  | режим конфигурации      |
|     | режим         | регистрацию оборудования и т. |                         |
|     | конфигурации  | Д.                            |                         |
| 5   | Регистрация   | Регистрация нового            | 8.4 Регистрация         |
|     | оборудования  | оборудования или отмена       | оборудования            |
|     |               | регистрации ненужного         |                         |
|     |               | оборудования                  |                         |
| 6   | Конфигурация  | Начальная настройка каждого   | 8.5 Конфигурация        |
|     | оборудования  | нового оборудования           | оборудования            |
| 7   | Настройка     | Настройка параметров          | 9 Настройка управления  |
|     | управления    | управления оборудованием      | оборудованием           |
|     | оборудованием | (например, режим включения и  |                         |
|     |               | отключения хол. машины, VFD   |                         |
|     |               | управление насосом, и т. д.)  |                         |

| 8  | Пробный      | Отправить команду каждому    | 10 Пробный прогон        |
|----|--------------|------------------------------|--------------------------|
|    | прогон       | оборудованию для проверки    |                          |
|    |              | соединения                   |                          |
| 9  | Настройка    | Резервное копирование данных | 11 Сохранение / загрузка |
|    | резервного   | конфигурации на SD-карту     | данных конфигурации      |
|    | копирования  |                              |                          |
| 10 | Выйти из     | Отключите систему из режима  | 8.2 Установка системы в  |
|    | режима       | конфигурации, чтобы включить | режим конфигурации       |
|    | конфигурации | работу системы               |                          |

# 8. Конфигурация

Структура меню соответствующих экранов показана ниже.

### MainMenu

- Password...... экран ввода, чтобы вывести скрытое меню
- ConfigMode ...... Установить систему в Config Mode, чтобы выполнить первоначальную настройку

## 8.1. Ввод пароля

Ниже приведены шаги для ввода пароля для отображения обычно скрытого меню. 1. Нажмите кнопку «Home» 🗇, чтобы отобразить экран «MainMenu».

| MainMenu   | 1/4 |
|------------|-----|
| Status     |     |
| Setting    |     |
| ConfigMode | •   |
| Password   |     |

2. На экране «MainMenu» поверните диск (), чтобы выбрать меню «Password», затем нажмите вниз (), чтобы перейти к экрану «Password».

| MainMenu   | 4/4 |
|------------|-----|
| Status     |     |
| Setting    |     |
| ConfigMode | •   |
| Password   |     |

3. На экране «Password» поверните диск (), чтобы выбрать меню «Enter Password», затем нажмите вниз (), чтобы перейти к экрану «Enter Password».

| Password       | 1/2 |
|----------------|-----|
| Enter Password |     |
| Close Account  |     |
|                |     |
|                |     |

4. На экране «Enter Password» поверните диск (), чтобы выбрать меню «Entry», затем нажимайте его вниз (), чтобы перейти к меню «Entry».

| Enter Password | 2/2  |
|----------------|------|
|                |      |
| Entry          | **** |
|                |      |
|                |      |

5. На экране режима ввода для «Entry» для каждой из четырех цифр пароля поверните диск 🔘 чтобы изменить значение, и нажмите вниз 🔘, чтобы подтвердить свою команду.

Когда все четыре цифры будут введены, экран автоматически перейдет в «MainMenu». Примечание: Если проходит 10 минут без каких-либо действий пользователя, то система автоматически выйдет из из состояния регистрации, и пароль должен быть снова введен для входа в систему. Выход из системы можно выполнить вручную, введя 0000 в качестве пароля.

## 8.2. Установка системы в режим конфигурации

Чтобы выполнить первоначальную конфигурацию, такую как регистрация оборудования и отправка команды на оборудование вручную для пробного прогона, iCM нужно установить в «Config Mode»

Примечание: Чтобы установить iCM в "Config Mode", состояние системы ON/OFF должно быть OFF. Также, находясь в «Config Mode», вы не можете изменить статус системы на ON, как показано в Рис. 10.

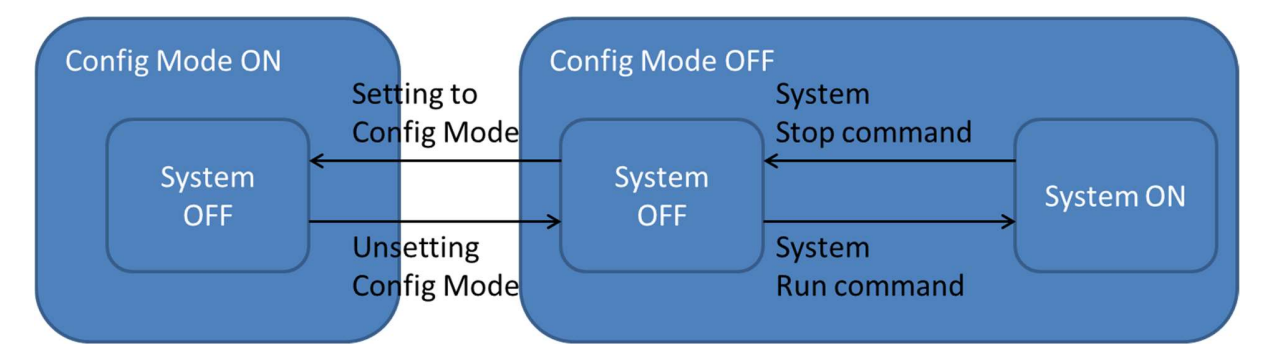

#### Рис. 10 Переход состояний системы

Ниже приведены шаги по установке iCM в «Config Mode».

1. Нажмите кнопку «Home» 🗇, чтобы отобразить экран «MainMenu».

| MainMenu   | 1/4 |
|------------|-----|
| Status     | •   |
| Setting    | •   |
| ConfigMode | •   |
| Password   |     |

2. На экране «MainMenu» поверните диск (), чтобы выбрать меню «ConfigMode», затем нажмите вниз (), чтобы перейти к экрану «ConfigMode».

| MainMenu   | 3/4 |
|------------|-----|
| Status     |     |
| Setting    |     |
| ConfigMode |     |
| Password   |     |

3. На экране «ConfigMode» поверните диск (), чтобы выбрать меню «ConfigMode», затем нажимайте его вниз (), чтобы перейти к меню «ConfigMode».

| ConfigMode         | 1/8       |
|--------------------|-----------|
| ConfigMode         | OFF       |
| SystemSetting      | •         |
| DeviceRegistration | $\bullet$ |
| DeviceConfig       |           |

4. На экране режима ввода для меню «ConfigMode» поверните диск 🔘 , чтобы выбрать «ВКЛ», а затем нажмите диск 🔘 для подтверждения команды.

| ConfigMode | 1/1 |
|------------|-----|
|            |     |
| ConfigMode | OFF |
|            |     |
|            |     |
|            |     |
| ConfigMode | 1/1 |
|            |     |
| ConfigMode | ON  |
|            |     |
|            |     |
D-EIOCH00305-17EN

#### 8.3. Настройка конфигурации системы

Различные параметры, относящиеся к системе iCM, такие как настройка языка, настройки устройства, могут быть выполнены из меню настройки системы.

Структура меню и элементы, которые могут быть установлены, описаны ниже.

| 🗅 Mai | nMenu<br>▷ ConfigMode<br>■ SystemSetting                                                                     |
|-------|----------------------------------------------------------------------------------------------------|
| 🗆 Sys | emSetting                                                                                                    |
|       | <ul> <li>LanguageПереключение между японским / английским<br/>языком</li> </ul>                              |
|       | <ul> <li>UnitПереключение между метрической / имперской<br/>системой единиц</li> </ul>                       |
|       | Date / ClockУстановка даты, времени и времени разницы во времени                                             |
|       | о NetworkУстановка сетевых настроек                                                                          |
|       | <ul> <li>MainControllerУстановить IP-адрес, DHCP, шлюз, маску подсети и<br/>облако</li> </ul>                |
|       | <ul> <li>BACneModuleУстановить IP-адрес, DHCP, шлюз, маску подсети и<br/>идентификатор устройства</li> </ul> |
|       | <ul> <li>CloudУстановка пароля</li> </ul>                                                                    |
|       | AboutO iCM                                                                                                   |

#### 8.3.1. Установка единиц

Ниже приведены шаги для изменения текущих настроек времени / даты. 1. Нажмите кнопку «Ноте» 句, чтобы отобразить экран «MainMenu».

| MainMenu   | 1/4 |
|------------|-----|
| Status     |     |
| Setting    |     |
| ConfigMode |     |
| Password   |     |

2. На экране «MainMenu» поверните диск (О), чтобы выбрать меню «Setting», затем нажмите вниз (О), чтобы перейти к экрану «Setting».

| MainMenu   | 2/4 |
|------------|-----|
| Status     |     |
| Setting    |     |
| ConfigMode | •   |
| Password   |     |

3. На экране «Setting» поверните диск (), чтобы выбрать меню «SystemSetting», затем нажмите вниз, () чтобы перейти к экрану «SystemSetting».

| Setting         | 4/5 |
|-----------------|-----|
| SystemCtrlParam |     |
| DeviceCtrlParam | •   |
| CtrlModeSetting | •   |
| SystemSetting   |     |

4. На экране «SystemSetting» поверните диск (), чтобы выбрать меню «Unit», затем нажимайте его вниз (), чтобы перейти к меню «Unit».

| SystemSetting | 2/5     |
|---------------|---------|
| Language      | English |
| Unit          | Metric  |
| Date/Clock    |         |
| Network       |         |

5. На экране режима ввода для меню «Unit» поверните диск 🔘 , чтобы выбрать «Metric» или «Imperial», затем нажмите диск 🔘 для подтверждения команды.

|      | Unit       | 1/1      |
|------|------------|----------|
|      |            |          |
| Unit |            | Metric   |
|      |            |          |
|      |            |          |
|      |            |          |
|      | ConfigMode | 1/1      |
|      |            |          |
| Unit |            | Imperial |
|      |            |          |
|      |            |          |

D-EIOCH00305-17EN

#### 8.3.2. Установка текущего времени / даты

(Используемый экран: MainMenu  $\rightarrow$  ConfigMode  $\rightarrow$  Setting  $\rightarrow$  System Setting  $\rightarrow$  Date/Clock)

Ниже приведены шаги для изменения текущих настроек времени / даты.

1. На экране «Date/Clock» поверните диск (), чтобы выбрать меню «Setting», затем нажмите вниз (), чтобы перейти к экрану «Date/Clock Setting».

| Date/Clock   | 1/4        |
|--------------|------------|
| Setting      |            |
| Date(M/D/Y)  | 01/16/2015 |
| Time(H:M:S)  | 17:33:25   |
| UTC_TimeDiff | -360min    |

2. На экране «Date/Clock Setting» можно изменить настройку даты и времени для пульта управления.

| Date/Clock Setting | 1/4        |
|--------------------|------------|
| Date(M/D/Y)        | 01/16/2015 |
| Time(H:M:S)        | 17:33:25   |
| UTC_TimeDiff       | -360min    |
| Reset              | -          |

#### 8.3.3. Изменение сети Настройка главного пульта управления

(Используемый экран: MainMenu  $\rightarrow$  ConfigMode  $\rightarrow$  Setting  $\rightarrow$  System Setting  $\rightarrow$  Network)

Ниже приведены шаги для изменения настроек сети.

 На экране «Network» можно проверить текущую настройку параметров, связанных с сетью главного пульта управления.

| Network         | 1/12          |
|-----------------|---------------|
| MainController  |               |
| -Setting        |               |
| -IP             | 192.168.0.3   |
| -Mask           | 255.255.255.0 |
| -G/W            | 192.168.0.1   |
| -DHCP           | Passive       |
| BACnet_Module   |               |
| -Status/Setting |               |
| Daikin On Site  |               |
| -Status         |               |
| HMIforWeb       |               |
| -Status         |               |

• На экране «Network» поверните диск (), чтобы выбрать меню «Setting» в «MainController», затем нажмите вниз диск (), чтобы перейти к экрану «MainController Network».

| Network         | 2/12          |
|-----------------|---------------|
| MainController  |               |
| -Setting        |               |
| -IP             | 192.168.0.3   |
| -Mask           | 255.255.255.0 |
| -G/W            | 192.168.0.1   |
| -DHCP           | Passive       |
| BACnet_Module   |               |
| -Status/Setting |               |
| Daikin On Site  |               |
| -Status         |               |
| HMIforWeb       |               |
| -Status         |               |

• На экране «MainController Network» можно изменить настройку, связанную с сетью главного пульта управления

| Main Network | 1/8             |
|--------------|-----------------|
| Gvn IP       | 192.168.0.9     |
| Gvn Mask     | 255.255.255.0   |
| Gvn G/W      | 192.168.0.13    |
| DHCP         | Passive         |
| PrimDNS      | 000.000.000.000 |
| SecDNS       | 000.000.000.000 |
| MAC          | 00-00-00-00-00  |
| Reset        | -               |

| Main Network | 8/8             |
|--------------|-----------------|
| Gvn IP       | 192.168.0.130   |
| Gvn Mask     | 255.255.255.0   |
| Gvn G/W      | 192.168.0.254   |
| -DHCP        | Passive         |
| PrimDNS      | 000.000.000.000 |
| SecDNS       | 000.000.000.000 |
| MAC          | 00-00-00-00-00  |
| Reset        | _               |

• На экране режима ввода для меню «Reset» поверните диск (), чтобы выбрать «Reset», затем нажмите диск () для подтверждения установки. Пульт перезапустится, и настройки будут отражены.

Внимание: Сбросив пульт управления, система остановится, пока пульт управления не завершит перезапуск.

#### 8.3.4. Изменение настроек сети модуля BACnet

(Используемый экран: MainMenu  $\rightarrow$  ConfigMode  $\rightarrow$  Setting  $\rightarrow$  System Setting  $\rightarrow$  Network)

Ниже приведены шаги для изменения текущих настроек BACnet. Перед изменением настроек сети убедитесь, что модуль BACnet правильно подключен.

1. На экране «Network» можно проверить текущую настройку параметров, связанных с модулем BACnet.

| Network         | 1/12          |  |  |
|-----------------|---------------|--|--|
| MainController  |               |  |  |
| -Setting        |               |  |  |
| -IP             | 192.168.0.3   |  |  |
| -Mask           | 255.255.255.0 |  |  |
| -G/W            | 192.168.0.1   |  |  |
| -DHCP           | Passive       |  |  |
| BACnet_Module   |               |  |  |
| -Status/Setting | •             |  |  |
| Daikin On Site  |               |  |  |
| -Status         | •             |  |  |
| HMIforWeb       |               |  |  |
| -Status         |               |  |  |

2. На экране «Network» поверните диск (), чтобы выбрать меню «Setting» в «BACnetModule», затем нажмите вниз диск (), чтобы перейти к экрану «BACnet NetworkSetting».

| Network         | 8/12          |
|-----------------|---------------|
| MainController  |               |
| -Setting        |               |
| -IP             | 192.168.0.3   |
| -Mask           | 255.255.255.0 |
| -G/W            | 192.168.0.1   |
| -DHCP           | Passive       |
| BACnet_Module   |               |
| -Status/Setting |               |
| DaikinOnSite    |               |
| -Status         |               |
| HMIforWeb       |               |
| -Status         |               |

3. На экране «BACnet NetworkSetting» можно изменить настройку, связанную с сетью для модуля BACnet.

| BACnet IP Card | 1/19     |  |
|----------------|----------|--|
| State          | Hardware |  |
| Comm Failure   | Active   |  |
| BACnet:        |          |  |
| Device name    |          |  |

| -                |               |
|------------------|---------------|
| Device ID        | 1             |
| Port             | 0             |
| TCP/IP           |               |
| -DHCP            | Passive       |
| Actual IP        | 192.168.0.9   |
| Actual Mask      | 255.255.255.0 |
| Act Gateway      | 192.168.0.13  |
| Given IP         | 192.168.0.9   |
| Given Mask       | 255.255.255.0 |
| Giv Gateway      | 192.168.0.13  |
| Write settings   | Passive       |
| General          |               |
| Software Version |               |
| Reset            | -             |

## Примечание: Чтобы перезаписать текущие настройки, "Write settings" должно быть в состоянии "Active" перед сбросом пульта управления.

|                       | BACnet IP Card | 19/19 |  |
|-----------------------|----------------|-------|--|
| Write settings Active |                |       |  |
| General               |                |       |  |
| Sof                   | tware Version  |       |  |
| Rese                  | et             | -     |  |
|                       |                |       |  |

4. По завершении настройки необходимо сбросить пульт управления, чтобы отразить настройку.

D-EIOCH00305-17EN

#### 8.3.5. Изменение настроек сети Daikin On Site (DoS: подключение Cloud)

(Используемый экран: MainMenu → ConfigMode → Setting → System Setting → Network)

 На экране «Network» поверните диск (), чтобы выбрать «DaikinOnSite», затем нажимайте его вниз (), чтобы перейти к экрану режима ввода «DaikinOnSite». На экране режима ввода для «DaikinOnSite» поверните диск (), чтобы изменить значение на «Enable», затем нажмите диск () для подтверждения установки.

| Network              | 1/1      |
|----------------------|----------|
|                      |          |
| DaikinOnSite         | Disabled |
|                      |          |
|                      |          |
|                      |          |
| Network              | 1/1      |
|                      |          |
| DaikinOnSite Enable: |          |
|                      |          |
|                      |          |

2. На экране «Network» поверните диск (), чтобы выбрать меню «Status» в «Daikin On Site», затем нажмите вниз диск (), чтобы перейти к экрану «Cloud Status».

| Network                 | 15/17         |
|-------------------------|---------------|
| MainController          |               |
| -Setting                |               |
| -IP                     | 192.168.0.3   |
| -Mask                   | 255.255.255.0 |
| -G/W                    | 192.168.0.1   |
| -DHCP                   | Passive       |
| BACnet_Module           |               |
| -Status/Setting         |               |
| Daikin on Site          | Enable:       |
| -Status                 |               |
| HMIforWeb               | Enable:       |
| -Status                 |               |
|                         |               |
| Dailein On Cita Chatres | 4/0           |

| Daikin On Site Status | 1/8 |
|-----------------------|-----|
| ComState              | -   |
| CCLState              | -   |
| Activation Key        |     |
| XCHE-CNBI-NCAJ        |     |

#### 8.3.6. Отображение информации о іСМ

(Используемый экран: MainMenu  $\rightarrow$  ConfigMode  $\rightarrow$  Setting  $\rightarrow$  System Setting)

1. На экране «SystemSetting» поверните диск (), чтобы выбрать меню «About», затем нажимайте его вниз (), чтобы перейти к меню «About».

| SystemSetting | 5/5    |
|---------------|--------|
| Unit          | Metric |
| Date/Clock    | •      |
| Network       | •      |
| About         |        |

2. В меню «About» отображаются версии iCM и BSP.

| Abo          | ut 1/3                     |
|--------------|----------------------------|
| iCM          | -                          |
| -Application | on iCM                     |
| -Date        | dd/mm/yyy                  |
| -Version     | 2.**.**                    |
| i'           | CM_Ver_2.**.**             |
| HMI          | -                          |
| -Verson      |                            |
| i'           | CMd_Ver2.**.**             |
| -GUID        |                            |
| ۷            | 518B7BC-69D9-43A9-ABF0-945 |
| Controller   |                            |
| -BSP         | 10,36                      |
| -SerialNr    | 9554                       |

D-EIOCH00305-17EN

## 8.4. Регистрация оборудования

Количество и типы оборудования, которые контролируются iCM, могут быть установлены из меню регистрации оборудования.

Структура меню и элементы, которые могут быть установлены, описаны ниже.

| Main№<br>○ | lenu<br>ConfigMode<br>■ DeviceRegistration |                                                   |
|------------|--------------------------------------------|---------------------------------------------------|
| Device     | Registration                               |                                                   |
| 0          | Chiller                                    | Зарегистрировать имеющиеся хол. машины            |
| 0          | PrimaryPump                                | Зарегистрировать имеющиеся первичные насосы       |
| 0          | CondenserPump                              | Зарегистрировать имеющиеся насосы конденсаторов   |
| 0          | CTBypassValve                              | Зарегистрировать имеющиеся перепускные клапаны СТ |
| 0          | Sensors                                    | Зарегистрировать имеющиеся датчики                |
| 0          | Extl/O                                     | Зарегистрировать имеющиеся модули расширения      |
| 0          | BACnet_Module                              | Зарегистрировать наличие модуля BACnet            |

1. Нажмите кнопку «Ноте» 🗇, чтобы отобразить экран «MainMenu».

|       | MainMenu | 1/4 |
|-------|----------|-----|
| Stati | ls       | ◄   |
| Setti | ng       | •   |
| Cont  | figMode  | •   |
| Pass  | sword    |     |

2. На экране «MainMenu» поверните диск (), чтобы выбрать меню «ConfigMode», затем нажмите вниз (), чтобы перейти к экрану «ConfigMode».

| MainMenu   | 3/4          |
|------------|--------------|
| Status     |              |
| Setting    |              |
| ConfigMode | $\checkmark$ |
| Password   |              |

3. На экране «Setting» поверните диск (), чтобы выбрать меню «DeviceRegistration», затем нажмите вниз, () чтобы перейти к экрану «DeviceRegistration».

| ConfigMode         | 3/8 |
|--------------------|-----|
| ConfigMode         |     |
| SystemSetting      |     |
| DeviceRegistration |     |
| DeviceConfig       |     |

4. Отображается экран "DeviceRegistration". На этом экране можно зарегистрировать различное оборудование

| DeviceRegistrat | ion 1/14                                 |                |             |                   |
|-----------------|------------------------------------------|----------------|-------------|-------------------|
| Chiller         |                                          | <b>←</b> 8.4   | 1 Регистра  | ция холодильной   |
|                 |                                          | машинь         |             |                   |
| PrimaryPump     |                                          | <b>←</b> 8.4.2 | Регистрация | первичных насосов |
| CondenserPump   |                                          |                |             | mp Registration   |
| CTBypassValve   | /alve ► 8.4.4 CTBypassValve Registration |                |             |                   |
| Sensors         |                                          | <b>←</b> 8.4.5 | Регистрация | датчиков          |
| Extl/O          |                                          | <b>←</b> 8.4.6 | Регистрация | вводов/выводов ра |
|                 |                                          |                | 1Я          |                   |
| BACnet_Module   | IgnoreCommError                          | <b>←</b> 8.4.7 | Регистрация | BACnet_Module     |
| Reset           | -                                        |                |             |                   |

ПРИМЕЧАНИЕ: После завершения регистрации всего оборудования необходимо перезагрузить пульт управления, чтобы отобразить изменения, прежде чем сохранять конфигурацию.

• На экране режима ввода для меню «Reset» поверните диск (), чтобы выбрать «Reset», затем нажмите диск () для подтверждения установки. Пульт перезапустится, и настройки будут отражены.

Внимание: Сбросив пульт управления, система остановится, пока пульт управления не завершит перезапуск.

D-EIOCH00305-17EN

#### 8.4.1. Регистрация холодильной машины

(Используемый экран: MainMenu > ConfigMode > DeviceRegistration > Chiller Registration)

- 1. На экране «DeviceRegistration» поверните диск (), чтобы выбрать меню «Chiller»,
  - затем нажмите вниз, 🔘 чтобы перейти к экрану «Chiller Registration».

| DeviceRegistration | 1/9 |
|--------------------|-----|
| Chiller            |     |
| PrimaryPump        |     |
| CondenserPump      |     |
| CTBypassValve      |     |

2. Отображается экран "Chiller Registration". Здесь можно зарегистрировать максимум 8 хол. машин с соответствующими отсечными клапанами испарителя и конденсатора, установив значение «Enable».

| Chiller Registration | 1/25    |
|----------------------|---------|
| -#01                 | Enable: |
| -EvShutOffValve      | Disable |
| -CndShutOffValve     | Disable |
| -#02                 | Disable |
| -EvShutOffValve      | Disable |
| -CndShutOffValve     | Disable |
| -#03                 | Disable |
| -EvShutOffValve      | Disable |
| -CndShutOffValve     | Disable |
| -#04                 | Disable |
| -EvShutOffValve      | Disable |
| -CndShutOffValve     | Disable |
| -#05                 | Disable |
| -EvShutOffValve      | Disable |
| -CndShutOffValve     | Disable |
| -#06                 | Disable |
| -EvShutOffValve      | Disable |
| -CndShutOffValve     | Disable |
| -#07                 | Disable |
| -EvShutOffValve      | Disable |
| -CndShutOffValve     | Disable |
| -#08                 | Disable |
| -EvShutOffValve      | Disable |
| -CndShutOffValve     | Disable |
| Reset                | -       |

ПРИМЕЧАНИЕ: В случае регистрации хол. машины с воздушным охлаждением, CndShutOffValve необходимо установить на «Disable»

#### 8.4.2. Регистрация первичных насосов

(Используемый экран: MainMenu  $\rightarrow$  ConfigMode  $\rightarrow$  DeviceRegistration  $\rightarrow$  PrimaryPump Registration)

ПРИМЕЧАНИЕ: Необходимо зарегистрировать хотя бы один первичный насос (как фиктивный насос), даже если iCM не имеет никакого управления.

1. На экране «DeviceRegistration» поверните диск 🔘 , чтобы выбрать меню «PrimaryPump», затем нажмите вниз, 🔘 чтобы перейти к экрану «PriPump Registration».

| DeviceRegistration | 2/9 |
|--------------------|-----|
| Chiller            |     |
| PrimaryPump        |     |
| CondenserPump      |     |
| CTBypassValve      |     |

2. Отображается экран "PriPump Registration". Здесь можно зарегистрировать максимум 8 первичных насосов, установив значение на «Enable».

|      | PriPump Registration | 1/9     |
|------|----------------------|---------|
| -#01 |                      | Enable: |
| -#02 |                      | Disable |
| -#03 |                      | Disable |
| -#04 |                      | Disable |
| -#05 |                      | Disable |
| -#06 |                      | Disable |
| -#07 |                      | Disable |
| -#08 |                      | Disable |
| Rese | et                   | -       |

#### 8.4.3. CondenserPump Registration

(Используемый экран: MainMenu  $\rightarrow$  ConfigMode  $\rightarrow$  DeviceRegistration  $\rightarrow$  CondenserPump)

ПРИМЕЧАНИЕ: Это меню отображается в ЧМИ, но аппаратное обеспечение моделей ЕКDICMPA\* не поддерживает эту функцию.

ПРИМЕЧАНИЕ: Необходимо зарегистрировать хотя бы один насос конденсатора (как фиктивный насос), даже в случае холодильной установки с воздушным <mark>охлаждением.</mark>

1. На экране «DeviceRegistration» поверните диск (), чтобы выбрать меню «CondenserPump», затем нажмите вниз, () чтобы перейти к экрану «CondenserPump Registration».

#### D-EIOCH00305-17EN

|       | DeviceRegistration | 3/9 |
|-------|--------------------|-----|
| Chill | er                 |     |
| Prim  | haryPump           |     |
| Con   | denserPump         |     |
| CTB   | ypassValve         |     |

2. Отображается экран "CondenserPump Registration". Здесь можно зарегистрировать максимум 8 насосов конденсатора, установив значение на «Enable».

|      | CondenserPump Registration | 1/9     |
|------|----------------------------|---------|
| -#01 |                            | Enable: |
| -#02 |                            | Disable |
| -#03 |                            | Disable |
| -#04 |                            | Disable |
| -#05 |                            | Disable |
| -#06 |                            | Disable |
| -#07 |                            | Disable |
| -#08 |                            | Disable |
| Rese | et                         | -       |

#### 8.4.4. CTBypassValve Registration

(Используемый экран: MainMenu  $\rightarrow$  ConfigMode  $\rightarrow$  DeviceRegistration  $\rightarrow$  CTBypassValve)

ПРИМЕЧАНИЕ: Это меню отображается в ЧМИ, но аппаратное обеспечение моделей ЕКDICMPA\* не поддерживает эту функцию.

1. На экране «DeviceRegistration» поверните диск (), чтобы выбрать меню «CTBypassValve», затем нажмите вниз, () чтобы перейти к экрану «CTBypassValve Registration».

|       | DeviceRegistration | 4/9 |
|-------|--------------------|-----|
| Chill | er                 |     |
| Prim  | aryPump            |     |
| Con   | denserPump         |     |
| CTB   | ypassValve         |     |

2. Отображается экран "CTBypassValve Registration". Здесь можно зарегистрировать максимум 4 перепускных клапанов градирни, установив значение на «Enable».

| CTBypassValve Registration | 1/5     |
|----------------------------|---------|
| -#01                       | Enable: |
| -#02                       | Disable |
| -#03                       | Disable |
| -#04                       | Disable |
| Reset                      | -       |

#### 8.4.5. Регистрация датчиков

(Используемый экран: MainMenu  $\rightarrow$  ConfigMode  $\rightarrow$  DeviceRegistration)

1. На экране «DeviceRegistration» поверните диск (), чтобы выбрать меню «Sensors», затем нажмите вниз, () чтобы перейти к экрану «Sensors Registration».

| DeviceRegistration | 5/9 |
|--------------------|-----|
| CTBypassValve      |     |
| Sensors            |     |
| Extl/O             |     |
| -Reset             |     |

2. Отображается экран "Sensors Registration". Здесь датчики для каждой из групп трубопроводов конденсатора (до четырех) можно зарегистрировать, установив значение в "Enable".

| Регистрация датчиков | 1/18    |
|----------------------|---------|
| OutdoorTemp          | Enable  |
| CndPipingGroup1      |         |
| -CndWtLvgTemp        | Disable |
| -CndWtEntTemp        | Disable |
| -CndDiffPress        | Enable  |
| CndPipingGroup2      |         |
| -CndWtLvgTemp        | Disable |
| -CndWtEntTemp        | Disable |
| -CndDiffPress        | Disable |
| CndPipingGroup3      |         |
| -CndWtLvgTemp        | Disable |
| -CndWtEntTemp        | Disable |
| -CndDiffPress        | Disable |
| CndPipingGroup4      |         |
| -CndWtLvgTemp        | Disable |
| -CndWtEntTemp        | Disable |
| -CndDiffPress        | Disable |
| Reset                | Reset   |

ПРИМЕЧАНИЕ: Это меню отображается в ЧМИ, но аппаратное обеспечение моделей ЕКDICMPA\* не поддерживает эту функцию.

| D-EIOCH00305-17EN |
|-------------------|
|-------------------|

#### 8.4.6. Регистрация вводов/выводов расширения

(Используемый экран: MainMenu  $\rightarrow$  ConfigMode  $\rightarrow$  DeviceRegistration)

1. На экране «DeviceRegistration» поверните диск 〇, чтобы выбрать меню «Extl/O», затем нажмите вниз, 〇 чтобы перейти к экрану «Extl/O Registration».

| DeviceRegistration | 6/9 |
|--------------------|-----|
| CTBypassValve      |     |
| Sensors            |     |
| Extl/O             |     |
| -Reset             |     |

 На экране «Extl/O Registration» можно установить 8 модулей расширения ввода / вывода. Если Extl/O установлено как имеющееся, но соединение не найдено, то iCM будет находиться в состоянии сигнализации.

| ExtI/O Registration | 1/18    |                  |
|---------------------|---------|------------------|
| -#01                | Disable | ← Есть ExtlO #1  |
| -#02                | Disable | ← Есть ExtlO #2  |
| -#03                | Disable | ← Есть ExtIO #3  |
| -#04                | Disable | ← Есть ExtlO #4  |
| -#05                | Disable | ← Есть ExtlO #5  |
| -#06                | Disable | ← Есть ExtlO #6  |
| -#09                | Disable | ← Есть ExtIO #9  |
| -#10                | Disable | ← Есть ExtlO #10 |
| _#11                | Disable | ← Есть ExtlO #11 |
| -#12                | Disable | ← Есть ExtlO #12 |
| -#13                | Disable | ← Есть ExtlO #13 |
| -#14                | Disable | ← Есть ExtlO #14 |
| -#15                | Disable | ← Есть ExtlO #15 |
| -#16                | Disable | ← Есть ExtlO #16 |
| -Reset              | -       |                  |

#### 8.4.7. Регистрация BACnet\_Module

(Используемый экран: MainMenu  $\rightarrow$  ConfigMode  $\rightarrow$  DeviceRegistration)

1. На экране «DeviceRegistration» можно установить наличие модуля BACnet. Если BACnet установлен как имеющийся, но соединение не найдено, то iCM будет находиться в состоянии сигнализации.

| DeviceRegistratio | on 8/9          |                      |
|-------------------|-----------------|----------------------|
| PrimaryPump       |                 |                      |
| Extl/O            | •               |                      |
| -Reset            |                 |                      |
| BACnet Module     | IgnoreCommError | 🗕 Есть модель BACnet |

D-EIOCH00305-17EN

### 8.5. Конфигурация оборудования

Из этого меню может быть выполнена первоначальная настройка атрибутов для каждого оборудования.

Структура меню и элементы, которые могут быть установлены, описаны ниже.

| MainM<br>○ | lenu<br>Config<br>■ DeviceConfig  |                                                              |
|------------|-----------------------------------|--------------------------------------------------------------|
| Device     | eConfia                           |                                                              |
| 0          | System                            | Задать уставку температуры                                   |
| 0          | Chiller                           | Установить тип хол. машины, производительность, время        |
|            | работы                            |                                                              |
| 0          | EvShutOffValve                    | Установить, доступен ли сигнал обратной связи                |
| 0          | CndShutOffValve                   | Установить наличие запорных клапанов насоса конденсатора     |
| 0          | PrimaryPump                       | Установить часы работы, доступен ли сигнал обратной связи    |
| 0          | CondenserPump                     | Установить группы трубопроводов для насосов конденсаторов    |
| 0          | Sensor                            | Установить тип входа для датчика                             |
| 0          | ModbusCommSetting                 | Установить скорость передачи, четность, стоп-биты и тайм-аут |
|            | Modbus                            |                                                              |
| 0          | AiThreshold<br>контура сигнала Ai | Установить пороговое значение для оценки разомкнутого        |

1. Нажмите кнопку «Ноте» 🗇, чтобы отобразить экран «MainMenu».

| MainMenu   | 1/4 |
|------------|-----|
| Status     | •   |
| Setting    | •   |
| ConfigMode | •   |
| Password   |     |

2. На экране «MainMenu» поверните диск (), чтобы выбрать меню «ConfigMode», затем нажмите вниз (), чтобы перейти к экрану «ConfigMode».

| MainMenu   | 3/4 |
|------------|-----|
| Status     |     |
| Setting    |     |
| ConfigMode |     |
| Password   | •   |

3. На экране «Setting» поверните диск (), чтобы выбрать меню «DeviceConfig», затем нажмите вниз, () чтобы перейти к экрану «DeviceConfig».

| ConfigMode         | 3/4 |
|--------------------|-----|
| ConfigMode         |     |
| SystemSetting      |     |
| DeviceRegistration |     |
| DeviceConfig       |     |

4. Отображается экран "DeviceConfig". На этом экране можно выполнить первоначальную настройку оборудования.

| DeviceConfig      | 1/12  |                                  |
|-------------------|-------|----------------------------------|
| System            |       | 🛨 8.5.1 Конфигурация системы     |
| Chiller           |       | ← 8.5.2 Конфигурация холодильной |
|                   |       | машины                           |
| EvShutOffValve    |       | €8.5.3 Конфигурация запорных     |
| -StatusSignal     | Avail | клапанов испарителя              |
| CndShutOffValve   |       | 🛨 8.5.4 Конфигурация запорных    |
| -StatusSignal     | Avail | клапанов                         |
| PrimaryPump       |       | 🛨 8.5.5 Конфигурация             |
| CondenserPump     |       | 🗲 8.5.6 Конфигурация             |
| Sensor            |       | 🗲 8.5.7 Конфигурация             |
| ModbusCommSetting |       | 🛨 8.5.8 Настройка связи Modbus   |
| AiThreshold       |       | 🛨 8.5.9 Настройка порога Аі      |
| -mA               | 1,0mA |                                  |

ПРИМЕЧАНИЕ: После завершения конфигурации всего оборудования необходимо перезагрузить пульт управления, чтобы отобразить изменения, прежде чем сохранять настройку.

• На экране режима ввода для меню «Reset» поверните диск (), чтобы выбрать «Reset», затем нажмите диск () для подтверждения установки. Пульт перезапустится, и настройки будут отражены.

D-EIOCH00305-17EN

#### 8.5.1. Конфигурация системы

(Используемый экран: MainMenu  $\rightarrow$  ConfigMode  $\rightarrow$  DeviceConfig  $\rightarrow$  System Config)

1. На экране «DeviceConfig» поверните диск (), чтобы выбрать меню «System», затем нажмите вниз, () чтобы перейти к экрану «System».

| DeviceConfig   | 1/12  |
|----------------|-------|
| System         |       |
| Chiller        |       |
| EvShutOffValve |       |
| -StatusSignal  | Avail |

2. Отображается экран "System Config". Здесь вы можете настроить атрибуты хол. машин.

| Sy      | stem Config | 1/3    |     |
|---------|-------------|--------|-----|
| TempSe  | etPt        |        |     |
| -MaxOu  | tput        | 48.9°C | ≁ a |
| -MinOut | put         | 12.2°C | ← b |
|         |             |        |     |

Таблица 16 Список параметров, которые можно установить с экрана «Chiller Config»

| ID | Название   | Определение  |          |          |             |
|----|------------|--------------|----------|----------|-------------|
| a. | -MaxOutput | Максимальное | заданное | значение | температуры |
|    |            | системы      |          |          |             |
| b. | -MinOutput | Минимальное  | заданное | значение | температуры |
|    |            | системы      |          |          | -           |

#### 8.5.2. Конфигурация холодильной машины

(Используемый экран: MainMenu  $\rightarrow$  ConfigMode  $\rightarrow$  DeviceConfig  $\rightarrow$  Chiller Config)

1. На экране «DeviceConfig» поверните диск (), чтобы выбрать меню «Chiller», затем нажмите вниз, () чтобы перейти к экрану «Chiller».

| DeviceConfig   | 2/12  |
|----------------|-------|
| System         |       |
| Chiller        |       |
| EvShutOffValve |       |
| -StatusSignal  | Avail |

2. Отображается экран "Chiller Config". Здесь вы можете настроить атрибуты хол. машин.

| Ch            | iller Config | 1/65  |     |
|---------------|--------------|-------|-----|
| Status Signal |              | Avail | ← a |
| #01           |              |       |     |
| -Chiller1     | уре          | MQ_GB | ← b |
| -Cooling      | MaxCap       | 100kW | ← c |
| -Runhours     |              | 10h   | ← d |

| -PipingGroup    | 1      | + |
|-----------------|--------|---|
| -MinPumpReq     | 1      | + |
| -CndPipingGroup | 1      | ← |
| -CndMinPumpReq  | 1      | ← |
| #02             |        |   |
| -ChillerType    | MQ GB  |   |
| -CoolingMaxCap  | 100kW  |   |
| -Runhours       | 10h    |   |
| -PipingGroup    | 1      |   |
| -MinPumpReg     | 1      |   |
| -CndPipingGroup | 1      |   |
|                 | 1      |   |
| #03             | -      |   |
| -ChillerType    | MQ GB  |   |
| -CoolingMaxCap  | 100kW  |   |
| -Runhours       | 10h    |   |
| -PipingGroup    | 1      |   |
| -MinPumpReg     | 1      |   |
|                 | 1      |   |
|                 | 1      |   |
|                 | I      |   |
|                 | MO CR  |   |
|                 |        |   |
| -CoolingMaxCap  | 100KVV |   |
|                 | 1011   |   |
|                 | 1      |   |
|                 | 1      |   |
|                 | I      |   |
|                 |        |   |
|                 | MO OD  |   |
|                 |        |   |
| -CoolingMaxCap  | 100KVV |   |
| -Runnours       | 10n    |   |
| -PipingGroup    | 1      |   |
| -MinPumpReq     | 1      |   |
|                 | 1      |   |
|                 | 1      |   |
| #06             |        |   |
| -Chiller I ype  | MQ_GB  |   |
| -CoolingMaxCap  | 100kW  |   |
| -Runhours       | 10h    |   |
| -PipingGroup    | 1      |   |
| -MinPumpReq     | 1      |   |
| -CndPipingGroup | 1      |   |
| -CndMinPumpReq  | 1      |   |
| #07             |        |   |
| -ChillerType    | MQ_GB  |   |
| -CoolingMaxCap  | 100kW  |   |
| -Runhours       | 10h    |   |
| -PipingGroup    | 1      |   |
|                 |        |   |

| -MinPumpReq     | 1     |
|-----------------|-------|
| -CndPipingGroup | 1     |
| -CndMinPumpReq  | 1     |
| #08             |       |
| -ChillerType    | MQ_GB |
| -CoolingMaxCap  | 100kW |
| -Runhours       | 10h   |
| -PipingGroup    | 1     |
| -MinPumpReq     | 1     |
| -CndPipingGroup | 1     |
| -CndMinPumpReq  | 1     |

#### Таблица 17 Список параметров, которые можно установить с экрана «Chiller Config»

| ID | Название       | Определение                                      |
|----|----------------|--------------------------------------------------|
| a. | StatusSignal   | Наличие сигнала обратной связи для состояния     |
|    | _              | включения / выключения хол. машины               |
| b. | -ChillerType   | Тип хол. машины для определения типа протокола   |
|    | -              | СВЯЗИ                                            |
| C. | -CoolingMaxCap | Максимальная производительность (100%            |
|    |                | фактической производительности) хол. машины      |
| d. | -Runhours      | Общее время работы хол. машины в качестве        |
|    |                | начального значения                              |
| e. | PipingGroup    | Группа трубопроводов хол. машины, которая должна |
|    |                | быть связана с насосами                          |
| f. | MinPumpReq     | Минимальное количество насосов, необходимое для  |
|    |                | хол. машины                                      |
| g. | CndPipingGroup | Группа трубопроводов хол. машины, которая должна |
|    |                | быть связана с насосами конденсатора             |
| h. | CndMinPumpReq  | Минимальное количество насосов конденсатора,     |
|    |                | необходимое для хол. машины                      |

ПРИМЕЧАНИЕ: в случае, если первичные насосы или насосы конденсаторов не подключены и не управляются iCM, пользователь должен установить:

<mark>- MinPumpReq = 0</mark>

# <mark>- CndMinPumpReq = 0</mark>

#### 8.5.3. Конфигурация запорных клапанов испарителя

(Используемый экран: MainMenu → ConfigMode → DeviceConfig)

1. На экране «DeviceConfig» можно настроить наличие сигнала обратной связи для состояния открытия / закрытия клапана.

|                | DeviceConfig | 4/12  |
|----------------|--------------|-------|
| Chill          | er           |       |
| EvShutOffValve |              |       |
| -Sta           | tusSignal    | Avail |
| Cnd            | ShutOffValve |       |

#### 8.5.4. Конфигурация запорных клапанов конденсатора

(Используемый экран: MainMenu → ConfigMode → DeviceConfig)

#### ПРИМЕЧАНИЕ: Это меню отображается, но аппаратное обеспечение моделей ЕКDICMPA\* не поддерживает эту функцию.

1. На экране «DeviceConfig» можно настроить наличие сигнала обратной связи для состояния открытия / закрытия клапана.

| DeviceConfig    | 6/12  |
|-----------------|-------|
| EvShutOffValve  |       |
| -StatusSignal   | Avail |
| CndShutOffValve |       |
| -StatusSignal   | Avail |

ПРИМЕЧАНИЕ: с моделями EKDICMPA\* «StatusSignal» должен быть установлен как «Not Avail».

#### 8.5.5. Конфигурация первичного насоса

(Используемый экран: MainMenu  $\rightarrow$  ConfigMode  $\rightarrow$  DeviceConfig  $\rightarrow$  PrimaryPump Config)

1. На экране «DeviceConfig» поверните диск (), чтобы выбрать меню «PrimaryPump», затем нажмите вниз, учтобы перейти к экрану «PrimaryPump».

| DeviceConfig      | 7/12 |
|-------------------|------|
| PrimaryPump       |      |
| CondenserPump     |      |
| Sensor            |      |
| ModbusCommSetting |      |

2. Отображается экран "PrimaryPump Config". Здесь вы можете настроить атрибуты первичных насосов.

| PrimaryPump Config | 1/25  |            |
|--------------------|-------|------------|
| StatusSignal       | Avail | t + a      |
| #01                |       |            |
| -Runhours          | 10h   | + k        |
| -PipingGroup       | 1     | <b>←</b> ( |
| #02                |       |            |
| -Runhours          | 10h   |            |
| -PipingGroup       | 1     |            |
| #03                |       |            |
| -Runhours          | 10h   |            |
| -PipingGroup       | 1     |            |
| #04                |       |            |
| -Runhours          | 10h   |            |
| -PipingGroup       | 1     |            |
| #05                |       |            |

| -Runhours    | 10h |
|--------------|-----|
| -PipingGroup | 1   |
| #06          |     |
| -Runhours    | 10h |
| -PipingGroup | 1   |
| #07          |     |
| -Runhours    | 10h |
| -PipingGroup | 1   |
| #08          |     |
| -Runhours    | 10h |
| -PipingGroup | 1   |

#### Таблица 18 Список параметров, которые можно установить с экрана «PrimaryPump Config»

| ID | Название     | Определение                                     |
|----|--------------|-------------------------------------------------|
| a. | StatusSignal | Наличие сигнала обратной связи для состояния    |
|    | _            | включения / выключения насоса                   |
| b. | -Runhours    | Общее время работы насоса в качестве начального |
|    |              | значения                                        |
| C. | -PipingGroup | Группа трубопроводов, к которой относится насос |

#### 8.5.6. Конфигурация насоса конденсации

(Используемый экран: MainMenu  $\rightarrow$  ConfigMode  $\rightarrow$  DeviceConfig  $\rightarrow$  CondenserPump Config)

ПРИМЕЧАНИЕ: Это меню отображается, но аппаратное обеспечение моделей ЕКDICMPA\* не поддерживает эту функцию.

1. На экране «DeviceConfig» поверните диск (), чтобы выбрать меню «CondenserPump», затем нажмите вниз, учтобы перейти к экрану «CondenserPump».

| DeviceConfig      | 7/12         |
|-------------------|--------------|
| PrimaryPump       | $\checkmark$ |
| CondenserPump     | •            |
| Sensor            | •            |
| ModbusCommSetting |              |

2. Отображается экран "CondenserPump Config". Здесь вы можете настроить атрибуты насосов кондленсатора.

|       | CondenserPump Config | 1/25  |            |
|-------|----------------------|-------|------------|
| Stat  | usSignal             | Avail | + a        |
| #01   |                      |       |            |
| -Rur  | hours                | 10h   | ← b        |
| -Pipi | ingGroup             | 1     | <b>←</b> 0 |
| #02   |                      |       |            |
| -Rur  | hours                | 10h   |            |
| -Pipi | ingGroup             | 1     |            |

| #03          |     |
|--------------|-----|
| -Runhours    | 10h |
| -PipingGroup | 1   |
| #04          |     |
| -Runhours    | 10h |
| -PipingGroup | 1   |
| #05          |     |
| -Runhours    | 10h |
| -PipingGroup | 1   |
| #06          |     |
| -Runhours    | 10h |
| -PipingGroup | 1   |
| #07          |     |
| -Runhours    | 10h |
| -PipingGroup | 1   |
| #08          |     |
| -Runhours    | 10h |
| -PipingGroup | 1   |

ПРИМЕЧАНИЕ: с моделями EKDICMPA\* «StatusSignal» должен быть установлен как «Not Avail».

#### Таблица 19 Список параметров, которые можно установить с экрана «CondenserPump Config»

| ID | Название     | Определение                                     |
|----|--------------|-------------------------------------------------|
| a. | StatusSignal | Наличие сигнала обратной связи для состояния    |
|    | _            | включения / выключения насоса                   |
| b. | -Runhours    | Общее время работы насоса в качестве начального |
|    |              | значения                                        |
| C. | -PipingGroup | Группа трубопроводов, к которой относится насос |

#### 8.5.7. Конфигурация датчика

(Используемый экран: MainMenu → ConfigMode → DeviceConfig → SensorConfig)

1. На экране «DeviceConfig» поверните диск (), чтобы выбрать меню «Sensor», затем нажмите вниз, () чтобы перейти к экрану «SensorConfig».

| Device Config     | 9/12 |
|-------------------|------|
| PrimaryPump       |      |
| CondenserPump     |      |
| Sensor            | ► ►  |
| ModbusCommSetting |      |

2. Отображается меню "SensorsConfig". Здесь вы можете настроить атрибуты датчиков Примечание: тип датчика для датчика дифференциального давления закреплен как тип mA.

| SensorsConfig            | 1/12 |                               |
|--------------------------|------|-------------------------------|
| ChWtLvgTemp              |      |                               |
| -PortType                | mA   | <b>←</b> a.                   |
| ChWtEntTemp              |      |                               |
| -Porttype                | mA   | ← b.                          |
| CndWtLvgTemp             |      |                               |
| -PortType                | mA   | ← c.                          |
| CndWtEntTemp             |      |                               |
| -Porttype                | mA   | ← d.                          |
| OATemp                   |      |                               |
| -PortType                | mA   | ← e.                          |
| SensorConversionParam    |      | 🗲 8.5.7.1 Настройка параметра |
|                          |      | преобразования датчика при    |
|                          |      | использовании типа mA         |
| NTCSensorConversionParam |      | 🗲 8.5.7.2 Настройка параметра |
|                          |      | преобразования датчика при    |
|                          |      | использовании типа NTC10K     |

#### Таблица 20 Список параметров, которые можно установить с экрана «SensorsConfig»

| ID | Название  | Определение                                   |
|----|-----------|-----------------------------------------------|
| a. | -PortType | Тип порта для датчика температуры охлажденной |
|    |           | воды на выходе (mA / NTC10K)                  |
| b. | -PortType | Тип порта для датчика температуры охлажденной |
|    |           | воды на входе (mA / NTC10K)                   |
| C. | -PortType | Тип порта для датчика температуры воды        |
|    |           | конденсатора на выходе (mA / NTC10K)          |
| d. | -PortType | Тип порта для датчика температуры воды        |
|    |           | конденсатора на входе (mA / NTC10K)           |
| e. | -PortType | Тип порта для датчика температуры наружного   |
|    |           | воздуха (mA / NTC10K)                         |

ПРИМЕЧАНИЕ: Датчик температуры охлажденной воды - это датчик NTC10K, который поставляется с панелью.

ПРИМЕЧАНИЕ: Настройки датчиков температуры воды конденсатора отображаются, но аппаратное обеспечение моделей ЕКDICMPA\* не поддерживает эту функцию.

#### 8.5.7.1. Настройка параметра преобразования датчика при использовании типа mA

Изображение преобразования датчика при использовании типа mA показано на Рис. 11.

D-EIOCH00305-17EN

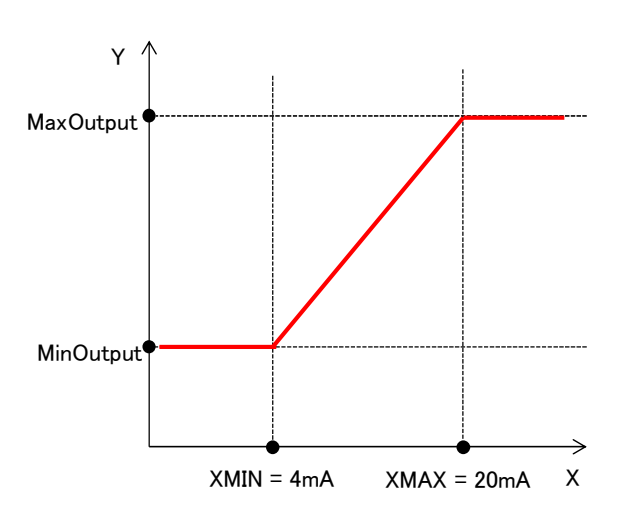

Рис. 11 Преобразование значения датчика 4-20mA

1. На экране «MainMenu > ConfigMode > SensorsConfig» поверните диск (), чтобы выбрать меню «SensorConversionParam», затем нажмите вниз, () чтобы перейти к экрану «SensorConvParam».

| SensorsConfig           | 11/12 |  |
|-------------------------|-------|--|
| OATemp                  |       |  |
| -Porttype               | mA    |  |
| SensorConversionParam   |       |  |
| NTCSensorConversionPara | •     |  |
| m                       |       |  |

2. Отображается экран "SensorConvParam". Здесь могут быть выполнены параметры для преобразования входа датчика mA

| SensorConvParam | 1/21     | ]  |
|-----------------|----------|----|
| ChWtLvgTemp     |          |    |
| -MaxOutput      | 75.0° C  | а  |
| -MinOutput      | -25.0° C | b  |
| ChWtEntTemp     |          | 1  |
| -MaxOutput      | 75.0° C  | c  |
| -MinOutput      | -25.0° C | С  |
| DiffPress       |          |    |
| -MaxOutput      | 683kPa   | e  |
| -MinOutput      | 0kPa     | f. |
| CndWtLvgTemp    |          |    |
| -MaxOutput      | 75.0° C  | ĝ  |
| -MinOutput      | -25.0° C | h  |
| CndWtEntTemp    |          |    |
| -MaxOutput      | 75.0°C   | i. |
|                 |          | -  |

#### D-EIOCH00305-17EN

| -MinOutput   | -25.0° C | j. |
|--------------|----------|----|
| CndDiffPress |          |    |
| -MaxOutput   | 683kPa   | k. |
| -MinOutput   | 0kPa     | ١. |
| OATemp       |          |    |
| -MaxOutput   | 75.0° C  | m. |
| -MinOutput   | -25.0° C | n. |

#### Таблица 21 Список параметров, которые можно установить с экрана «SensorConvParam»

| ID | Название   | Определение                                   |
|----|------------|-----------------------------------------------|
| a. | -MaxOutput | Линейное значение выходной температуры        |
|    |            | охлажденной воды, соответствующее входу 20mA  |
| b. | -MinOutput | Линейное значение выходной температуры        |
|    |            | охлажденной воды, соответствующее входу 4mA   |
| C. | -MaxOutput | Линейное значение входной температуры         |
|    |            | охлажденной воды, соответствующее входу 20mA  |
| d. | -MinOutput | Линейное значение входной температуры         |
|    |            | охлажденной воды, соответствующее входу 4mA   |
| e. | -MaxOutput | Линейное выходное значение дифференциального  |
|    |            | давления, соответствующее входу 20mA          |
| f. | -MinOutput | Линейное выходное значение дифференциального  |
|    |            | давления, соответствующее входу 4mA           |
| g. | -MaxOutput | Линейное значение выходной температуры воды   |
|    |            | конденсатора, соответствующее входу 20mA      |
| h. | -MinOutput | Линейное значение выходной температуры воды   |
|    |            | конденсатора, соответствующее входу 4mA       |
| i. | -MaxOutput | Линейное значение входной температуры воды    |
|    |            | конденсатора, соответствующее входу 20mA      |
| j. | -MinOutput | Линейное значение входной температуры воды    |
|    |            | конденсатора, соответствующее входу 4mA       |
| k. | -MaxOutput | Линейное выходное значение дифференциального  |
|    |            | давления конденсатора, соответствующее входу  |
|    |            | 20mA                                          |
| ١. | -MinOutput | Линейное выходное значение дифференциального  |
|    |            | давления конденсатора, соответствующее входу  |
|    |            | 4mA                                           |
| m. | -MaxOutput | Линейное выходное значение температуры        |
|    |            | наружного воздуха, соответствующее входу 20mA |
| n. | -MinOutput | Линейное выходное значение температуры        |
|    |            | наружного воздуха, соответствующее входу 4mA  |

# 8.5.7.2. Настройка параметра преобразования датчика при использовании типа NTC10K

Изображение преобразования датчика при использовании типа mA показано на Рис. 11.

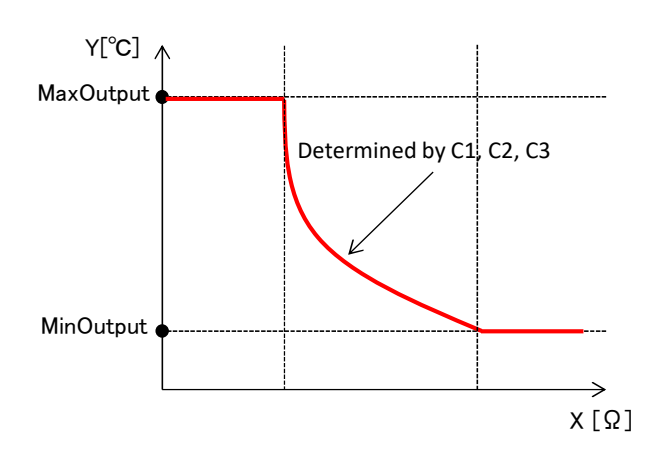

Рис. 12 Преобразование значения датчика NTC10K

Нелинейная часть преобразования моделируется уравнением Стейнхарта-Харта, как описано ниже. Параметры С1, С2, С3 должны быть установлены для определения формы уравнения.

Temperature output = 
$$\frac{1}{C_1 \times 10^{-4} + C_2 \times 10^{-4} \times \ln(x) + C_3 \times 10^{-8} \times \ln(x)^3 - 273.15}$$

#### Уравнение 1 Уравнение Стейнхарта-Харта

1. На экране «MainMenu > ConfigMode > SensorsConfig» поверните диск (), чтобы выбрать меню «NTCSensorConversionParam», затем нажмите вниз, () чтобы перейти к экрану «NTCSensorConvParam».

| SensorsConfig           | 6/6 |
|-------------------------|-----|
| OATemp                  |     |
| -Porttype               | mA  |
| SensorConversionParam   | •   |
| NTCSensorConversionPara | •   |
| m                       |     |

2. Отображается экран "SensorConvParam". Здесь могут быть выполнены параметры для преобразования входа датчика NTC.

| NTCSensorConvParam | 1/30     |             |
|--------------------|----------|-------------|
| ChWtLvgTemp        |          |             |
| -C1 E-4            | 11,3510  | <b>←</b> a. |
| -C1 E-4            | 2,3296   | ← b.        |
| -C3 E-8            | 9,3665   | ← c.        |
| -MaxOutput         | 75.0°C   | ← d.        |
| -MinOutput         | -25.0° C | ← e.        |
| ChWtEntTemp        |          |             |
| -C1 E-4            | 11,3510  |             |
| -C1 E-4            | 2,3296   |             |
| -C3 E-8            | 9,3665   |             |

| -MaxOutput   | 75.0°C   |
|--------------|----------|
| -MinOutput   | -25.0° C |
| CndWtLvgTemp |          |
| -C1 E-4      | 11,3510  |
| -C1 E-4      | 2,3296   |
| -C3 E-8      | 9,3665   |
| -MaxOutput   | 75.0° C  |
| -MinOutput   | -25.0° C |
| CndWtEntTemp |          |
| -C1 E-4      | 11,3510  |
| -C1 E-4      | 2,3296   |
| -C3 E-8      | 9,3665   |
| -MaxOutput   | 75.0° C  |
| -MinOutput   | -25.0° C |
| OATEmp       |          |
| -C1 E-4      | 11,3510  |
| -C1 E-4      | 2,3296   |
| -C3 E-8      | 9,3665   |
| -MaxOutput   | 75.0° C  |
| -MinOutput   | -25.0° C |

#### Таблица 22 Список параметров, которые можно установить с экрана «NTCSensorConvParam»

| ID | Название   | Определение                                 |
|----|------------|---------------------------------------------|
| a. | -C1 E-4    | Коэффициент Стейнхарта-Харта                |
| b. | -C2 E-4    | Коэффициент Стейнхарта-Харта (терм In(X))   |
| C. | -C3 E-8    | Коэффициент Стейнхарта-Харта (терм In(X)^3) |
| d. | -MaxOutput | Максимальное выходное значение              |
| e. | -MinOutput | Минимальное выходное значение               |

#### ПРИМЕЧАНИЕ: Значения по умолчанию относятся к датчику NTCK10, поставляемому <mark>с панелью.</mark>

#### 8.5.8. Настройка связи Modbus

(Используемый экран: MainMenu  $\rightarrow$  ConfigMode  $\rightarrow$  DeviceConfig  $\rightarrow$  ModbusCommSetting)

1. На экране «DeviceConfig» поверните диск (), чтобы выбрать меню «ModbusCommSetting», затем нажмите вниз, () чтобы перейти к экрану «ModbusCommSetting».

| DeviceConfig  | 10/12 |
|---------------|-------|
| PrimaryPump   |       |
| CondenserPump |       |
| Sensor        |       |

#### D-EIOCH00305-17EN

#### ModbusCommSetting

2. Отображается экран "ModbusCommSetting". Здесь можно настроить связь Modbus между iCM и хол. машиной.

| ModbusCommSetting | 1/4      |      |
|-------------------|----------|------|
| BaudRate          | 19200bps | ← a  |
| Parity            | None     | ← b  |
| StopBits          | 1bit     | ← c. |
| ResponseTimeout   | 1000ms   | ← d  |

#### Таблица 23 Список параметров, которые можно установить с экрана «ModbusCommSetting»

| ID | Название        | Определение                                      |
|----|-----------------|--------------------------------------------------|
| a. | BaudRate        | Установка RS485 скорости в бодах                 |
| b. | Parity          | Настройка бита четности RS485                    |
| C. | StopBits        | Настройка стопового бита RS485                   |
| d. | ResponseTimeout | Время ожидания ответа на каждую команду до тайм- |
|    |                 | аута                                             |

ПРИМЕЧАНИЕ: Параметр связи Modbus должен соответствовать параметру Communication на пульте управления хол. машины

D-EIOCH00305-17EN

#### 8.5.9. Настройка порога Аі

(Используемый экран: MainMenu → ConfigMode → DeviceConfig)

Можно установить пороговое значение для оценки разомкнутого контура сигнала Ai. Настройка является общей для всех сигналов Ai. Если обнаружен разомкнутый контур, то iCM будет находиться в состоянии сигнализации.

|      | DeviceConfig   | 12/12        |      |
|------|----------------|--------------|------|
| Sen  | sor            |              |      |
| Mod  | busCommSetting | $\checkmark$ |      |
| AiTh | ireshold       |              |      |
| -mA  |                | 1,0mA        | ← a. |

Таблица 24 Список параметров, которые можно установить с экрана «DeviceConfig»

| ID | Название | Определе  | ение     |              |        |        |              |
|----|----------|-----------|----------|--------------|--------|--------|--------------|
| a. | -mA      | Порог опр | ределені | ия разомкнут | ого ко | онтура | . Если Input |
|    |          | меньше    | этого    | значения,    | то     | это    | считается    |
|    |          | разомкну  | гым конт | уром.        |        |        |              |

ПРИМЕЧАНИЕ: Если пользователи хотят отключить определение разомкнутого контура для сигнала Ai, установите для этого параметра «0.0mA».

# 9. Настройка управления оборудованием

Из этого меню может быть выполнена настройка различных параметров управления для каждого оборудования.

Структура меню и элементы, которые могут быть установлены, описаны ниже.

| MainM<br>○              | lenu<br>Setting<br>■ DeviceCtrlParam                                                                                                    |
|-------------------------|----------------------------------------------------------------------------------------------------|
| <b>Device</b><br>0<br>0 | eCtrlParam<br>ChillerУстановить последовательность работы и режим<br>включения/отключения холодильных машин, мин./макс. количество<br>работающих хол. машин<br>и т.д.<br>PrimaryPumpЗадать параметры PI, уставку и т. д. для VFD<br>управления насосом<br>ВураssValveЗадать параметры PI, уставку и т. д. для |
| 0                       | управления перепускным клапаном<br>CondenserPumpЗадать параметры PI, уставку и т. д. для VFD<br>управления насосом<br>CTBypassValveЗадать параметры PI, уставку и т. д. для<br>управления перепускным клапаном                                                                                                |

1. Нажмите кнопку «Ноте» 🗇, чтобы отобразить экран «MainMenu».

| MainMenu   | 1/4 |
|------------|-----|
| Status     |     |
| Setting    |     |
| ConfigMode |     |
| Password   |     |

2. На экране «MainMenu» поверните диск (), чтобы выбрать меню «Setting», затем нажмите вниз (), чтобы перейти к экрану «Setting».

| MainMenu   | 2/4 |
|------------|-----|
| Status     |     |
| Setting    |     |
| ConfigMode |     |
| Password   |     |

3. На экране «Setting» поверните диск (), чтобы выбрать меню «DeviceCtrlParam», затем нажмите вниз, () чтобы перейти к экрану «DeviceCtrlParam».

## D-EIOCH00305-17EN

| Setting         | 2/5 |
|-----------------|-----|
| SystemCtrlParam |     |
| DeviceCtrlParam |     |
| CtrlModeSetting |     |
| SystemSetting   |     |

4. Отображается экран "DeviceCtrlParam". На этом экране можно перейти к настройке параметров для различного оборудования.

| DeviceCtrlParam | 1/5 |                                                       |
|-----------------|-----|-------------------------------------------------------|
| Chiller         |     | <ul> <li>← 9.1 Настройка управления хол.</li> </ul>   |
|                 |     | машинами                                              |
| PrimaryPump     |     | <ul> <li>9.2 Настройка управления</li> </ul>          |
|                 |     | первичным насосом                                     |
| BypassValve     |     | <ul> <li>9.3 Настройка управления перепуск</li> </ul> |
|                 |     | ным клапаном                                          |
| CondenserPump   |     | <ul> <li>9.4 Настройка управления насосом</li> </ul>  |
|                 |     | конденсатора                                          |
| CTBypassValve   |     | <ul> <li>9.5 Настройка управления</li> </ul>          |
|                 |     | перепускным клапаном градирни                         |

### 9.1. Настройка управления хол. машинами

(Используемый экран: MainMenu > Setting > DeviceCtrlParam > ChillerCtrlParam)

1. На экране «"MainMenu > Setting > DeviceCtrlParam» поверните диск (), чтобы выбрать меню «Chiller», затем нажмите вниз, () чтобы перейти к экрану «ChillerCtrlParam».

| 1/5 |
|-----|
| •   |
|     |
|     |
|     |
|     |

2. Отображается экран "ChillerCtrlParam". Здесь могут быть установлены различные параметры управления хол. машиной.

| Chiller Ctrl       | 1/20       |                                                         |
|--------------------|------------|---------------------------------------------------------|
| Sequencing         |            |                                                         |
| -Туре              | FixedOrder | ← a.                                                    |
| -Order             | •          | <ul> <li>← 9.1.1 Настройка порядка</li> </ul>           |
|                    |            | последовательности работы при                           |
|                    |            | использовании последовательности с                      |
| DamuChOt           | Disable    | фиксированным порядком                                  |
|                    | Disable    | ← D.                                                    |
| -PonyChNo          | 1          | ← C.                                                    |
| -StgDnWaitTime     | 5min       | ← d.                                                    |
| Staging            |            |                                                         |
| -Туре              | Temp       | ← e.                                                    |
| -StgByTargetLoad   | Disable    | ← f.                                                    |
| -StgForRotation    | Disable    | ← g.                                                    |
| -WaitTime          | 24h        | ← h.                                                    |
| -MinRunningCh      | 1          | ← i.                                                    |
| -MaxRunningCh      | 1          | <b>←</b> j.                                             |
| -Detail            | •          | <ul> <li>9.1.2 Настройка подробных опций для</li> </ul> |
|                    |            | включения / выключения работы                           |
| StabilizeTime      |            |                                                         |
| -up-up             | 5min       | ← k.                                                    |
| -dn-up             | 10min      | <b>←</b>  .                                             |
| -dn-dn             | 3min       | ← m.                                                    |
| -up-dn             | 10min      | ← n.                                                    |
| TempDiff(SoftLoad) | 1.0°C      | <b>←</b> 0.                                             |

# D-EIOCH00305-17EN

Таблица 25 показывает список параметров, которые можно установить с экрана «ChillerCtrl»

| Таблица 25 Список п | араметров | , которь | е можно | установить | с экра | на «Chiller | Ctrl» |
|---------------------|-----------|----------|---------|------------|--------|-------------|-------|
|---------------------|-----------|----------|---------|------------|--------|-------------|-------|

| ID         | Название           | Диапазон   | Определение                                   |
|------------|--------------------|------------|-----------------------------------------------|
| a.         | -Type              | FixedOrder | Тип последовательности хол. машин             |
|            |                    | TimeOrder  | (фиксированный порядок / часы работы)         |
| b.         | -PonyChCtl         | Enable     | Включение / выключение хол. машины Pony       |
|            |                    | Disable    | (Pony - это хол. машина, которая работает     |
|            |                    |            | первой и останавливается при работе второй    |
|            |                    |            | хол. машины)                                  |
|            |                    |            | Примечание: управление хол. машиной Pony      |
|            |                    |            | можно использовать только при включении       |
|            |                    |            | последовательности в зависимости от рабочего  |
|            |                    |            | времени.                                      |
| С.         | -PonyChNo          | 18         | Идентификатор хол. машины, указанный в        |
| <u> </u>   |                    |            | качестве Pony                                 |
| d.         | -StgDnWaitTime     | 130 min    | Время ожидания, когда Pony не отключится, а   |
|            |                    |            | вторая хол. машина не включится.              |
| e          | -Туре              | Tmp        | Определение типа включения/выключения         |
| _          |                    | Ld&Imp     | (только температура / температура и нагрузка) |
| †.         | -StgByTargetLoad   | Enable:    | Включить / отключить метод оптимального       |
|            |                    | Disable    | включения/выключения в дополнение к,          |
|            |                    |            | например, Туре: температура и нагрузка        |
| g.         | -StgForRotation    | Enable     | Включение / отключение периодического         |
| <u> </u>   |                    | Disable    | включения / выключения для ротации            |
| n.         | -vvait i ime       | 24720 h    | Как долго ждать до включения / выключения для |
|            |                    | 1 0        | ротации                                       |
| I.         |                    | 18         | установка минимального количества             |
|            |                    |            | раоотающих хол. машин                         |
|            | MovBunningCh       | 1 0        | Примечание, установите это значение меньше ј. |
| J.         |                    | 10         |                                               |
|            |                    |            | раоотающих хол. машин                         |
| k          |                    | 1 30min    | Примечание, установите это значение облашет.  |
| <u>г</u> . | -up-up             | 15011111   |                                               |
|            |                    |            |                                               |
|            | -dn-un             | 1 30min    | Период стабилизации (без включения или        |
| '.         | -un-up             | 15011111   |                                               |
|            |                    |            |                                               |
| m          | -dn-dn             | 1 30min    | Период стабилизации (без включения или        |
|            |                    | 1          |                                               |
|            |                    |            |                                               |
| n          | -up-dn             | 1 30min    | Период стабилизации (без включения или        |
|            |                    |            | выключения) при выключении поспе              |
|            |                    |            | определенного включения                       |
| 0.         | TempDiff(SoftLoad) | 0.05.0     | Разность температур от уставки температуры    |
|            |                    | dK         | чтобы судить о конце первоначального запуска  |
|            |                    |            | (только для отображения состояния)            |

# 9.1.1. Настройка порядка последовательности работы при использовании последовательности с фиксированным порядком

При использовании метода фиксированного порядка, необходимо выполнить настройку вручную для каждой хол. машины.

1. На экране "MainMenu > Setting > DeviceCtrlParam > Chiller Ctrl", выполните следующие шаги, чтобы перейти к экрану "Chiller FixedOrder". Здесь приоритет ручной последовательности может быть установлен с 1 - наивысший.

ПРИМЕЧАНИЕ: Если для нескольких хол. машин установлены одинаковые приоритеты, последовательность работы хол. машин будет определяться в соответствии с часами работы хол. машин. Таким образом, для включения выбирается хол. машина с меньшим количеством рабочих часов и более высоким приоритетом, тогда как хол. машина с более низким приоритетом и большим количеством рабочих часов используется для выключения.

| Chiller Ctrl | 3/20       |
|--------------|------------|
| Sequencing   |            |
| -Type        | FixedOrder |
| -Order       |            |
| -PonyChCtl   | Disable    |
| -PonyChCu    | L          |

|     | Chiller FixedOrder | 1/8 |
|-----|--------------------|-----|
| #01 |                    | 1   |
| #02 |                    | 2   |
| #03 |                    | 3   |
| #04 |                    | 4   |
| #05 |                    | 5   |
| #06 |                    | 5   |
| #07 |                    | 5   |
| #08 |                    | 5   |

#### 9.1.2. Настройка подробных опций для включения / выключения работы

1. На экране "MainMenu > Setting > DeviceCtrlParam > Chiller Ctrl", выполните следующие шаги, чтобы перейти к экрану "ChillerStg Detail". Здесь могут быть сделаны подробные настройки для каждого метода включения / выключения работы.

| ChillerCtrlParam | 14/20 |
|------------------|-------|
| -MinRunningCh    | 1     |
| -MaxRunningCh    | 1     |
| -Detail          | •     |
| StabilizeTime    |       |
|                  |       |
| ChillerStg Detail     | 1/14    |                                              |
|-----------------------|---------|----------------------------------------------|
| StgByLoadLimit        |         |                                              |
| -StgUpWaitTime        | 180s    | ← a.                                         |
| -StgDnWaitTime        | 10min   | ← b.                                         |
| -Full/LowLoad Setting |         | ← 9.1.2.1 Установка полной / низкой нагрузки |
|                       |         | для каждой хол. машины                       |
| StgByTemp             |         |                                              |
| -StgUpWaitTime        | 5min    | ← C.                                         |
| -StgDnWaitTime        | 5min    | ← d.                                         |
| -StgUpDiff            | 1.0 dK  | ← e.                                         |
| -StgDnDelta           | 3.5 D°C | <b>←</b> f.                                  |
| -WaitTime(SuddenLoad) | 6min    | <b>←</b> g.                                  |
| -TempDiff(SuddenLoad) | 1.0 dK  | <b>←</b> h.                                  |
| StgByTargetLoad       |         |                                              |
| -TargetLoad           | 50%     | ] ← j.                                       |
| -StgUpWaitTime        | 180s    | Ì ← j.                                       |

# Таблица 26 Список параметров, которые можно установить с экрана «Chiller StgUpToOptimal»

| ID | Название              |           | Определение                                |  |  |
|----|-----------------------|-----------|--------------------------------------------|--|--|
| a. | -StgUpWaitTime        | 1600 sec  | Время ожидания ДО НАЧАЛА включения на      |  |  |
|    |                       |           | основе полной нагрузки подтверждено        |  |  |
| b. | -StgDnWaitTime        | 1600 sec  | Время ожидания ДО НАЧАЛА выключения на     |  |  |
|    |                       |           | основе низкой нагрузки подтверждено        |  |  |
| С. | -StgUpWaitTime        | 130 min   | Время ожидания ДО НАЧАЛА включения на      |  |  |
|    |                       |           | основе температуры охлажденной воды        |  |  |
|    |                       |           | подтверждено                               |  |  |
| d. | -StgDnWaitTime        | 130 min   | Время ожидания ДО НАЧАЛА выключения на     |  |  |
|    |                       |           | основе температуры охлажденной воды Delta  |  |  |
|    |                       |           | подтверждено                               |  |  |
| e. | -StgUpDiff            | 0.05.0 dK | Разность температур для определения порога |  |  |
|    |                       |           | включения на основе температуры            |  |  |
|    |                       |           | подаваемой воды                            |  |  |
| f. | -StgDnDelta           | 0.099.0   | DELTA температуры (EWT-LWT) для            |  |  |
|    |                       | D°C       | определения уставки ниже выключения        |  |  |
|    |                       |           | подтверждена                               |  |  |
| g. | -WaitTime(SuddenLoad) | 130 min   | Время ожидания ДО НАЧАЛА включения на      |  |  |
|    |                       |           | основе температуры охлажденной воды        |  |  |
|    |                       |           | (внезапная нагрузка)                       |  |  |
| h. | -TempDiff(SuddenLoad) | 0.05.0 dK | Разность температур для определения порога |  |  |
|    |                       |           | включения на основе температуры            |  |  |
|    |                       |           | подаваемой воды (внезапная нагрузка)       |  |  |
| i. | -TargetLoad           | 1100%     | Целевая оптимальная нагрузка для хол.      |  |  |
|    |                       |           | машины при использовании включения на      |  |  |
|    |                       |           | основе оптимальной нагрузки хол. машины    |  |  |
| j. | -StgUpWaitTime        | 1600 sec  | Время ожидания ДО НАЧАЛА включения на      |  |  |
|    |                       |           | основе оптимальной нагрузки хол. машины    |  |  |
|    |                       |           | подтверждено                               |  |  |

### 9.1.2.1. Установка полной / низкой нагрузки для каждой хол. машины

1. На экране "MainMenu > Setting > DeviceCtrlParam > ChillerCtrlParam > ChillerStg Detail", выполните следующие шаги, чтобы перейти к экрану "Full/LowLoadSetting". Здесь можно выполнить настройку полной нагрузки и низкой нагрузки для каждой хол. машины.

| ChillerStg Detail    | 4/14 |
|----------------------|------|
| Full/LowLoad Setting |      |
| StgByTemp            |      |
| -StgUpWaitTime       | 5min |
| -StgDnWaitTime       | 5min |
|                      |      |
| Full/LowLoadSetting  | 1/24 |
| #01                  |      |
| -FullLoad            | 90%  |
| -LowLoad             | 10%  |
| #02                  |      |
| -FullLoad            | 90%  |
| -LowLoad             | 10%  |
| #03                  |      |
| -FullLoad            | 90%  |
| LowLoad              | 10%  |
| #04                  |      |
| -FullLoad            | 90%  |
| -LowLoad             | 10%  |
| #05                  |      |
| -FullLoad            | 90%  |
| -LowLoad             | 10%  |
| #06                  |      |
| -FullLoad            | 90%  |
| -LowLoad             | 10%  |
| #07                  |      |
| -FullLoad            | 90%  |
| -LowLoad             | 10%  |
| #08                  |      |
| -FullLoad            | 90%  |
| -LowLoad             | 10%  |

ПРИМЕЧАНИЕ: НЕ устанавливайте порог LowLoad выше порога FullLoad.

D-EIOCH00305-17EN

# 9.2. Настройка управления первичным насосом

(Используемый экран: MainMenu > Setting > DeviceCtrlParam > PrimaryPump Ctrl)

1. На экране «DeviceCtrlParam» поверните диск (), чтобы выбрать меню «PrimaryPump», затем нажмите вниз, () чтобы перейти к экрану «PrimaryPump Ctrl».

| DeviceCtrlParam | 2/5 |
|-----------------|-----|
| Chiller         |     |
| PrimaryPump     |     |
| BypassValve     |     |
| CondenserPump   |     |
|                 |     |

2. Отображается экран "PrimaryPump Ctrl". Здесь могут быть установлены различные параметры управления первичным насосом.

| PrimaryPump Ctrl | 1/14         |                                                      |
|------------------|--------------|------------------------------------------------------|
| PumpType         | CSD          | ← a.                                                 |
| Setpt            | 13kPa        | ← b.                                                 |
| -ActiveValue     | 13kPa        | ← C.                                                 |
| VFD_Control      |              |                                                      |
| -MaxCapacity     | 100%         | ← d.                                                 |
| -MinCapacity     | 30%          | <b>←</b> e.                                          |
| -PI_Param        | $\checkmark$ | ← 9.2.1 Настройка параметров PI для                  |
|                  |              | VFD-управления насосом                               |
| Staging          |              |                                                      |
| -StgUpWaitTime   | 60s          | ← f.                                                 |
| -StgDnWaitTime   | 60s          | ← g.                                                 |
| -StgUpDiff       | 20kPa        | ← h.                                                 |
| -StgDnDiff       | 20kPa        | ← j.                                                 |
| -StgForRotation  | ►            | <ul> <li>9.2.2 Настройка периодического</li> </ul>   |
|                  |              | включения / выключения насоса для                    |
|                  |              | ротации                                              |
| OperationRange   |              | <ul> <li>← 9.2.3 Установка минимального /</li> </ul> |
|                  |              | максимального числа работающих                       |
|                  |              | насосов для каждой группы трубопроводов              |

### Таблица 27 Список параметров, которые можно установить с экрана «PrimaryPump Ctrl»

| ID | Название       |           | Определение                                      |
|----|----------------|-----------|--------------------------------------------------|
| a. | PumpType       | VDF       | Установить на VFD, когда требуется VFD-          |
|    |                | CSD       | управление насосом                               |
|    |                |           | Установить на CSD, если необходим                |
|    |                |           | постоянный поток                                 |
| b. | Setpt          | 1999 kPa  | Целевая уставка для управления насосом VFD / CSD |
| C. | -ActiveValue   |           | Отображение состояния фактической уставки        |
|    |                |           | (для будущего управления оптимизацией)           |
| d. | MaxCapacity    | 0100 %    | Максимальная производительность для VFD-         |
|    |                |           | управления                                       |
| e. | MinCapacity    | 0100 %    | Минимальная производительность для VFD-          |
|    |                |           | управления                                       |
| f. | -StgUpWaitTime | 1600 sec  | Время ожидания ДО НАЧАЛА включения               |
|    |                |           | подтверждено                                     |
| g. | -StgDnWaitTime | 1600 sec  | Время ожидания ДО НАЧАЛА выключения              |
|    |                |           | подтверждено                                     |
| h. | -StgUpDiff     | 0…100 kPa | Перепад давления для определения порога          |
|    |                |           | включения насоса CSD                             |
| i. | -StgDnDiff     | 0…100 kPa | Перепад давления для определения порога          |
|    |                |           | выключения насоса CSD                            |

# 9.2.1. Настройка параметров PI для VFD-управления насосом

1. На экране "MainMenu > Setting > DeviceCtrlParam > PrimaryPump Ctrl", выполните следующие шаги, чтобы перейти к экрану "PriPpDiffPress PI\_Param". Здесь может быть задан параметр PI для VFD-управления насосом.

|                         |       | _           |
|-------------------------|-------|-------------|
| PrimaryPump Ctrl        | 7/14  |             |
| VFD_Control             |       |             |
| -MaxCapacity            | 100%  |             |
| -MinCapacity            | 30%   |             |
| -PI_Param               | •     |             |
|                         |       |             |
| PriPump PI_Param        | 1/1   |             |
| DiffPress               | •     |             |
|                         |       |             |
| PriPpDiffPress PI_Param | 1/2   |             |
| PropBand                | 40kPa | <b>←</b> a. |
| IntegralTime            | 20.0s | ← b.        |

Таблица 28 Список параметров, которые можно установить с экрана «PrimaryPump Ctrl»

| ID | Название     |              | Определение                                   |
|----|--------------|--------------|-----------------------------------------------|
| a. | PropBand     | 0999 kPa     | Настройка пропорционального диапазона         |
|    |              |              | управления РІ                                 |
| b. | IntegralTime | 0,0999,0 sec | Настройка интегрального времени управления РІ |

### 9.2.2. Настройка периодического включения / выключения насоса для ротации

1. На экране "MainMenu > Setting > DeviceCtrlParam > PrimaryPump Ctrl", выполните следующие шаги, чтобы перейти к экрану "StgForRotation". Здесь можно установить периодическое включение / выключение насоса для ротации.

| PrimaryPump Ctrl | 13/14   |             |
|------------------|---------|-------------|
| -StgDnWaitTime   | 60s     |             |
| -StgUpDiff       | 20kPa   |             |
| -StgDnDiff       | 20kPa   |             |
| -StgForRotation  |         |             |
|                  |         | I           |
| StgForRotation   | 1/8     |             |
| PipingGroup01    | Disable | <b>←</b> a. |
| -WaitTime        | 24h     | ← b.        |
| PipingGroup02    | Disable |             |
| -WaitTime        | 24h     |             |
| PipingGroup03    | Disable |             |
| -WaitTime        | 24h     |             |
| PipingGroup04    | Disable |             |
| -WaitTime        | 24h     |             |

Таблица 29 Список параметров, которые можно установить с экрана «StgForRotation»

| ID | Название       |         | Определение                               |  |
|----|----------------|---------|-------------------------------------------|--|
| a. | PipingGroup[X] | Enable  | Включение / отключение периодического     |  |
|    |                | Disable | включения / выключения для ротации        |  |
| b. | -WaitTime      | 24720 h | Как долго ждать до включения / выключения |  |
|    |                |         | для ротации                               |  |

### 9.2.3. Установка минимального / максимального числа работающих насосов для каждой группы трубопроводов

На экране "MainMenu > Setting > DeviceCtrlParam > PrimaryPump Ctrl", выполните следующие шаги, чтобы перейти к экрану "OperationRange". Здесь задается минимальное / максимальное число работающих насосов для каждой группы трубопроводов.

| PrimaryPump Ctrl | 14/14 |
|------------------|-------|
| -StgUpDiff       | 20kPa |
| -StgDnDiff       | 20kPa |
| -StgForRotation  |       |
| OperationRange   |       |
|                  |       |

| OperationRange | 1/12 |     |
|----------------|------|-----|
| PipingGroup01  |      |     |
| -MaxPumpOnNum  | 2    | + ; |
| -MinPumpOnNum  | 1    | + k |
| PipingGroup02  |      |     |

| -MaxPumpOnNum | 2 |
|---------------|---|
| -MinPumpOnNum | 2 |
| PipingGroup03 |   |
| -MaxPumpOnNum | 3 |
| -MinPumpOnNum | 0 |
| PipingGroup04 |   |
| -MaxPumpOnNum | 4 |
| -MinPumpOnNum | 4 |

### Таблица 30 Список параметров, которые можно установить с экрана «OperationRange»

| ID | Название     | Определение                                      |
|----|--------------|--------------------------------------------------|
| a. | MaxPumpOnNum | Установка максимального числа работающих насосов |
|    |              | для каждой группы трубопроводов                  |
| b. | MinPumpOnNum | Установка минимального числа работающих насосов  |
|    |              | для каждой группы трубопроводов                  |

ПРИМЕЧАНИЕ: Установите это значение "а" больше, чем "b".

# 9.3. Настройка управления перепускным клапаном

(Используемый экран: MainMenu > Setting > DeviceCtrlParam > BypasValve Ctrl)

1. На экране «DeviceCtrlParam» поверните диск (), чтобы выбрать меню «BypassValve», затем нажмите вниз, () чтобы перейти к экрану «BypassValve Ctrl».

|        | DeviceCtrlParam | 3/5 |
|--------|-----------------|-----|
| Chille | er              |     |
| Prima  | aryPump         |     |
| Вура   | ssValve         |     |
| Cond   | enserPump       |     |

2. Отображается экран "Bypass Ctrl". Здесь могут быть установлены различные параметры управления перепускным клапаном.

| BypassValve Ctrl | 1/4  |             |
|------------------|------|-------------|
| MaxCapacity      | 100% | <b>←</b> a. |
| MinCapacity      | 0%   | ← b.        |
| PI_Param         |      |             |
| -DiffPress       |      | ← 9.        |
|                  |      |             |

 9.3.1 Настройка параметров PI для управления перепускным клапаном

### Таблица 31 Список параметров, которые можно установить с экрана «BypassValve Ctrl»

| ID | Название    |        | Определение  |                    |     |     |
|----|-------------|--------|--------------|--------------------|-----|-----|
| a. | MaxCapacity | 0100 % | Максимальная | производительность | для | Pl- |
|    |             |        | управления   |                    |     |     |
| b. | MinCapacity | 0100 % | Минимальная  | производительность | для | PI- |
|    |             |        | управления   |                    |     |     |

D-EIOCH00305-17EN

## 9.3.1. Настройка параметров PI для управления перепускным клапаном

1. На экране "MainMenu > Setting > DeviceCtrlParam > BypassValve Ctrl", выполните следующие шаги, чтобы перейти к экрану "BypValveDiffPress PI-Pa". Здесь может быть установлены параметры управления перепускным клапаном.

| BypassValve Ctrl        | 4/4   |             |
|-------------------------|-------|-------------|
| MaxCapacity             | 100%  |             |
| MinCapacity             | 0%    |             |
| PI_Param                |       |             |
| DiffPress               |       |             |
|                         |       |             |
| BypValveDiffPress PI_Pa | 1/5   |             |
| DiffPress               |       |             |
| -Setpt                  | 13kPa | <b>←</b> a. |
| -ActiveValue            | 13kPa | ← b.        |
| -PropBand               | 50kPa | <b>←</b> c. |
| -IntegralTime           | 60.0s | ≁ d         |

Таблица 32 Список параметров, которые можно установить с экрана «BypValveDiffPress PI\_Pa»

| ID | Название      |           | Определение                                |
|----|---------------|-----------|--------------------------------------------|
| a. | -Setpt        | 1999 kPa  | Целевая уставка для управления перепускным |
|    |               |           | клапаном                                   |
| b. | -ActiveValue  |           | Отображение состояния фактической уставки  |
|    |               |           | (для будущего управления оптимизацией)     |
| C. | -PropBand     | 0…999 kPa | Настройка пропорционального диапазона      |
|    |               |           | управления PI                              |
| d  | -IntegralTime | 0,0999,0  | Настройка интегрального времени управления |
|    | -             | sec       | PI                                         |

# 9.4. Настройка управления насосом конденсатора

(Используемый экран: MainMenu > Setting > DeviceCtrlParam > CondenserPump Ctrl)

1. На экране «DeviceCtrlParam» поверните диск 🔘 , чтобы выбрать меню «CondenserPump», затем нажмите вниз, 🔘 чтобы перейти к экрану «CondenserPump Ctrl».

| DeviceCtrlParam | 4/5 |
|-----------------|-----|
| PrimaryPump     |     |
| BypassValve     |     |
| CondenserPump   |     |
| CTBypassValve   |     |

2. Отображается экран "CondenserPump Ctrl". Здесь могут быть установлены различные параметры управления насосом конденсатора.

| CondenserPump Ctrl | 1/4 |
|--------------------|-----|
| CndPipingGroup1    |     |
| CndPipingGroup2    |     |
| CndPipingGroup3    |     |
| CndPipingGroup4    |     |

3. Для каждого "CondenserPump Ctrl", нажимайте вниз на диск (О), чтобы перейти к экрану "CndPump Ctrl", показанному ниже. (Приведенный пример относится к CndPipingGroup1)

| Gr1 CndPump Ctrl | 1/21     |                                                      |
|------------------|----------|------------------------------------------------------|
| PumpType         | VFD      | ← a.                                                 |
| CtrlType         | DiffTemp | ← b.                                                 |
| SetptDiffTemp    | 5.0°C    | ← c.                                                 |
| -ActiveValue     | 5.0°C    | <b>←</b> d.                                          |
| SetptDiffPress   | 13kPa    | <b>←</b> e.                                          |
| -ActiveValue     | 13kPa    | <b>←</b> f.                                          |
| VFD Control      |          |                                                      |
| -MaxCapacity     | 100%     | ] ← g.                                               |
| -MinCapacity     | 0%       | <b>←</b> ĥ.                                          |
| -DT_PI_Param     | •        | ← 9.4.1 Настройка параметров DT_PI для VFD-          |
|                  |          | управления насосом                                   |
| -DP_PI_Param     |          | ← 9.4.2 Настройка параметров DP_PI для               |
|                  |          | VFD-управления насосом                               |
| Staging          |          |                                                      |
| -StgUpWaitTime   | 60s      | ļ ← i.                                               |
| -StgDnWatTme     | 60s      | ļ ← j.                                               |
| -StgUpDiffTemp   | 1.0°C    | . ← k.                                               |
| -StgDnDiffTemp   | 1.0°C    | <b>  ←  </b> .                                       |
| -StgUpDiffPress  | 5kPa     | ← m.                                                 |
| -StgDnDiffPress  | 5kPa     | ← n.                                                 |
| -StgForRotation  | Enable:  | ← 0.                                                 |
| -WaitTime        | 24h      | <b>←</b> p.                                          |
| -OparationRange  |          | <ul> <li>← 9.4.3 Установка минимального /</li> </ul> |
|                  |          | максимального числа работающих насосов               |

для каждой группы трубопроводов

### Таблица 33 Список параметров, которые можно установить с экрана «CndPump Ctrl»

| ID | Название      |                | Определение                                                                                                    |
|----|---------------|----------------|----------------------------------------------------------------------------------------------------|
| a. | PumpType      | VDF<br>CSD     | Установить на VFD, когда требуется VFD-<br>управление насосом<br>Установить на CSD, если необходим<br>постоянный поток |
| b. | CtrlType      | 1999 kPa       | Выбор температурного перепада или перепада давления                                                                    |
| C. | SetptDiffTemp | 0.099.0<br>D°C | Целевая уставка температурного перепада<br>для управления насосом VFD / CSD                                            |
| d. | -ActiveValue  |                | Отображение состояния фактической уставки<br>(для будущего управления оптимизацией)                                    |

|      |                 | 1          |                                           |
|------|-----------------|------------|-------------------------------------------|
| e.   | SetptDiffPress  | 0…999 kPa  | Целевая уставка перепада давления для     |
|      |                 |            | управления насосом VFD / CSD              |
| f.   | -ActiveValue    |            | Отображение состояния фактической уставки |
|      |                 |            | (лля булушего управления оптимизацией)    |
| a    | -MaxCapacity    | 0 100 %    |                                           |
| g.   | Indrodpacity    | 0100 /0    |                                           |
| 1.   | Min O and the   | 0 400 0/   | управления                                |
| n.   | -MinCapacity    | 0100 %     | Минимальная производительность для VFD-   |
|      |                 |            | управления                                |
| i. 🗌 | -StgUpWaitTime  | 1600 sec   | Время ожидания ДО НАЧАЛА включения        |
|      |                 |            | подтверждено                              |
| j.   | -StgDnWatTme    | 1600 sec   | Время ожидания ДО НАЧАЛА выключения       |
| 1    |                 |            | подтверждено                              |
| k.   | -StgUpDiffTemp  | 0.099.0 dK | Перепад температуры для определения       |
|      |                 |            | порога включения насоса CSD               |
| ١.   | -StgDnDiffTemp  | 0.099.0 dK | Разность температур для определения       |
|      |                 |            | порога включения насоса CSD               |
| m.   | -StaUpDiffPress | 0100 kPa   | Перепад давления для определения порога   |
|      |                 |            | включения насоса CSD                      |
| n    | -StaDnDiffPress | 0 100kPa   |                                           |
| ''.  |                 | 010081 a   |                                           |
|      |                 |            |                                           |
| 0.   | -StgForRotation |            | Разрешение / отмена включения /           |
|      |                 |            | выключения для ротации                    |
| стр. | -WaitTime       | 24720 h    | Время ожидания ДО НАЧАЛА включения /      |
|      |                 |            | выключения подтверждено                   |

# 9.4.1. Настройка параметров DT\_PI для VFD-управления насосом

1. На экране "MainMenu > Setting > DeviceCtrlParam > CondenserPump Ctrl", выполните следующие шаги, чтобы перейти к экрану "Gr# CndPpDT PI Param". Здесь может быть задан параметр PI для VFD-управления насосом. (Gr1 приведено в качестве примера.)

|                    | Gr1 CndPump Ctrl     | 10/21  |             |
|--------------------|----------------------|--------|-------------|
| VFD                | _Control             |        |             |
| -Max               | <pre>kCapacity</pre> | 100%   |             |
| -Min               | Capacity             | 0%     |             |
| DT_PI_Param        |                      |        |             |
|                    |                      |        |             |
|                    | Gr1 CndPpDT PI Param | 1/2    |             |
| Prop               | Band                 | 10.0°C | <b>←</b> a. |
| IntegralTime 20.0s |                      | 20.0s  | ← b.        |

Таблица 34 Список параметров, которые можно установить с экрана «PrimaryPump Ctrl»

| ID | Название     | Определение                                         |
|----|--------------|-----------------------------------------------------|
| a. | PropBand     | Настройка пропорционального диапазона управления РІ |
| b. | IntegralTime | Настройка интегрального времени управления РІ       |

# 9.4.2. Настройка параметров DP\_PI для VFD-управления насосом

1. На экране "MainMenu > Setting > DeviceCtrlParam > CondenserPump Ctrl", выполните следующие шаги, чтобы перейти к экрану "Gr# CndPpDP\_PI\_Param". Здесь может быть задан параметр PI для VFD-управления насосом. (Gr1 приведено в качестве примера.)

|                    | Gr1 CndPump Ctrl     | 11/21       |      |
|--------------------|----------------------|-------------|------|
| -Max               | <pre>kCapacity</pre> | 100%        |      |
| -Min               | Capacty              | 0%          |      |
| -DT                | PI_Param             |             |      |
| DP PI Param        |                      |             |      |
|                    |                      |             |      |
|                    | Gr1 CndPpDP PI Param | 1/2         |      |
| PropBand 10kPa     |                      | <b>←</b> a. |      |
| IntegralTime 20.0s |                      |             | ← b. |

Таблица 35 Список параметров, которые можно установить с экрана «PrimaryPump Ctrl»

| ID | Название     | Определение                                         |
|----|--------------|-----------------------------------------------------|
| a. | PropBand     | Настройка пропорционального диапазона управления РІ |
| b. | IntegralTime | Настройка интегрального времени управления РІ       |

# 9.4.3. Установка минимального / максимального числа работающих насосов для каждой группы трубопроводов

1. На экране "MainMenu > Setting > DeviceCtrlParam > CondenserPump Ctrl", выполните следующие шаги, чтобы перейти к экрану "OperationRange". Здесь задается минимальное / максимальное число работающих насосов для каждой группы трубопроводов.

| 21/21  |                                                      |
|--------|------------------------------------------------------|
| 5kPa   |                                                      |
| nable: |                                                      |
| 24h    |                                                      |
|        |                                                      |
|        |                                                      |
| 1/2    |                                                      |
| 2      | <b>←</b> a.                                          |
| 1      | ← b.                                                 |
|        | 21/21<br>5kPa<br>nable:<br>24h<br>▶<br>1/2<br>2<br>1 |

### Таблица 36 Список параметров, которые можно установить с экрана «OperationRange»

| ID | Название     | Определение                                      |
|----|--------------|--------------------------------------------------|
| a. | MaxPumpOnNum | Установка минимального числа работающих насосов  |
|    |              | для каждой группы трубопроводов                  |
| b. | MinPumpOnNum | Установка максимального числа работающих насосов |
|    |              | для каждой группы трубопроводов                  |

### ПРИМЕЧАНИЕ: НЕ устанавливайте значение «b» больше, чем «a».

D-EIOCH00305-17EN

# 9.5. Настройка управления перепускным клапаном градирни

(Используемый экран: MainMenu > Setting > DeviceCtrlParam > CTBypasValve Ctrl)

1. На экране «DeviceCtrlParam» поверните диск (), чтобы выбрать меню «CTBypassValve», затем нажмите вниз, () чтобы перейти к экрану «CTBypassValve Ctrl».

| DeviceCtrlParam | 5/5 |
|-----------------|-----|
| PrimaryPump     |     |
| BypassValve     |     |
| CondenserPump   | •   |
| CTBypassValve   |     |

2. Отображается экран "CTBypass Ctrl". Здесь могут быть установлены различные параметры управления перепускным клапаном.

| CTBypassValve Ctrl | 1/4 |
|--------------------|-----|
| CndPipingGroup1    |     |
| CndPipingGroup2    |     |
| CndPipingGroup3    |     |
| CndPipingGroup4    |     |

3. ПОверните диск (), чтобы выбрать меню "Gr# CTBypassValve Ctrl" для каждого для каждого номера группы трубопроводов конденсатора, затем нажмите вниз на диск ), чтобы перейти к экрану. (Gr1 приведено в качестве примера)

| Gr1 CTBypassValve Ctrl | 1/4  |                             |
|------------------------|------|-----------------------------|
| MaxCapacity            | 100% | <b>←</b> a.                 |
| MinCapacity            | 0%   | ← b.                        |
| PI Param               |      |                             |
| -CndWtEntTemp          |      | <b>←</b> 0                  |
|                        |      |                             |
|                        |      |                             |
|                        |      | Настройка параметров PI для |
|                        |      | управления перепускным      |
|                        |      | клапаном градирни           |

Таблица 37 Список параметров, которые можно установить с экрана «CTBypassValve Ctrl»

| ID | Название    | Определение                                       |
|----|-------------|---------------------------------------------------|
| a. | MaxCapacity | Максимальная производительность для PI-управления |
| b. | MinCapacity | Минимальная производительность для PI-управления  |

# 9.5.1. Настройка параметров PI для управления перепускным клапаном градирни

1. На экране "MainMenu > Setting > DeviceCtrlParam > CTBypassValve Ctrl>Gr# CTBypassValve Ctrl", выполните следующие шаги, чтобы перейти к экрану "CTBypValveDiffPress PI-Pa". Здесь может быть установлены параметры управления перепускным клапаном.

| 4/4   |                                                                     |
|-------|---------------------------------------------------------------------|
| 100%  |                                                                     |
| 0%    |                                                                     |
|       |                                                                     |
|       |                                                                     |
|       |                                                                     |
| 1/5   |                                                                     |
|       |                                                                     |
| 13kPa | <b>←</b> a.                                                         |
| 13kPa | ← b.                                                                |
| 50kPa | <b>←</b> c.                                                         |
| 60.0s | ← d.                                                                |
|       | 4/4<br>100%<br>0%<br>1/5<br>1/5<br>13kPa<br>13kPa<br>50kPa<br>60.0s |

#### Таблица 38 Список параметров, которые можно установить с экрана «CTBypValveDiffPress PI\_Pa»

| ID | Название      | Определение                                         |
|----|---------------|-----------------------------------------------------|
| a. | -Setpt        | Целевая уставка для управления перепускным          |
|    |               | клапаном                                            |
| b. | -ActiveValue  | Отображение состояния фактической уставки (для      |
|    |               | будущего управления оптимизацией)                   |
| C. | -PropBand     | Настройка пропорционального диапазона управления РІ |
| d  | -IntegralTime | Настройка интегрального времени управления РІ       |

D-EIOCH00305-17EN

## 9.6. Настройка управления системой

Из этого меню может быть выполнена настройка различных параметров управления системой. Структура меню и элементы, которые могут быть установлены, описаны ниже.

| MainM<br>○ | lenu<br>Setting<br>■ SystemCtrlParam                                        |
|------------|-----------------------------------------------------------------------------|
| Systen     | nCtrlParam                                                                  |
| 0          | PowerFailureRecovЗадать параметры для управления восстановлением            |
|            | ПИТАНИЯ                                                                     |
| 0          | DollempSetpt                                                                |
| 0          | ProtectSystemУстановить частоту насоса при рециркуляции, частоту насоса для |
|            | принудительного включения насоса, времени задержки                          |
|            | хол. машины, времени задержки выключения насоса, и                          |
|            | т. д.                                                                       |
| 0          | PullDownRateCtrlЗадать параметры для контроля скорости включения /          |
|            | выключения                                                                  |
| 0          | SetptResetУстановка параметров для сброса уставки                           |

1. Нажмите кнопку «Ноте» 🗇, чтобы отобразить экран «MainMenu».

| MainMenu   | 1/4 |
|------------|-----|
| Status     |     |
| Setting    |     |
| ConfigMode |     |
| Password   |     |

2. На экране «MainMenu» поверните диск 〇, чтобы выбрать меню «Setting», затем нажмите вниз 〇, чтобы перейти к экрану «Setting».

| MainMenu   | 2/4 |
|------------|-----|
| Status     |     |
| Setting    |     |
| ConfigMode |     |
| Password   |     |

3. На экране «Setting» поверните диск (), чтобы выбрать меню «SystemCtrlParam», затем нажмите вниз, () чтобы перейти к экрану «SystemCtrlParam».

| Setting         | 1/5 |
|-----------------|-----|
| SystemCtrlParam |     |
| DeviceCtrlParam |     |
| CtrlModeSetting |     |
| SystemSetting   |     |

4. Отображается экран "SystemCtrlParam". На этом экране можно перейти к настройке параметров для различного управления системой.

| SystemCtrlParam   | 1/6 |                                               |
|-------------------|-----|-----------------------------------------------|
| PowerFailureRecov |     | <ul> <li>9.6.1 Восстановление сбоя</li> </ul> |
|                   |     | питания                                       |
| ProtectSystem     |     | ← 9.6.2 Защита системы                        |
| DblTempSetpt      |     | 🗲 9.6.3 Двойная уставка температ              |
|                   |     | уры                                           |
| PullDownRatectrl  |     | ← 9.6.4 Управление скоростью                  |
|                   |     | включения/выключения                          |
| SetptReset        |     | ← 9.6.5 Сброс уставки                         |

# 9.6.1. Восстановление сбоя питания

(Используемый экран: MainMenu > Setting > SystemCtrlParam > PowerFailureRecov)

1. На экране «SystemCtrlParam» поверните диск (), чтобы выбрать меню «PowerFailureRecov», затем нажмите вниз, () чтобы перейти к экрану «PowerFailureRecov».

| SystemCtrlParam   | 1/6 |
|-------------------|-----|
| PowerFailureRecov | •   |
| ProtectSystem     | •   |
| DblTempSetpt      | •   |
| PullDownRateCtrl  | •   |

2. Отображается экран "PowerFailureRecov". Здесь могут быть установлены параметры управления восстановлением питания.

|      | PowerFailureRecov | 1/2     |             |
|------|-------------------|---------|-------------|
| Dete | ctionTime         | 5min    | <b>←</b> a. |
| Reco | ovOption          | Останов | <b>←</b> b. |
|      |                   |         |             |
|      |                   |         |             |

### Таблица 39 Список параметров, которые можно установить с экрана «PowerFailureRecov»

| ID | Название      | Определение                                                                                                    |  |  |
|----|---------------|----------------------------------------------------------------------------------------------------|--|--|
| a. | DetectionTime | Длительность отсутствия питания, чтобы судить об сбое<br>питания (если время отключения питания меньше этой<br>уставки, то это считается сбоем питания)                  |  |  |
| b. | RecovOption   | Поведение iCM при восстановлении после сбоя<br>питания. (Перед отключением питания всегда<br>восстанавливать с состояния ВКЛ/ВЫКЛ системы<br>(останов / восстановление)) |  |  |

# 9.6.2. Защита системы

(Используемый экран: MainMenu > Setting > SystemCtrlParam > ProtectSystem)

1. На экране «SystemCtrlParam» поверните диск 🔘 , чтобы выбрать меню «ProtectSystem», затем нажмите вниз, 🔘 чтобы перейти к экрану «ProtectSystem».

| SystemCtrlParam   | 2/6 |
|-------------------|-----|
| PowerFailureRecov |     |
| ProtectSystem     |     |
| DblTempSetpt      |     |
| PullDownRateCtrl  |     |

2. Отображается экран "ProtectSystem". Здесь могут быть установлены параметры управления защитой системы.

| ProtectSystem 1/18         | ]             |
|----------------------------|---------------|
| KeepMinEvaFlwCap 20%       | ← a.          |
| ForcePriPpModeCap 40%      | <b>↓</b> ← b. |
| ChillerOnDelayTime 60s     | <b>←</b> c.   |
| ChillerOffDelayTime 180s   | <b>←</b> d.   |
| PumpOnDelayTime 60s        | <b>←</b> e.   |
| PumpOffDelayTime 60s       | <b>←</b> f.   |
| ValveOpenDelayTime 180s    | ] ← g.        |
| RecycleDelayTime 360s      | <b>←</b> h.   |
| KeepMinCndFlowCap 20%      | ] ← i.        |
| ForceCndPpModeCap 40%      | <b>←</b> j.   |
| CndPumpOnDelayTime 60s     | ← k.          |
| CndPumpOffDelayTime 60s    | ← I.          |
| CndValveOpenDelayTim 60s   | 🗕 🕂 m         |
| е                          |               |
| CndValveCloseDelayTim 180s | ← n.          |
| е                          |               |
| CTValveOpenDelayTime 60s   | <b>←</b> 0.   |
| CTValveCloseDelayTime 180s | <b>←</b> p.   |
| CTFanOnDelayTime 60s       | ← q.          |
| CTFanOffDelayTime 180s     | ← r.          |

### Таблица 40 Список параметров, которые можно установить с экрана «ProtectSystem»

| ID   | Название               | Определение                                                                                   |
|------|------------------------|-----------------------------------------------------------------------------------------------|
| a.   | KeepMinEvaFlwCap       | Минимальная частота VFD для управления первичным насосом для обеспечения минимального расхода |
| b.   | ForcePriPpModeCap      | Частота VFD при использовании силового насоса при                                             |
|      |                        | управлении                                                                                    |
| C.   | ChillerOnDelayTime     | Время задержки после состояния ВКЛ хол. машины                                                |
|      |                        | для работы вспомогательных устройств                                                          |
| d.   | ChillerOffDelayTime    | Время задержки после состояния ВЫКЛ хол. машины                                               |
|      |                        | для останова вспомогательных устройств                                                        |
| e.   | PumpOnDelayTime        | Время задержки после состояния ВКЛ насоса для                                                 |
|      |                        | работы вспомогательных устройств                                                              |
| f.   | PumpOffDelayTime       | Время задержки после состояния ВЫКЛ насоса для                                                |
|      |                        | останова вспомогательных устройств                                                            |
| g.   | ValveOpenDelayTime     | Время задержки после состояния ОТКР клапана для                                               |
|      |                        | работы вспомогательных устройств                                                              |
| h.   | RecycleDelayTime       | Время задержки для работы вспомогательных                                                     |
|      |                        | устройств после последних остановов хол. машины                                               |
| i.   | KeepMinCndFlowCap      | Минимальная пропускная способность конденсатора                                               |
| j.   | ForceCndPpModeCap      | Производительность, когда включен принудительный                                              |
|      |                        | режим насоса конденсатора                                                                     |
| k.   | CndPumpOnDelayTime     | Время задержки для работы вспомогательных                                                     |
|      |                        | устройств после работы насоса конденсатора                                                    |
| ١.   | CndPumpOffDelayTime    | Время задержки для работы вспомогательных                                                     |
|      |                        | устройств после остановов насоса конденсатора                                                 |
| m.   | CndValveOpenDelayTime  | Время задержки для работы вспомогательных                                                     |
|      |                        | устройств после работы клапана конденсатора                                                   |
| n.   | CndValveCloseDelayTime | Время задержки для работы вспомогательных                                                     |
|      |                        | устройств после остановов клапана конденсатора                                                |
| О.   | CTValveOpenDelayTime   | Время задержки для работы вспомогательных                                                     |
|      |                        | устройств после работы насоса конденсатора                                                    |
| стр. | CTValveCloseDelayTime  | Время задержки для работы вспомогательных                                                     |
|      |                        | устройств после остановов насоса конденсатора                                                 |
| q.   | CTFanOnDelayTime       | Время задержки для работы вспомогательных                                                     |
|      |                        | устройств после работы вентилятора градирни                                                   |
| r.   | CTFanOffDelayTime      | Время задержки для работы вспомогательных                                                     |
|      |                        | устройств после остановов вентилятора градирни                                                |

### 9.6.3. Двойная уставка температуры

(Используемый экран: MainMenu > Setting > SystemCtrlParam > DblTempSetpt)

ПРИМЕЧАНИЕ: Для правильной работы, источником настройки входа для уставки температуры охлажденной воды должен быть «Control» для задания двойной уставки температуры. Это подробно описано в Таблица 41.

| Таблица 41 Установка   | гемпературы охпажленно | и волы с | ЛВОИНОИ | VCTARKON |
|------------------------|------------------------|----------|---------|----------|
| ruomiga fri voranobila | топлоратуры оклалдонно | продрі о | дволлон | Jonabhon |

| Установка |             |         | Температура охлаждённой воды |
|-----------|-------------|---------|------------------------------|
| Источник  | Активир. /  | Внешний |                              |
| ввода     | Дезактивир. | сигнал  |                              |

| Control | Enable     | ON         | Установка двойной уставки       |
|---------|------------|------------|---------------------------------|
|         |            | OFF        | Уставка температуры охлажденной |
|         | Disable    | Don't care | воды от ЧМИ                     |
| Other   | Don'ť care | Don't care | Значение из установки           |
|         |            |            | сконфигурированного источника   |

1. На экране «SystemCtrlParam» поверните диск 〇, чтобы выбрать меню «DblTempSetpt», затем нажмите вниз, 〇 чтобы перейти к экрану «DblTempSetpt».

| SystemCtrlParam   | 3/6 |
|-------------------|-----|
| PowerFailureRecov |     |
| ProtectSystem     | ►   |
| DblTempSetpt      |     |
| PullDownRateCtrl  |     |

2. Отображается экран "DblTempSetpt". Здесь могут быть установлены параметры управления двойной уставкой.

| DblTempSetpt | 1/2     |             |
|--------------|---------|-------------|
| DblSptEnable | Disable | <b>←</b> a. |
| DbITempSetpt | 5.0° C  | <b>←</b> b. |
|              |         |             |
|              |         |             |

Таблица 42 Список параметров, которые можно установить с экрана «ProtectSystem»

| ID | Название     | Определение                                                                                                    |
|----|--------------|----------------------------------------------------------------------------------------------------|
| a. | DblSptEnable | Включить / отключить управление двойной уставкой.<br>Когда включено, фактическая уставка становится<br>значением, заданным двойной уставкой при приеме<br>сигнала ввода / вывода.<br>Примечание: когда двойная уставка включена, а<br>внешний сигнал от ввода-вывода нет, то будет<br>использоваться температура охлажденной воды,<br>установленная на ЧМИ. |
| b. | DbITempSetpt | Установить двойную уставку                                                                                                    |

### 9.6.4. Управление скоростью включения/выключения

(Используемый экран: MainMenu > Setting > SystemCtrlParam > PullDownRateCtrl)

Рисунок управления скоростью включения/выключения показан на Рис. 13

Включение запрещено, когда скорость включения/выключения превышает установку порога Threshold 1. Включение вновь разрешено, когда скорость включения/выключения становится меньше установки порога Threshold 2. Скорость включения/выключения рассчитывается так часто, как указано в настройке диапазона измерения.

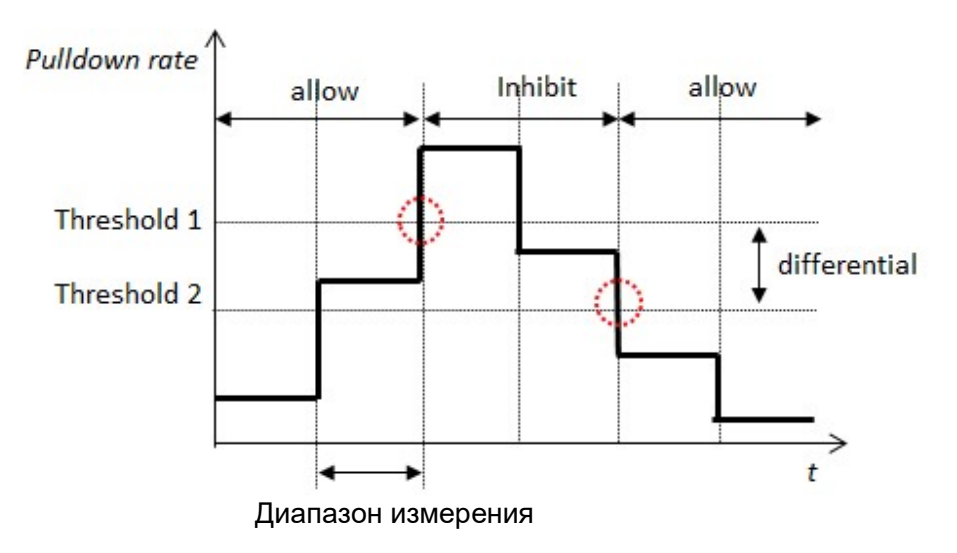

### Рис. 13 Управление скоростью включения/выключения

1. На экране «SystemCtrlParam» поверните диск (), чтобы выбрать меню «PullDownRateCtrl», затем нажмите вниз, () чтобы перейти к экрану «PullDownRateCtrl».

| SystemCtrlParam   | 4/6 |
|-------------------|-----|
| PowerFailureRecov | •   |
| ProtectSystem     |     |
| DblTempSetpt      |     |
| PullDownRateCtrl  |     |

2. Отображается экран "PullDownRateCtrl". Здесь могут быть установлены параметры управления скоростью включения/выключения.

|      | PullDownRateCtrl | 1/5          |      |
|------|------------------|--------------|------|
| PIDr | nRateEnable      | Disable      | ← a. |
| Targ | jetWtTemp        | EWT          | ← b. |
| Mea  | sureBand         | 60s          | ← c. |
| PIDr | nRateUpLimit     | 0.5 °C / min | ← d. |
| PIDr | nRateOffset      | 0.1 °C / min | ← e. |

### Таблица 43 Список параметров, которые можно установить с экрана «PullDownRateCtrl»

| ID | Название       | Определение                                      |
|----|----------------|--------------------------------------------------|
| a. | PIDnRateEnable | Активир. / Дезактив. управление скоростью        |
|    |                | включения/выключения                             |
| b. | TargetWtTemp   | Используйте температуру воды или на входе или на |
|    |                | выходе, чтобы рассчитать скорость                |
|    |                | включения/выключения                             |
| C. | MeasureBand    | Длительность окна для расчета скорости           |
|    |                | включения/выключения                             |

| d. | PIDnRateUpLimit | Верхний предел скорости включения/выключения     |
|----|-----------------|--------------------------------------------------|
|    |                 | перед тем, как запретить включение               |
| e. | PIDnRateOffset  | Дифференциальное значение вычитается из верхнего |
|    |                 | предела при оценке разблокировки включения       |

# 9.6.5. Сброс уставки

(Используемый экран: MainMenu > Setting > SystemCtrlParam > Setpt Reset)

1. На экране «SystemCtrlParam» поверните диск (), чтобы выбрать меню «Setpt Reset», затем нажмите вниз, () чтобы перейти к экрану «PullDownRateCtrl».

| SystemCtrlParam  | 5/6 |
|------------------|-----|
| DbITempSetpt     |     |
| PullDownRatectrl |     |
| SetptReset       |     |
|                  |     |

2. Отображается экран "Setpt Reset". Здесь могут быть установлены параметры сброса уставки.

| SetptReset  | 1/5    |             |
|-------------|--------|-------------|
| ResetEnable | Enable | <b>←</b> a. |
| TargetTemp  | OAT    | <b>←</b> b. |
| SetptDiff   | 5.0°C  | <b>←</b> C. |
| MaxReset    | 15.0°C | ← d.        |
| NoReset     | 25.0°C | <b>←</b> e. |

Таблица 44 Список параметров, которые можно установить с экрана «Setpt Reset»

| ID | Название    | Определение                                       |
|----|-------------|---------------------------------------------------|
| a. | ResetEnable | Включить / выключить сброс уставки                |
| b. | Target Temp | Используйте температуру наружного воздуха или     |
|    |             | температуру возврата охлаждаемой воды для расчета |
|    |             | сброса уставки                                    |
| C. | SetptDiff   | Перепад температур при выполнении сброса уставки  |
| d. | MaxReset    | Максимальная температура для включения сброса     |
|    |             | уставки                                           |
| e. | NoReset     | Уставка температуры для отключения сброса уставки |

# 9.7. Настройка источника ввода

Для каждой уставки / команды можно указать, какой ввод будет эффективным. Настройка источника ввода для каждого элемента может быть выполнена из этого меню. Структура меню и элементы, которые могут быть установлены, описаны ниже.

|   | MainW<br>○                 | lenu<br>Setting<br>■ CtrlModeSetting                                    |  |  |  |
|---|----------------------------|-------------------------------------------------------------------------|--|--|--|
|   | CtrlMo                     | deSetting                                                               |  |  |  |
| - | 0                          | Run/Stop Установить источник ввода для команды Работа /                 |  |  |  |
|   | -                          | Останов                                                                 |  |  |  |
|   | 0                          | TempSetpt Установить источник ввода для температуры охлажденной воды    |  |  |  |
|   | 0                          | ForcePriPumpModeУстановить источник ввода для принудительного           |  |  |  |
|   |                            | включения первичного насоса по команде                                  |  |  |  |
|   | 0                          | ForceCondPumpMode Установить источник ввода для принудительного         |  |  |  |
|   |                            | включения насоса конденсатора по команде                                |  |  |  |
|   |                            | оPriPpDiffPressSetpt Установить источник ввода для                      |  |  |  |
|   |                            | уставки перепада давления первичного насоса VFD                         |  |  |  |
|   | 0                          | Gr# CndPpCtrlSetptУстановить источник ввода для уставки группового      |  |  |  |
|   |                            | управления трубопроводом насоса конденсатора                            |  |  |  |
|   |                            | для каждой группы (1 - 4)                                               |  |  |  |
|   | 0                          | BpVIvDiffPressSetptУстановить источник ввода для уставки                |  |  |  |
|   | дифференциального давления |                                                                         |  |  |  |
|   |                            | перепускного клапана                                                    |  |  |  |
|   | 0                          | Gr# CndBpVIvTempSetpt Установить источник ввода для уставки температуры |  |  |  |
|   |                            | перепускного клапана конденсатора                                       |  |  |  |
|   |                            | для группы трубопроводов конденсатора (1 - 4)                           |  |  |  |
|   |                            |                                                                         |  |  |  |

Ниже описаны шаги для выбора источника ввода

1. Нажмите кнопку «Ноте» 🗇, чтобы отобразить экран «MainMenu».

| Main      | Menu | 1/4 |
|-----------|------|-----|
| Status    |      |     |
| Setting   |      |     |
| ConfigMod | le   |     |
| Password  |      |     |

2. На экране «MainMenu» поверните диск (), чтобы выбрать меню «Setting», затем нажмите вниз (), чтобы перейти к экрану «Setting».

| MainMenu   | 2/4 |
|------------|-----|
| Status     | •   |
| Setting    | •   |
| ConfigMode | •   |
| Password   |     |

D-EIOCH00305-17EN

3. На экране «Setting» поверните диск (), чтобы выбрать меню «CtrlModeSetting», затем нажмите вниз, () чтобы перейти к экрану «CtrlModeSetting».

| Setting         | 3/5 |
|-----------------|-----|
| SystemCtrlParam |     |
| DeviceCtrlParam |     |
| CtrlModeSetting |     |
| SystemSetting   |     |

4. На экране "CtrlModeSetting", источник ввода для различных команд может быть изменен. См. Таблица 44 для получения информации об имеющихся источников ввода для каждой команды.

| CtrlModeSetting      | 1/12   |
|----------------------|--------|
| Run/Stop             | Manual |
| TempSetpt            | Manual |
| ForcePriPumpMode     | Manual |
| ForceCondPumpMode    | Manual |
| PriPpDiffPressSetpt  | Manual |
| Gr1CndPpCtrlSetpt    | Manual |
| Gr2CndPpCtrlSetpt    | Manual |
| Gr3CndPpCtrlSetpt    | Manual |
| Gr4CndPpCtrlSetpt    | Manual |
| BpVIvDiffPressSetpt  | Manual |
| Gr1CndBpVlvTempSetpt | Manual |
| Gr2CndBpVIvTempSetpt | Manual |
| Gr3CndBpVIvTempSetpt | Manual |
| Gr4CndBpVIvTempSetpt | Manual |

Имя команды

МапиаI: Действует ручной ввод с ЧМИ I/O: Действует ввод с вв/выв Control: Действует ввод из внутреннего управления, например двойной уставки, BACnet: Действует ввод с BACnet AutoCloud: Действует ввод с облака (для будущего использования)

Таблица 45 иллюстрирует доступный источник ввода для каждой команды.

### Таблица 45 Список имеющихся источников ввода для каждой команды.

|                     | Описание                                                             |   | Auto |         |        |           |
|---------------------|----------------------------------------------------------------------|---|------|---------|--------|-----------|
| Название            |                                                                      |   | 0/1  | Control | BACnet | AutoCloud |
| Run/Stop            | Команда Работа / Останов                                             | Y | Y    | Ν       | Y      | Y         |
| TempSetpt           | Уставка температуры охлажденной<br>воды                              | Y | Y    | Y       | Y      | Y         |
| ForcePriPumpMode    | Принудительное включение первичного насоса по команде                | Y | Y    | Ν       | Y      | Y         |
| ForceCondPumpMode   | Принудительное включение насоса конденсатора по команде              | Y | Y    | N       | Y      | Y         |
| PriPpDiffPressSetpt | Уставка перепада давления для<br>управления первичным насосом<br>VFD | Y | Ν    | N       | N      | Y         |
| CndPpCtrlSetpt      | Уставка управления насосом<br>конденсатора                           | Y | Ν    | Ν       | N      | Y         |
| BpVlvDiffPressSetpt | Уставка перепада давления для<br>управления перепускным клапаном     | Y | Ν    | Ν       | N      | Y         |
| CndBpVlvTempSetpt   | Уставка температуры ждя<br>перепускного клапана<br>конденсатора      | Y | Ν    | N       | N      | Y         |

ВНИМАНИЕ: Пожалуйста, НЕ устанавливайте режим управления для источника ввода, показанный как «N»: ОТСУТСТВУЕТ" (например Управление настройкой как источник ввода для Работы/Останов). Полученный результат и поведение iCM не гарантируются.

D-EIOCH00305-17EN

# 10. Пробный прогон

Из этого меню может быть выполнена отправка команды вручную на различное оборудование для проверки соединения.

Примечание: при использовании меню тестового прогона, система должна быть в "Config Mode".

Структура меню и элементы, которые могут быть установлены, описаны ниже.

| MainM<br>○   | enu<br>ConfigMode<br>■ Trialrun |                            |                          |                |                   |                     |          |
|--------------|---------------------------------|----------------------------|--------------------------|----------------|-------------------|---------------------|----------|
| TrialRu<br>o | ın<br>Chiller                   | Отправить                  | вручную                  | в              | зол.              | машину              | уставку  |
| 0            | температуры<br>I/O              | Проверить г                | юдключени                | е каж          | алого м           | юдуля расі          | ширения. |
|              | проверить ввод каждого          |                            | · · ·                    |                | ••                |                     | · · ·    |
|              |                                 | входного по<br>каждого вых | рта вв/выв<br>одного пор | , и о<br>та вв | тправи<br>юда / в | ть ручной<br>зывода | сигнал с |
| 0            | BACnet_Module                   | Проверить с                | состояние с              | оеди           | нения             | модуля ВА           | Cnet.    |

1. Нажмите кнопку «Ноте» 🗇, чтобы отобразить экран «MainMenu».

| MainMenu   | 1/4 |
|------------|-----|
| Status     |     |
| Setting    |     |
| ConfigMode |     |
| Password   |     |

2. На экране «MainMenu» поверните диск (), чтобы выбрать меню «ConfigMode», затем нажмите вниз (), чтобы перейти к экрану «ConfigMode».

| MainMenu   | 3/4 |
|------------|-----|
| Status     |     |
| Setting    |     |
| ConfigMode | •   |
| Password   |     |

3. На экране «ConfigMode» поверните диск (), чтобы выбрать меню «TrialRun», затем нажмите вниз (), чтобы перейти к экрану «TrialRun».

| ConfigMode     | 5/8 |
|----------------|-----|
| TrialRun       |     |
| Backup/Restore |     |
| DataManagement |     |
| Reset          | -   |

4. Отображается экран "TrialRun". На этом экране можно перейти к меню тестового прогона для различного оборудования.

|               | TrialRun | 1/4     |              |           |            |        |
|---------------|----------|---------|--------------|-----------|------------|--------|
| Chill         | er       |         | ←            | 10.1      | Тестовый   | прогон |
|               |          |         | холод        | цильной и | иашины     |        |
| I/O           |          |         | ←            | 10.2      | Пробный    | прогон |
|               |          |         | вводс        | в/вывод   | ОВ         |        |
|               |          |         |              |           |            |        |
| BACnet_Module |          | VoError | <b>←</b> 10. | 3 Тестов  | вый прогон |        |
|               |          |         |              |           |            |        |

ПРИМЕЧАНИЕ: Trial Run работает, когда система находится в "Config Mode"

D-EIOCH00305-17EN

# 10.1. Тестовый прогон холодильной машины

(Используемый экран: MainMenu > ConfigMode > TrialRun > Chiller TrialRun)

1. Отображается экран "Chiller TrialRun". На этом экране вы можете отправить команду уставки температуры на отдельную хол. машину, чтобы убедиться, что соединение установлено.

| Chiller TrialRun | 1/16  |
|------------------|-------|
| #01              |       |
| -TempSetptcmd    | 0.0°C |
| #02              |       |
| -TempSetptcmd    | 0.0°C |
| #03              |       |
| -TempSetptcmd    | 0.0°C |
| #04              |       |
| -TempSetptcmd    | 0.0°C |
| #05              |       |
| -TempSetptcmd    | 0.0°C |
| #06              |       |
| -TempSetptcmd    | 0.0°C |
| #07              |       |
| -TempSetptcmd    | 0.0°C |
| #08              |       |
| -TempSetptcmd    | 0.0°C |

# 10.2. Пробный прогон вводов/выводов

(Используемый экран: MainMenu > ConfigMode > TrialRun > I/O TrialRun)

1. На экране «MainMenu > ConfigMode > TrialRun» поверните диск (), чтобы выбрать меню «I/O», затем нажмите вниз, () чтобы перейти к экрану «I/O TrialRun».

| I/O TrialRun   | 1/36    |                                              |
|----------------|---------|----------------------------------------------|
| BaseController |         |                                              |
| -CheckPorts    |         | ← АПроверка отдельных портов базового пульта |
|                |         | управления                                   |
| Extl/O#1 N     | loError | ← a.                                         |
| -CheckPorts    |         | ← В Проверка отдельных портов вводов-выводов |
|                |         | расширения № 1                               |
| Extl/O#2       | loError | ← b.                                         |
| -CheckPorts    |         | ← С Проверка отдельных портов вводов-выводов |
|                |         | расширения № 2                               |
| Extl/O#3       | loError | ← c.                                         |
| -CheckPorts    |         | ← D Проверка отдельных портов вводов-выводов |
|                |         | расширения № 3                               |
| Extl/O#4       | loError | ] ← d.                                       |

| -CheckPorts | •       | <ul> <li>← Проверка отдельных портов вводов-выводов расширения № 4</li> </ul>                           |
|-------------|---------|----------------------------------------------------------------------------------------------------|
| Extl/O#5    | NoError | <b>←</b> e.                                                                                             |
| -CheckPorts | ►       | <ul> <li>← F Проверка отдельных портов вводов-выводов<br/>расширения № 5</li> </ul>                     |
| Extl/O#6    | NoError | - <b>←</b> f.                                                                                           |
| -CheckPorts | •       | <ul> <li>← G Проверка отдельных портов вводов-выводов<br/>расширения № 6</li> </ul>                     |
| Extl/O#9    | NoError | <b>i</b> ← j.                                                                                           |
| -CheckPorts |         | <ul> <li>← Н Проверка отдельных портов вводов-выводов<br/>расширения № 9</li> </ul>                     |
| Extl/O#10   | NoError | <b>←</b> j.                                                                                             |
| -CheckPorts | ►       | <ul> <li>         - I Проверка отдельных портов вводов-выводов         расширения № 10      </li> </ul> |
| Extl/O#11   | NoError | <b>←</b> k.                                                                                             |
| -CheckPorts |         | <ul> <li>✓ J Проверка отдельных портов вводов-выводов<br/>расширения № 11</li> </ul>                    |
| Extl/O#12   | NoError | <b>·</b> ←  .                                                                                           |
| -CheckPorts |         | <ul> <li>К Проверка отдельных портов вводов-выводов<br/>расширения № 12</li> </ul>                      |
| Extl/O#13   | NoError | - ← m.                                                                                                  |
| -CheckPorts |         | <ul> <li>← L Проверка отдельных портов вводов-выводов<br/>расширения № 13</li> </ul>                    |
| Extl/O#14   | NoError | <b>←</b> n.                                                                                             |
| -CheckPorts | ►       | <ul> <li>← М Проверка отдельных портов вводов-выводов<br/>расширения № 14</li> </ul>                    |
| Extl/O#15   | NoError | ← 0.                                                                                                    |
| -CheckPorts | •       | <ul> <li>К Проверка отдельных портов вводов-выводов расширения № 15</li> </ul>                          |
| Extl/O#16   | NoError | <b>←</b> p.                                                                                             |
| -CheckPorts | ►       | <ul> <li>← О Проверка отдельных портов вводов-выводов<br/>расширения № 16</li> </ul>                    |

# Таблица 46 Список параметров, которые можно установить с экрана «I/O TrialRun»

| ID | Название | Определение                                             |
|----|----------|---------------------------------------------------------|
| a. | Extl/O#1 | Отображается ошибка, если зарегистрировано Extl/O#1, но |
|    |          | соединение не найдено                                   |
| b. | Extl/O#2 | Отображается ошибка, если зарегистрировано Extl/O#2, но |
|    |          | соединение не найдено                                   |
| C. | Extl/O#3 | Отображается ошибка, если зарегистрировано Extl/O#3, но |
|    |          | соединение не найдено                                   |
| d. | Extl/O#4 | Отображается ошибка, если зарегистрировано Extl/O#4, но |
|    |          | соединение не найдено                                   |
| e. | Extl/O#5 | Отображается ошибка, если зарегистрировано Extl/O#5, но |
|    |          | соединение не найдено                                   |
| f. | Extl/O#6 | Отображается ошибка, если зарегистрировано Extl/O#6, но |
|    |          | соединение не найдено                                   |
| i. | Extl/O#9 | Отображается ошибка, если зарегистрировано Extl/O#9, но |
|    |          | соединение не найдено                                   |

| j.   | Extl/O#10 | Отображается ошибка, если зарегистрировано Extl/O#10, но |
|------|-----------|----------------------------------------------------------|
|      |           | соединение не найдено                                    |
| k.   | Extl/O#11 | Отображается ошибка, если зарегистрировано Extl/O#11, но |
|      |           | соединение не найдено                                    |
| Ι.   | Extl/O#12 | Отображается ошибка, если зарегистрировано Extl/O#12, но |
|      |           | соединение не найдено                                    |
| m.   | Extl/O#13 | Отображается ошибка, если зарегистрировано Extl/O#13, но |
|      |           | соединение не найдено                                    |
| n.   | Extl/O#14 | Отображается ошибка, если зарегистрировано Extl/O#14, но |
|      |           | соединение не найдено                                    |
| 0.   | Extl/O#15 | Отображается ошибка, если зарегистрировано Extl/O#15, но |
|      |           | соединение не найдено                                    |
| стр. | Extl/O#16 | Отображается ошибка, если зарегистрировано Extl/O#16, но |
|      |           | соединение не найдено                                    |

### А. Проверка отдельных портов базового пульта управления

(Экран пользователя: MainMenu > ConfigMode > TrialRun > I/O TrialRun > BaseController CheckPort

1. На экране «BaseController Ports» вы можете выполнить проверку точек по вводамвыводам.

|     | BaseController Ports | 1/12        |             |
|-----|----------------------|-------------|-------------|
| X1  | Run/Stop             | OFF         | <b>←</b> a. |
| X2  | TempSetpt            | 7.0° C      | <b>←</b> b. |
| X3  | EmgStop              | ON          | ← c.        |
| X4  | OpenRateCmd          | 0%          | ← d.        |
| X5  | DblSpt               | OFF         | ← e.        |
| X6  | ChWtLvgTemp          | -99.0° C    | <b>←</b> f. |
|     | -Alarm               | DeviceError | <b>←</b> g. |
| X7  | ChWtEntTemp          | -99.0° C    | ← ĥ.        |
|     | -Alarm               | DeviceError | ← i.        |
| X8  | DiffPress            | 0kPa        | <b>←</b> j. |
|     | -Alarm               | DeviceError | ← k.        |
| DO1 | SysRun/Stop          | OFF         | <b>←</b> I. |
| DO2 | SysAlarm             | OFF         | <b>←</b> m. |
| DI1 | ForcePriPumpMode     | ON          | <b>←</b> n. |
| DI2 | ForceCndPumpMode     | OFF         | <b>←</b> 0. |

# Таблица 47 Список параметров, которые можно установить с экрана «BaseController Ports»

| ID | Название    | Определение                         |
|----|-------------|-------------------------------------|
| a. | Run/Stop    | Отображение состояния сигнала ц.вх. |
| b. | TempSetpt   | Отображение состояния сигнала а.вх. |
| C. | EmgStop     | Отображение состояния сигнала ц.вх. |
| d. | OpenRateCmd | Вручную отправить сигнал а.вых.     |
| e. | DblSpt      | Отображение состояния сигнала ц.вх. |
| f. | ChWtLvgTemp | Отображение состояния сигнала а.вх. |

| g. | -Alarm           | Отображение состояния сигнализации  |
|----|------------------|-------------------------------------|
| h. | ChWtEntTemp      | Отображение состояния сигнала а.вх. |
| i. | -Alarm           | Отображение состояния сигнализации  |
| j. | DiffPress        | Отображение состояния сигнала а.вх. |
| k. | -Alarm           | Отображение состояния сигнализации  |
| ١. | SysRun/Stop      | Вручную отправить сигнал ц.вых.     |
| m. | SysAlarm         | Вручную отправить сигнал ц.вых.     |
| n. | ForcePriPumpMode | Отображение состояния сигнала ц.вх. |
| 0. | ForceCndPumpMode | Отображение состояния сигнала ц.вх. |

# В. Проверка отдельных портов вводов-выводов расширения № 1

(Экран пользователя: MainMenu > ConfigMode > TrialRun > I/O TrialRun > Extl/O#01 CheckPort

1. На экране «Extl/O#01 Ports» вы можете выполнить проверку точек по вводам-выводам.

|     | ExtI/O#01 Ports | 1/8 |             |
|-----|-----------------|-----|-------------|
| X1  | PriPp1CapCmd    | 0%  | <b>←</b> a. |
| X2  | PriPp1Run/Stop  | OFF | <b>←</b> b. |
| X3  | PriPp1Alarm     | OFF | <b>←</b> C. |
| X4  | PriPp1CapCmd    | 0%  | <b>←</b> d. |
| X5  | PriPp1Run/Stop  | OFF | <b>←</b> e. |
| X6  | PriPp1Alarm     | OFF | <b>≁</b> f. |
| DO1 | PriPp10N0FF     | OFF | <b>←</b> g. |
| DO2 | PriPp20N0FF     | OFF | ≁ĥ          |

Таблица 48 Список параметров, которые можно установить с экрана «Extl/O#01 Ports»

| ID | Название       | Определение                         |
|----|----------------|-------------------------------------|
| a. | PriPp1CapCmd   | Вручную отправить сигнал а.вых.     |
| b. | PriPp1Run/Stop | Отображение состояния сигнала ц.вх. |
| C. | PriPp1Alarm    | Отображение состояния сигнала ц.вх. |
| d. | PriPp1CapCmd   | Вручную отправить сигнал а.вых.     |
| e. | PriPp1Run/Stop | Отображение состояния сигнала ц.вх. |
| f. | PriPp1Alarm    | Отображение состояния сигнала ц.вх. |
| g. | PriPp10N0FF    | Вручную отправить сигнал ц.вых.     |
| h. | PriPp2ONOFF    | Вручную отправить сигнал ц.вых.     |

С. Проверка отдельных портов вводов-выводов расширения № 2

D. Проверка отдельных портов вводов-выводов расширения № 3

Е. Проверка отдельных портов вводов-выводов расширения № 4

См. эти модули расширения в В Проверка отдельных портов вводов-выводов расширения № 1

### F. Проверка отдельных портов вводов-выводов расширения № 5

(Экран пользователя: MainMenu > ConfigMode > TrialRun > I/O TrialRun > ExtI/O#05 CheckPort

1. На экране «Extl/O#05 Ports» вы можете выполнить проверку точек по вводам-выводам.

|     | ExtI/O#05 Ports | 1/12 |             |
|-----|-----------------|------|-------------|
| X1  | EvSO_Vv1O/C     | OFF  | <b>←</b> a. |
| X2  | EvSO_Vv2O/C     | OFF  | ← b.        |
| X3  | EvSO_Vv3O/C     | OFF  | ← c.        |
| X4  | EvSO_Vv4O/C     | OFF  | ← d.        |
| X5  | EvSO_Vv1Alarm   | OFF  | <b>←</b> e. |
| X6  | EvSO_Vv2Alarm   | OFF  | ← f.        |
| X7  | EvSO_Vv3Alarm   | OFF  | <b>←</b> g. |
| X8  | EvSO_Vv4Alarm   | OFF  | ← h         |
| DO1 | EvSO_Vv10NOFF   | OFF  | ← i.        |
| DO2 | EvSO_Vv2ONOFF   | OFF  | ←j          |
| DO3 | EvSO_Vv3ONOFF   | OFF  | ← k.        |
| DO4 | EvSO_Vv4ONOFF   | OFF  | ←  .        |
|     |                 |      |             |

### Таблица 49 Список параметров, которые можно установить с экрана «Extl/O#05 Ports»

| ID | Название      | Определение                         |
|----|---------------|-------------------------------------|
| a. | EvSO_Vv10/C   | Отображение состояния сигнала ц.вх. |
| b. | EvSO_Vv2O/C   | Отображение состояния сигнала ц.вх. |
| C. | EvSO_Vv3O/C   | Отображение состояния сигнала ц.вх. |
| d. | EvSO_Vv4O/C   | Отображение состояния сигнала ц.вх. |
| e. | EvSO_Vv1Alarm | Отображение состояния сигнала ц.вх. |
| f. | EvSO_Vv2Alarm | Отображение состояния сигнала ц.вх. |
| g. | EvSO_Vv3Alarm | Отображение состояния сигнала ц.вх. |
| h. | EvSO_Vv4Alarm | Отображение состояния сигнала ц.вх. |
| i. | EvSO_Vv10NOFF | Вручную отправить сигнал ц.вых.     |
| j. | EvSO_Vv2ONOFF | Вручную отправить сигнал ц.вых.     |
| k. | EvSO_Vv3ONOFF | Вручную отправить сигнал ц.вых.     |
| Ι. | EvSO_Vv4ONOFF | Вручную отправить сигнал ц.вых.     |

### G. Проверка отдельных портов вводов-выводов расширения № 6

См. этот модуль расширения в F Проверка отдельных портов вводов-выводов расширения № 5

### Н. Проверка отдельных портов вводов-выводов расширения № 9

(Экран пользователя: MainMenu > ConfigMode > TrialRun > I/O TrialRun > Extl/O#09 CheckPort

1. На экране «Extl/O#09 Ports» вы можете выполнить проверку точек по вводам-выводам.

| ExtI/O#09 Ports | 1/7                                                                                                    |                                                                                                    |
|-----------------|----------------------------------------------------------------------------------------------------|----------------------------------------------------------------------------------------------------|
| CndWtEntTemp1   | 25.0°C                                                                                                    | <b>←</b> a.                                                                                                    |
| -Alarm          | OFF                                                                                                    | ← b.                                                                                                    |
| CndWtEntTemp2   | 25.0°C                                                                                                    | <b>←</b> c.                                                                                                    |
| -Alarm          | OFF                                                                                                    | ← d.                                                                                                    |
| CndWtLvgTemp1   | 30.0°C                                                                                                    | <b>←</b> e.                                                                                                    |
| -Alarm          | OFF                                                                                                    | <b>←</b> f.                                                                                                    |
| CndWtLvgTemp2   | 30.0°C                                                                                                    | <b>←</b> g.                                                                                                    |
|                 | Extl/O#09 Ports<br>CndWtEntTemp1<br>-Alarm<br>CndWtEntTemp2<br>-Alarm<br>CndWtLvgTemp1<br>-Alarm<br>CndWtLvgTemp2 | Extl/O#09 Ports         1/7           CndWtEntTemp1         25.0°C           -Alarm         OFF           CndWtEntTemp2         25.0°C           -Alarm         OFF           CndWtLvgTemp1         30.0°C           -Alarm         OFF           CndWtLvgTemp1         30.0°C           -Alarm         OFF           CndWtLvgTemp2         30.0°C |

| OFF   | <b>←</b> h.                                       |
|-------|---------------------------------------------------|
| 2kPa  | ← i.                                              |
| OFF   | <b>←</b> j.                                       |
| 2kPa  | ← k.                                              |
| OFF   | <b>←</b>  .                                       |
| 3.0°C | <b>←</b> m.                                       |
| OFF   | <b>←</b> n.                                       |
|       | OFF<br>2kPa<br>OFF<br>2kPa<br>OFF<br>3.0°C<br>OFF |

Таблица 50 Список параметров, которые можно установить с экрана «Extl/O#09 Ports»

| ID | Название      | Определение                         |
|----|---------------|-------------------------------------|
| a. | CndWtEntTemp1 | Вручную отправить сигнал а.вых.     |
| b. | -Alarm        | Отображение состояния сигнализации  |
| C. | CndWtEntTemp2 | Вручную отправить сигнал а.вых.     |
| d. | -Alarm        | Отображение состояния сигнализации  |
| e. | CndWtLvgTemp1 | Вручную отправить сигнал а.вых.     |
| f. | -Alarm        | Отображение состояния сигнализации  |
| g. | CndWtLvgTemp2 | Вручную отправить сигнал а.вых.     |
| h. | -Alarm        | Отображение состояния сигнализации  |
| i. | CndDiffPress1 | Вручную отправить сигнал а.вых.     |
| j. | -Alarm        | Отображение состояния сигнализации  |
| k. | CndDiffPress2 | Вручную отправить сигнал а.вых.     |
| Ι. | -Alarm        | Отображение состояния сигнализации  |
| m. | OutdoorTemp   | Отображение состояния сигнала а.вх. |
| n. | -Alarm        | Отображение состояния сигнализации  |

### I. Проверка отдельных портов вводов-выводов расширения № 10

См. этот модуль расширения в Н Проверка отдельных портов вводов-выводов расширения № 9

### J. Проверка отдельных портов вводов-выводов расширения № 11

(Экран пользователя: MainMenu > ConfigMode > TrialRun > I/O TrialRun > ExtI/O#011 CheckPort

1. На экране «Extl/O#11 Ports» вы можете выполнить проверку точек по вводам-выводам.

|     | ExtI/O#11 Ports | 1/10 |             |
|-----|-----------------|------|-------------|
| X1  | CndPp1CapCmd    | 0%   | <b>←</b> a. |
| X2  | CndPp2CapCmd    | 0%   | <b>←</b> b. |
| X3  | BV1OpenRateCmd  | 0%   | <b>←</b> c. |
| X4  | BV2OpenRateCmd  | 0%   | ← d.        |
| X5  | CndPp1Run/Stop  | OFF  | <b>←</b> e. |
| X6  | CndPp2Run/Stop  | OFF  | <b>←</b> f. |
| X7  | CndPp1Alarm     | OFF  | <b>←</b> g. |
| X8  | CndPp2Alarm     | OFF  | <b>←</b> ĥ. |
| DO1 | CndPp10N0FF     | OFF  | ← i.        |
| DO2 | CndPp2ONOFF     | OFF  | <b>←</b> j. |

### Таблица 51 Список параметров, которые можно установить с экрана «Extl/O#11 Ports»

ID Название Определение

| X1  | CndPp1CapCmd   | Вручную отправить сигнал а.вых. |
|-----|----------------|---------------------------------|
| X2  | CndPp2CapCmd   | Вручную отправить сигнал а.вых. |
| X3  | BV1OpenRateCmd | Вручную отправить сигнал а.вых. |
| X4  | BV2OpenRateCmd | Вручную отправить сигнал а.вых. |
| X5  | CndPp1Run/Stop | Вручную отправить сигнал ц.вых. |
| X6  | CndPp2Run/Stop | Вручную отправить сигнал ц.вых. |
| X7  | CndPp1Alarm    | Вручную отправить сигнал ц.вых. |
| X8  | CndPp2Alarm    | Вручную отправить сигнал ц.вых. |
| DO1 | CndPp10N0FF    | Вручную отправить сигнал ц.вых. |
| DO2 | CndPp2ONOFF    | Вручную отправить сигнал ц.вых. |

### К. Проверка отдельных портов вводов-выводов расширения № 12

См. этот модуль расширения в J Проверка отдельных портов вводов-выводов расширения № 11

### L. Проверка отдельных портов вводов-выводов расширения № 13

(Экран пользователя: MainMenu > ConfigMode > TrialRun > I/O TrialRun > ExtI/O#013 CheckPort

1. На экране «Extl/O#13 Ports» вы можете выполнить проверку точек по вводам-выводам.

|     | Extl/O#13 Ports | 1/8 |             |
|-----|-----------------|-----|-------------|
| X1  | CndPp5CapCmd    | 0%  | <b>←</b> a. |
| X2  | CndPp6CapCmd    | 0%  | <b>←</b> b. |
| X5  | CndPp5Run/Stop  | OFF | <b>←</b> c. |
| X6  | CndPp6Run/Stop  | OFF | <b>←</b> d. |
| X7  | CndPp5Alarm     | OFF | <b>←</b> e. |
| X8  | CndPp6Alarm     | OFF | <b>≁</b> f. |
| DO1 | CndPp5ONOFF     | OFF | <b>←</b> g. |
| DO2 | CndPp6ONOFF     | OFF | <b>≁</b> ĥ. |
|     |                 |     |             |

### Таблица 52 Список параметров, которые можно установить с экрана «Extl/O#13 Ports»

| ID  | Название       | Определение                     |
|-----|----------------|---------------------------------|
| X1  | CndPp5CapCmd   | Вручную отправить сигнал а.вых. |
| X2  | CndPp6CapCmd   | Вручную отправить сигнал а.вых. |
| X5  | CndPp5Run/Stop | Вручную отправить сигнал ц.вых. |
| X6  | CndPp6Run/Stop | Вручную отправить сигнал ц.вых. |
| X7  | CndPp5Alarm    | Вручную отправить сигнал ц.вых. |
| X8  | CndPp6Alarm    | Вручную отправить сигнал ц.вых. |
| DO1 | CndPp5ONOFF    | Вручную отправить сигнал ц.вых. |
| DO2 | CndPp6ONOFF    | Вручную отправить сигнал ц.вых. |

### М. Проверка отдельных портов вводов-выводов расширения № 14

См. этот модуль расширения в L Проверка отдельных портов вводов-выводов расширения № 13

### N. Проверка отдельных портов вводов-выводов расширения № 15

(Экран пользователя: MainMenu > ConfigMode > TrialRun > I/O TrialRun > ExtI/O#015 CheckPort

1. На экране «Extl/O#15 Ports» вы можете выполнить проверку точек по вводам-выводам.

|     | Extl/O#15 Ports | 1/12 |             |
|-----|-----------------|------|-------------|
| X1  | CndSO Vv1O/C    | OFF  | <b>←</b> a. |
| X2  | CndSO Vv2O/C    | OFF  | <b>←</b> b. |
| X3  | CndSO Vv3O/C    | ON   | <b>←</b> c. |
| X4  | CndSO Vv4O/C    | OFF  | <b>←</b> d. |
| X5  | CndSO Vv1Alarm  | OFF  | <b>←</b> e. |
| X6  | CndSO Vv2Alarm  | ON   | <b>≁</b> f. |
| X7  | CndSO Vv3Alarm  | OFF  | <b>←</b> g. |
| X8  | CndSO Vv4Alarm  | OFF  | <b>←</b> h. |
| DO1 | CndSO Vv1ONOFF  | OFF  | ← i.        |
| DO2 | CndSO Vv2ONOFF  | ON   | <b>←</b> j. |
| DO3 | CndSO Vv3ONOFF  | OFF  | ≮k.         |
| DO4 | CndSO Vv4ONOFF  | OFF  | <b>←</b> I. |

Таблица 53 Список параметров, которые можно установить с экрана «Extl/O#15 Ports»

| ID  | Название       | Определение                     |
|-----|----------------|---------------------------------|
| X1  | CndSO Vv1O/C   | Вручную отправить сигнал ц.вых. |
| X2  | CndSO Vv2O/C   | Вручную отправить сигнал ц.вых. |
| X3  | CndSO Vv3O/C   | Вручную отправить сигнал ц.вых. |
| X4  | CndSO Vv4O/C   | Вручную отправить сигнал ц.вых. |
| X5  | CndSO Vv1Alarm | Вручную отправить сигнал ц.вых. |
| X6  | CndSO Vv2Alarm | Вручную отправить сигнал ц.вых. |
| X7  | CndSO Vv3Alarm | Вручную отправить сигнал ц.вых. |
| X8  | CndSO Vv4Alarm | Вручную отправить сигнал ц.вых. |
| DO1 | CndSO Vv10NOFF | Вручную отправить сигнал ц.вых. |
| DO2 | CndSO Vv2ONOFF | Вручную отправить сигнал ц.вых. |
| DO3 | CndSO Vv3ONOFF | Вручную отправить сигнал ц.вых. |
| DO4 | CndSO Vv4ONOFF | Вручную отправить сигнал ц.вых. |

### О. Проверка отдельных портов вводов-выводов расширения № 16

См. этот модуль расширения в N Проверка отдельных портов вводов-выводов расширения № 15

# 10.3. Тестовый прогон модуля BACnet

(Используемый экран: MainMenu > ConfigMode > TrialRun )

1. На экране "MainMenu > ConfigMode > TrialRun" вы можете проверить состояние ошибки BACnet\_Module.

| TrialRun | 4/4 |
|----------|-----|
| Chiller  | •   |

|               | D-EIOCH00305-17EN |
|---------------|-------------------|
|               |                   |
| I/O           |                   |
|               |                   |
| BACnet_Module | NoError           |

# 11. Сохранение / загрузка данных конфигурации

Конфигурация для iCM может быть сохранена / загружена с SD-карты. Структура меню для сохранения / загрузки данных конфигурации описана ниже.

| MainMenu<br>○ ConfigMode<br>■ Backup/Restore                                                                                  |                  |                              |         |                        |
|----------------------------------------------------------------------------------------------------|------------------|------------------------------|---------|------------------------|
| <ul> <li>Backup/Restore</li> <li>ВаскирСохранить проверить результат</li> <li>RestoreЗагрузить проверить результат</li> </ul> | данные<br>данные | конфигурации<br>конфигурации | на<br>с | SD-карту,<br>SD-карты, |

1. Нажмите кнопку «Ноте» 🗇, чтобы отобразить экран «MainMenu».

| MainMenu   | 1/4 |
|------------|-----|
| Status     | •   |
| Setting    |     |
| ConfigMode |     |
| Password   |     |

2. На экране «MainMenu» поверните диск (), чтобы выбрать меню «ConfigMode», затем нажмите вниз (), чтобы перейти к экрану «ConfigMode».

| MainMenu   | 3/4 |
|------------|-----|
| Status     |     |
| Setting    |     |
| ConfigMode |     |
| Password   |     |

3. На экране «ConfigMode» поверните диск (), чтобы выбрать меню «Backup/Restore», затем нажмите вниз (), чтобы перейти к экрану «Backup/Restore».

| ConfigMode     | 6/8 |
|----------------|-----|
| TrialRun       |     |
| Backup/Restore | •   |
| DataManagement | •   |
| Result         |     |

4. На экране «Backup/Restore» вы можете выполнить резервное копирование настроек iCM на SD-карту или восстановить настройки с SD-карты.

ПРИМЕЧАНИЕ: Убедитесь, что SD-карта вставлена в главный пульт управления при выполнении резервного копирования / восстановления.

| Backup/Restore | 1/4 |             |
|----------------|-----|-------------|
| Backup         | -   | <b>←</b> a. |
| -Result        | NG  | <b>←</b> b. |
| Restore        | -   | <b>←</b> C. |
| -Result        | NG  | ← d.        |

#### Таблица 54 Список параметров, которые можно установить с экрана «Backup/Restore»

| ID | Название | Определение                                          |
|----|----------|------------------------------------------------------|
| a. | Backup   | Установка резервного копирования на SD-карту         |
| b. | -Result  | Выводится ОК, если резервная копия выполнена успешно |
| C. | Restore  | Установка восстановления с SD-карты                  |
| d. | -Result  | Выводится ОК, если восстановление выполнено успешно  |

ПРИМЕЧАНИЕ: Возможно, потребуется восстановить и перезагрузить пульт управления несколько раз, чтобы включить все устройства (первое восстановление и сброс) и установить все параметры (второе восстановление и сброс) из сохраненной конфигурации.

D-EIOCH00305-17EN

# 12. Мониторинг

# 12.1. Отображение текущего состояния системы

Ниже приведены шаги для отображения текущего состояния всей системы. 1. Нажмите кнопку «Ноте» ⊡, чтобы отобразить экран «MainMenu».

| MainMenu   | 1/4 |
|------------|-----|
| Status     |     |
| Setting    |     |
| ConfigMode | •   |
| Password   |     |

2. На экране «MainMenu» поверните диск (), чтобы выбрать меню «Status», затем нажмите вниз (), чтобы перейти к экрану «Status».

| MainMenu   | 1/4 |
|------------|-----|
| Status     | •   |
| Setting    | •   |
| ConfigMode |     |
| Password   |     |

3. На экране «Status» отображаются состояния всей системы.

| Состояние       | 1/22    |                                                 |
|-----------------|---------|-------------------------------------------------|
| Command         |         | ← см. 13 Работа                                 |
| -Status         | Standby | <b>←</b> a.                                     |
| -Alarm          | -       | <b>←</b> b.                                     |
| -FaultType      |         | ] ← c.                                          |
| -StageUp        | Unlock  | - ← d.                                          |
| -OpMode         | Cool    | <b>←</b> e.                                     |
| -ChWtLvgTempAve | 7.5°C   | ← g.                                            |
| -TempSetpt      | 7.0°C   | ļ ← h.                                          |
| -SptSource      | Manual  | ] ← i.                                          |
| -ChWtEntTempAve | 12.5°C  | ļ ← j.                                          |
| -SysLoad        | 34%     | <b>←</b> k.                                     |
| Chiller         |         | ← см. 12.2 Отображение текущего состояния хол.  |
|                 |         | машин                                           |
| EvShutOffValve  |         | 🗲 см. 12.3 Отображение текущего состояния       |
|                 |         | запорного клапана (сторона испарителя)          |
| CndShutOffValve |         | 🗲 см. 12.4 Отображение текущего состояния       |
|                 |         | запорного клапана конденсатора                  |
| PrimaryPump     |         | ← см. 12.5 Отображение текущего состояния       |
|                 |         | первичных насосов                               |
| BypassValve     |         | ← см. 12.6 Отображение текущего состояния       |
|                 |         | перепускного клапана                            |
| CondenserPump   |         | см. 12.7 Отображение текущего состояния насосов |
|                 |         | конденсатора                                    |

| CTBypassValve | ← см. 12.8 Отображение текущего состояния перепускного клапана градирни    |
|---------------|----------------------------------------------------------------------------|
| Sensor        | <ul> <li>← см. 12.9 Отображение текущего состояния<br/>датчиков</li> </ul> |
| I/O           | ← см. 12.10 Отображение текущего состояния<br>вводов/выводов               |
| Control       | ← см. 12.11 Отображение текущего состояния<br>элементов управления         |

### Таблица 55 Список параметров, которые можно установить с экрана «Command»

| ID | Название        | Определение                                            |  |  |
|----|-----------------|--------------------------------------------------------|--|--|
| a. | -Status         | Состояние системы (Конфигурация, Ожидание, Начальная   |  |  |
|    |                 | загрузка, Работа, Ав. останов)                         |  |  |
| b. | -Alarm          | Тип сигнализации системы (-, Fault)                    |  |  |
| С. | -FaultType      | Код сигнализации системы (см. в 15.1 Коды сигнализации |  |  |
|    |                 | список кодов сигнализации)                             |  |  |
| d. | -StageUp        | Состояние запрета включения (блок. / разблок.)         |  |  |
| e. | -OpMode         | Рабочий режим (охлаждение, нагрев)                     |  |  |
| g. | -ChWtLvgTempAve | Температура охлажденной воды на выходе                 |  |  |
| h. | -TempSetpt      | Уставка температуры охлажденной воды                   |  |  |
| i. | -SptSource      | Настройка источника ввода для уставки температуры      |  |  |
|    |                 | охлажденной воды                                       |  |  |
| j. | -ChWtEntTempAve | Температура охлажденной воды на входе                  |  |  |
| k. | -SysLoad        | Загрузка текущего контура                              |  |  |

# 12.2. Отображение текущего состояния хол. машин

Ниже приведены шаги для отображения текущего состояния хол. машин Есть 2 вида для отображения текущего состояния хол. машин.

- 🛛 Обзор
- Подробный вид

# 12.2.1. Отображение обзора хол. машин

(Используемый экран: MainMenu > Status > Chillers )

1. На экране "Chiller Status", отображаются состояния хол. машин.

|                                                                                              | Chill | er Status |       |     | 2/9         |                    |
|----------------------------------------------------------------------------------------------|-------|-----------|-------|-----|-------------|--------------------|
|                                                                                              |       | R-S       | Alm   | Cap |             |                    |
|                                                                                              |       | V         |       |     |             |                    |
| #01                                                                                          | R     | Stop      |       | 20% |             |                    |
| #02 N                                                                                        | ИR    | Stop      | Comm  | 0%  |             |                    |
| #03                                                                                          | L     | Stop      | Dev   | 20% |             |                    |
|                                                                                              | 1     | 1         | 1     | t   | Фактическая | производительность |
| Состояние сигнализации (Comm: Ошибка связи, Dev: Ошибка устройства, Mon: Ошибка мониторинга) |       |           |       |     |             |                    |
| Состояние Работа / Останов (Run, Stop)                                                       |       |           |       |     |             |                    |
| Удален./Местн. (R: Удаленное, L: Местное)                                                    |       |           |       |     |             |                    |
| Состояние обслуживания (М: Maintenance, "-": Нормальное)                                     |       |           |       |     |             |                    |
|                                                                                              |       | – Номер б | блока |     |             |                    |
#### 12.2.2. Отображение подробного вида хол. машин

(Используемый экран: MainMenu > Status > Chillers > Detail)

1. На экране «MainMenu > Status > Chiller Status» поверните диск (), чтобы выбрать хол. блок, который нужно подробно рассмотреть, затме нажмите вниз на диск (), чтобы перейти к экрану «ChillerXX detail»

|     | Chiller Status |          |      |     |  |
|-----|----------------|----------|------|-----|--|
|     |                | R-S<br>V | Alm  | Сар |  |
| #01 | R              | Stop     |      | 20% |  |
| #02 | ΜR             | Stop     | Comm | 0%  |  |
| #03 | L              | Stop     | Dev  | 20% |  |

2. На экране "Chiller XX Detail" можно просмотреть подробное состояние хол. машины

| Chiller XX Detail | 1/14      |                                                        |
|-------------------|-----------|--------------------------------------------------------|
| Run/Stop          | Stop      | ← Состояние Работа / Останов (Run, Stop)               |
| -Command          | -         | 🗲 Команда Работа / Останов (Run, Stop)                 |
| Alarm             | CommError | <ul> <li>Состояние сигнализации</li> </ul>             |
| -ErrorCode        |           | 🗲 Код сигнализации хол. машины                         |
|                   |           | (в шестнадцатеричной форме)                            |
| -AlarmReset       | -         | ← Команда сброса сигнализации (-, Reset)               |
| Maintenance       | -         | 🛨 Установка обслуживания                               |
|                   |           | (-, Maintenance)                                       |
| -State            | -         | <ul> <li>Состояние обслуживания</li> </ul>             |
|                   |           | (-, Maintenance)                                       |
| -Reason           | -         | <ul> <li>Причина состояния обслуживания</li> </ul>     |
| ActualCapacity    | 50%       | <ul> <li>Фактическая производительность</li> </ul>     |
| Remote/Local      | Remote    | <ul> <li>✓ Удаленное/местное состояние хол.</li> </ul> |
|                   |           | машины (Remote, Local)                                 |
| ChWtEntTemp       | 7.0°C     | 🗲 Температура охлажденной воды на                      |
|                   |           | входе                                                  |
| ChWtLvgTemp       | 12.0°C    | 🗲 Температура охлажденной воды на                      |
|                   |           | выходе                                                 |
| ChWtLvgTempSetpt  | 7.0°C     | 🗲 Уставка охлажденной воды                             |
| OpMode            | Cooling   | 🗲 Рабочий режим (охлаждение, нагрев)                   |

# 12.3. Отображение текущего состояния запорного клапана (сторона испарителя)

(Используемый экран: MainMenu > Status > EvShutOffValve )

1. На экране "EvShutOffValve Status", отображаются состояния клапанов.

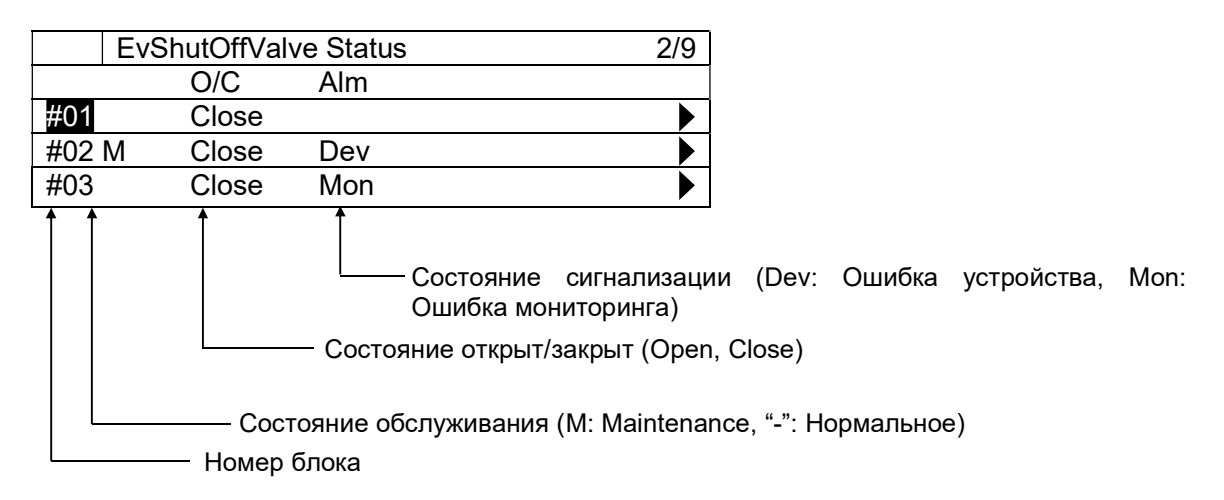

#### 12.3.1. Отображение подробного вида запорного клапана испарителя

1. На экране "MainMenu > Status > EvShutOffValve Status", поверните диск (), чтобы выбрать блок клапанов, который вы хотите подробно рассмотреть, затем нажмите вниз на диск, () чтобы перейти к экрану "EvSO\_ValveXX detail"

| Ev    | ShutOffVal | ve Status | 2/9 |
|-------|------------|-----------|-----|
|       | O/C        | Alm       |     |
| #01   | Close      |           |     |
| #02 M | Close      | Dev       |     |
| #03   | Close      | Mon       |     |

2. На экране "EvSO\_Valve XX Detail", можно просмотреть подробное состояние запорного клапана испарителя

|             | EvSO_Valve XX Detail | XX/5      |                                             |
|-------------|----------------------|-----------|---------------------------------------------|
| Ope         | n/Close              | Close     | <ul> <li>Состояние открыт/закрыт</li> </ul> |
|             |                      |           | (Open/Close)                                |
| -Co         | mmand                | -         | ←Команда открыт/закрыт (Open/Close)         |
| Alarr       | n                    | CommError | <ul> <li>Состояние сигнализации</li> </ul>  |
| Maintenance |                      | -         | <ul> <li>Установка обслуживания</li> </ul>  |
|             |                      |           | (-, Maintenance)                            |
| -Stat       | e                    | -         | <ul> <li>Состояние обслуживания</li> </ul>  |
|             |                      |           | (-, Maintenance)                            |

# 12.4. Отображение текущего состояния запорного клапана конденсатора

(Используемый экран: MainMenu > Status > CndShutOffValve )

1. На экране "EvShutOffValve Status", отображаются состояния клапанов.

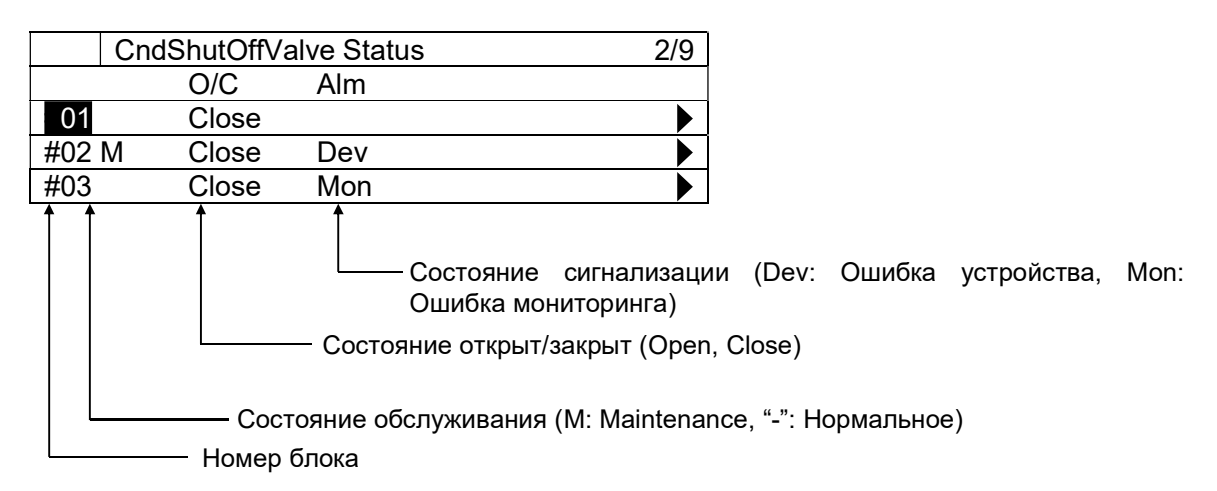

#### 12.4.1. Отображение подробного вида запорного клапана конденсатора

1. На экране "MainMenu > Status > CndShutOffValve Status", поверните диск (), чтобы выбрать блок клапанов, который вы хотите подробно рассмотреть, затем нажмите вниз на диск, () чтобы перейти к экрану "CndSO\_ValveXX detail"

| CndShutOffValve Status |       |     | 2/9 |
|------------------------|-------|-----|-----|
|                        | O/C   | Alm |     |
| 01                     | Close |     | •   |
| #02 M                  | Close | Dev |     |
| #03                    | Close | Mon |     |

2. На экране "CndSO\_ValveXX Detail", можно просмотреть подробное состояние запорного клапана конденсатора

| CndS      | O_Valve08 Detail | XX/5      |                                            |
|-----------|------------------|-----------|--------------------------------------------|
| Open/Clos | e                | Close     | ← Состояние открыт/закрыт (Open,           |
|           |                  |           | Close)                                     |
| -Comman   | d                | -         | 🗲 Команда открыт/закрыт (Open/Close        |
| Alarm     |                  | CommError | <ul> <li>Состояние сигнализации</li> </ul> |
| Maintenan | ce               | -         | <ul> <li>Установка обслуживания</li> </ul> |
|           |                  |           | (-, Maintenance)                           |
| -State    |                  | -         | <ul> <li>Состояние обслуживания</li> </ul> |
|           |                  |           | (-, Maintenance)                           |

#### 12.5. Отображение текущего состояния первичных насосов

(Используемый экран: MainMenu > Status > PrimaryPump)

1. На экране "PrimaryPump Status", отображаются состояния насосов.

| Prir  | maryPump          | Status               |                                       | 2/9                                                                                                    |
|-------|-------------------|----------------------|---------------------------------------|----------------------------------------------------------------------------------------------------|
|       | R-S               | Alm                  | Сар                                   |                                                                                                    |
|       | V                 |                      |                                       |                                                                                                    |
| #01   | Stop              |                      | 20%                                   |                                                                                                    |
| #02 M | Stop              | Comm                 | 0%                                    |                                                                                                    |
| #03   | Stop              | Dev                  | 20%                                   |                                                                                                    |
|       |                   | Состоян              | <br>Состояние<br>стройств<br>ие Работ | - Частота VFD<br>е сигнализации (Comm: ошибка связи, Dev: Ошибка<br>а, Mon: Ошибка мониторинга)<br>а / Останов (Run, Stop) |
|       | —— Сос<br>— Номер | тояние обсл<br>блока | туживани                              | я (M: Maintenance, "-": Нормальное)                                                                                        |

#### 12.5.1. Отображение подробного вида первичных насосов

1. На экране "MainMenu > Status > PrimaryPump Status", поверните диск (), чтобы выбрать блок первичных насосов, который вы хотите подробно рассмотреть, затем нажмите вниз на диск, () чтобы перейти к экрану "PrimaryPumpXX detail"

| Pri   | 2/9  |      |     |           |
|-------|------|------|-----|-----------|
|       | R-S  | Alm  | Сар |           |
|       | V    |      |     |           |
| #01   | Stop |      | 20% |           |
| #02 M | Stop | Comm | 0%  | $\bullet$ |
| #03   | Stop | Dev  | 20% |           |

2. На экране "PrimaryPumpXX Detail" можно просмотреть подробное состояние хол. машины

| PrimarvPumpXX Detail | 1/6       |                                                    |
|----------------------|-----------|----------------------------------------------------|
| Run/Stop             | Stop      | ← Состояние Работа / Останов (Run,                 |
| ·                    |           | Stop)                                              |
| -Command             | -         | 🗲 Команда Работа / Останов (Run, Stop)             |
| Alarm                | CommError | <ul> <li>Состояние сигнализации</li> </ul>         |
| Maintenance          | -         | <ul> <li>Установка обслуживания</li> </ul>         |
|                      |           | (-, Maintenance)                                   |
| -State               | -         | <ul> <li>Состояние обслуживания</li> </ul>         |
|                      |           | (-, Maintenance)                                   |
| ActualCapacity       | 50%       | <ul> <li>Фактическая производительность</li> </ul> |

D-EIOCH00305-17EN

#### 12.6. Отображение текущего состояния перепускного клапана

(Используемый экран: MainMenu > Status > Bypass Valve )

1. На экране "BypassValve Status", отображаются состояния перепускного клапана.

| BypassValve Status | 1/1 |
|--------------------|-----|
| ActualOpenRate     | 20% |
|                    |     |
|                    |     |
|                    |     |

#### 12.7. Отображение текущего состояния насосов конденсатора

(Используемый экран: MainMenu > Status > CondenserPump)

1. На экране "CondenserPump Status", отображаются состояния насосов.

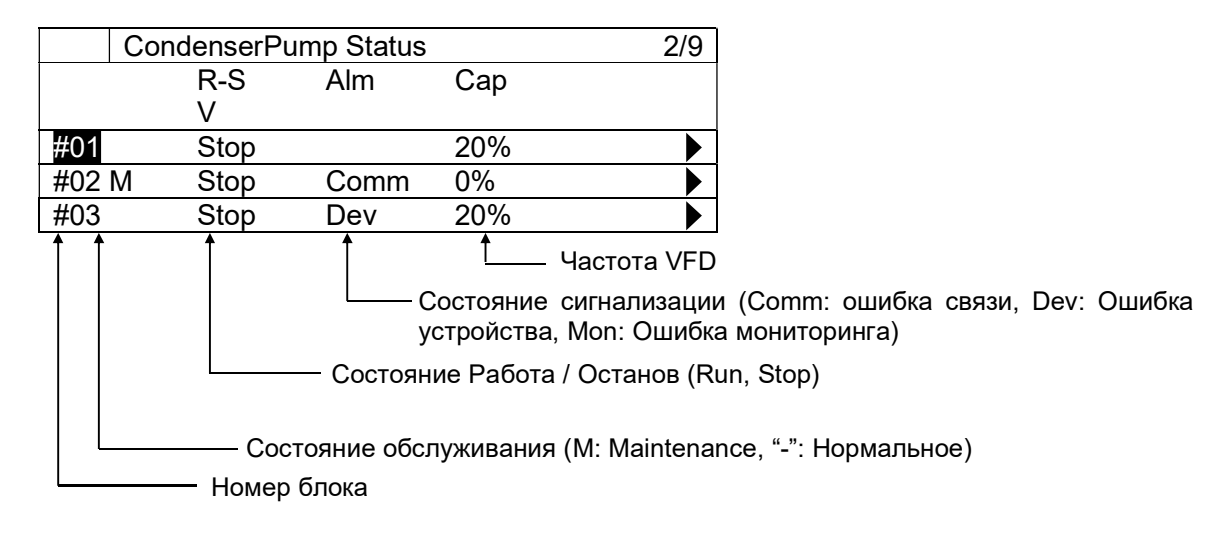

#### 12.7.1. Отображение подробного вида насосов конденсатора

1. На экране "MainMenu > Status > CondenserPump Status", поверните диск (), чтобы выбрать блок насосов конденсатора, которые нужно подробно рассмотреть, затем нажмите вниз на диск (), чтобы перейти в экран "CondenserPumpXX detail"

| Co    | 2/9  |      |     |  |
|-------|------|------|-----|--|
|       | R-S  | Alm  | Cap |  |
|       | V    |      | ·   |  |
| #01   | Stop |      | 20% |  |
| #02 M | Stop | Comm | 0%  |  |
| #03   | Stop | Dev  | 20% |  |

2. На экране "CondenserPump XX Detail" можно просмотреть подробное состояние насоса

CondenserPump XX Detail 1/6

| Run/Stop       | Stop      | ← Состояние Работа / Останов (Run, Stop)           |
|----------------|-----------|----------------------------------------------------|
| -Command       | -         | 🗲 Команда Работа / Останов (Run, Stop)             |
| Alarm          | CommError | ← Состояние сигнализации                           |
| Maintenance    | -         | 🗲 Установка обслуживания (-, Maintenance)          |
| -State         | -         | 🗲 Состояние обслуживания (-, Maintenance)          |
| ActualCapacity | 50%       | <ul> <li>Фактическая производительность</li> </ul> |

#### 12.8. Отображение текущего состояния перепускного клапана градирни

(Используемый экран: MainMenu > Status > CTBypassValve )

1. На экране "CTBypassValve Status, отображаются состояния перепускного клапана градирни.

| CTBypassValve Status | 1/1 |
|----------------------|-----|
| #01ActualOpenRate    | 20% |
| #02ActualOpenRate    | 20% |
| #03ActualOpenRate    | 20% |
| #04ActualOpenRate    | 20% |

#### 12.9. Отображение текущего состояния датчиков

(Используемый экран: MainMenu > Status > Sensors)

1. На экране "Sensors Status", отображаются состояния датчиков. Отображаемые датчики различаются в зависимости от настройки системы.

| Sensors Status | 1/32   |                                               |
|----------------|--------|-----------------------------------------------|
| DiffPress      | 50kPa  | <ul> <li>Перепад давления</li> </ul>          |
| -Alarm         | -      | 🗲 Состояние сигнализации для                  |
|                |        | датчика                                       |
| ChWtLvgTemp    | 6.6°C  | 🗲 Температура подаваемой воды                 |
| -Alarm         |        | 🗲 Состояние сигнализации для                  |
|                |        | датчика                                       |
| ChWtEntTemp    | 11.7°C | 🗲 Температура возвратной воды                 |
| -Alarm         | -      | ← Состояние сигнализации для                  |
|                |        | датчика                                       |
| CndWtEntTemp1  | -°C    | 🗲 Температура воды на входе                   |
|                |        | конденсатора #1                               |
| -Alarm         | -      | ← Состояние сигнализации для                  |
|                |        | датчика                                       |
| CndWtLvgTemp1  | -°C    | 🗲 Температура воды на выходе                  |
|                |        | конденсатора #1                               |
| -Alarm         | -      | ← Состояние сигнализации для                  |
|                |        | датчика                                       |
| CndDiffPress1  | -kPa   | <ul> <li>Дифференциальное давление</li> </ul> |
|                |        | конденсатора №1                               |
| -Alarm         | -      | 🗲 Состояние сигнализации для                  |
|                |        | датчика                                       |
| CndWtEntTemp2  | -°C    | 🗲 Температура воды на входе                   |
|                |        | конденсатора #2                               |

D-EIOCH00305-17EN

| -Alarm        | -    | ← Состояние сигнализации для                      |
|---------------|------|---------------------------------------------------|
|               |      | датчика                                           |
| CndWtLvgTemp2 | -°C  | 🗲 Температура воды на выходе                      |
|               |      | конденсатора #2                                   |
| -Alarm        | -    | 🗲 Состояние сигнализации для                      |
|               |      | датчика                                           |
| CndDiffPress2 | -kPa | 🛨 Дифференциальное давление                       |
|               |      | конденсатора №2                                   |
| -Alarm        | -    | <ul> <li>Состояние сигнализации для</li> </ul>    |
|               |      | датчика                                           |
| CndWtEntTemp3 | -°C  | 🗲 Температура воды на входе                       |
|               |      | конденсатора #3                                   |
| -Alarm        | -    | <ul> <li>Состояние сигнализации для</li> </ul>    |
|               |      | датчика                                           |
| CndWtLvgTemp3 | -°C  | 🗲 Температура воды на выходе                      |
|               |      | конденсатора #3                                   |
| -Alarm        | -    | <ul> <li>Состояние сигнализации для</li> </ul>    |
|               |      | датчика                                           |
| CndDiffPress3 | -kPa | <ul> <li>Дифференциальное давление</li> </ul>     |
|               |      | конденсатора №3                                   |
| -Alarm        | -    | <ul> <li>Состояние сигнализации для</li> </ul>    |
|               |      | датчика                                           |
| CndWtEntTemp4 | -°C  | <ul> <li>Температура воды на входе</li> </ul>     |
|               | -    | конденсатора #4                                   |
| -Alarm        | -    | <ul> <li>Состояние сигнализации для</li> </ul>    |
|               |      | датчика                                           |
| CndWtLvgTemp4 | -°C  | <ul> <li>Температура воды на выходе</li> </ul>    |
| - 5 1         | -    | конденсатора #4                                   |
| -Alarm        | -    | <ul> <li>Состояние сигнализации для</li> </ul>    |
|               |      | датчика                                           |
| CndDiffPress4 | -kPa | <ul> <li>Дифференциальное давление</li> </ul>     |
|               |      | конденсатор №4                                    |
| -Alarm        | -    | <ul> <li>Состояние сигнализации лля</li> </ul>    |
|               |      | датчика                                           |
| OutdoorTemp   | -°C  | <ul> <li>Температура наружного возлуха</li> </ul> |
| -Alarm        |      | <ul> <li>Состояние сигнализации для</li> </ul>    |
|               |      | датчика                                           |
|               |      | 1 • • · · · · · · · · · · · · · · · · ·           |

#### 12.10. Отображение текущего состояния вводов/выводов

(Используемый экран: MainMenu > Status > I/O)

1. На экране "I/O Status", отображаются состояния вводов/выводов.

| I/O Status | 1/1 |
|------------|-----|
| DblSpt     | OFF |
|            |     |
|            |     |
|            |     |

#### 12.11. Отображение текущего состояния элементов управления

(Используемый экран: MainMenu > Status > Control)

1. На экране "Control Status", отображаются состояния элементов управления.

| Control Status | 1/2 |                                |
|----------------|-----|--------------------------------|
| Chiller        | ►   | ← 12.11.1 Отображение текущего |
|                |     | состояния управления хол.      |
|                |     | машиной                        |
| PrimaryPump    |     | 🗲 12.11.2 Отображение текущего |
|                |     | состояния управления первичным |
|                |     | насосом                        |
|                |     |                                |

#### 12.11.1. Отображение текущего состояния управления хол. машиной

1. На экране «MainMenu>Status>Control Status» поверните диск <sup>O</sup>, чтобы выбрать меню «Chiller», затем нажмите вниз <sup>O</sup>, чтобы перейти к экрану «Chiller Control Status».

|       | Control Status | 1/2 |
|-------|----------------|-----|
| Chill | er             |     |
| Prim  | aryPump        |     |
|       |                |     |
|       |                |     |

2. На экране "Chiller Control Status", отображаются состояния элементов управления хол. машиной.

| ChillerCtrl Status | 1/9  |                                                                                                    |
|--------------------|------|----------------------------------------------------------------------------------------------------|
| StageUp            |      |                                                                                                    |
| -StgByLoadLimit    | 100s | <ul> <li>Значение счетчика таймера для<br/>включения при условии нагрузки</li> </ul>                             |
| -StgUpDiff         | 100s | <ul> <li>Значение счетчика таймера для<br/>включения при условии<br/>температуры подаваемой воды</li> </ul>      |
| -StgByTargetLoad   | 100s | <ul> <li>Эначение счетчика таймера для<br/>включения при условии заданной<br/>нагрузки</li> </ul>                |
| -StgForRotation    | 100s | <ul> <li>Значение счетчика таймера для<br/>включения при условии времени<br/>без включения/выключения</li> </ul> |
| StageDown          |      |                                                                                                    |
| -StgByLoadLimit    | 100s | <ul> <li>Значение счетчика таймера для<br/>выключения</li> </ul>                                                 |
| -StgDnDiff         | 100s | <ul> <li>Значение счетчика таймера для<br/>выключения</li> </ul>                                                 |
| -PonyChCtrl        | 100s | <ul> <li>Значение счетчика таймера для<br/>выключения</li> </ul>                                                 |

D-EIOCH00305-17EN

# 12.11.2. Отображение текущего состояния управления первичным насосом

1. На экране «MainMenu>Status>Control Status» поверните диск <sup>(O)</sup>, чтобы выбрать меню «PrimaryPump», затем нажмите вниз <sup>(O)</sup>, чтобы перейти к экрану «PrimaryPump Control Status».

|       | Control Status | 2/2 |
|-------|----------------|-----|
| Chill | er             |     |
| Prim  | aryPump        |     |
|       |                |     |
|       |                |     |

2. На экране "PrimaryPump Control Status", отображается состояние элементов управления первичным насосом.

| PriPpCtrl Status | 1/9  |                                 |
|------------------|------|---------------------------------|
| StageUp          | 100s | 🗲 Значение счетчика таймера для |
|                  |      | включения                       |
| StageDown        | 100s | 🗲 Значение счетчика таймера для |
| -                |      | выключения                      |

# 13. Работа

Структура меню соответствующих экранов показана ниже.

| □ MainN<br>∘                                      | lenu<br>Status<br>▪ Command                                             |
|---------------------------------------------------|-------------------------------------------------------------------------|
| Comm<br>0<br>0<br>0<br>0<br>0<br>0<br>0<br>0<br>0 | nand<br>SystemRun/Stop<br>TempSetpt<br>EmgStopReset<br>ForcePriPumpMode |

#### 13.1. Основные команды

1. Нажмите кнопку «Ноте» 🗇, чтобы отобразить экран «MainMenu».

| MainMenu   | 1/4 |
|------------|-----|
| Status     |     |
| Setting    |     |
| ConfigMode |     |
| Password   |     |

2. На экране «MainMenu» поверните диск (), чтобы выбрать меню «Status», затем нажмите вниз (), чтобы перейти к экрану «Status».

| MainMenu   | 1/4 |
|------------|-----|
| Status     |     |
| Setting    |     |
| ConfigMode |     |
| Password   |     |
|            |     |

3. На экране «Status» поверните диск (), чтобы выбрать меню «Command», затем нажмите вниз (), чтобы перейти к экрану «Command».

| Status     | 1/22    |
|------------|---------|
| Command    |         |
| -Status    | Standby |
| -Alarm     | -       |
| -FaultType |         |

4. На экране "Command", могут быть выполнены различные команды.

|      | Command    | 1/9 |             |
|------|------------|-----|-------------|
| Syst | emRun/Stop | Run | <b>←</b> a. |

| нова |
|------|
|      |
|      |
|      |
|      |
| -10  |

#### Таблица 56 Список параметров, которые можно установить с экрана «Command»

| ID | Название         | Определение                                           |  |
|----|------------------|-------------------------------------------------------|--|
| a. | SystemRun/Stop   | Команда Работа/Останов для системы іСМ                |  |
| b. | -ActiveValue     | Текущий активный сигнал команды                       |  |
| C. | TempSetpt        | Команда уставки температуры                           |  |
| d. | -ActiveValue     | Текущая активная уставка                              |  |
| e. | ForcePriPumpMode | Команда ВКЛ/ВЫКЛ для принудительной работы первичного |  |
|    |                  | насоса                                                |  |
| f. | -ActiveValue     | Текущий активный сигнал команды                       |  |
| g. | ForceCndPumpMode | Команда ВКЛ/ВЫКЛ для принудительной работы насоса     |  |
|    |                  | конденсатора                                          |  |
| h. | -ActiveValue     | Текущий активный сигнал команды                       |  |

#### 13.2. Сброс аварийного останова

(Используемый экран: "MainMenu > Status > Command > EmgStopReset")

1. На экране «MainMenu > Status > Command» поверните диск (Ф), чтобы выбрать меню «EmgStopReset», затем нажмите вниз (Ф), чтобы перейти к экрану «EmgStopReset».

| Command      | 5/9    |
|--------------|--------|
| -ActiveValue | Run    |
| TempSetpt    | 7.0° C |
| -ActiveValue | 7.0° C |
| EmgStopReset |        |

2. На экране "EmgStopReset" можно сбросить аварийный останов. Чтобы сбросить аварийный останов, сигнал аварийного останова от BACnet должен быть выключен (OFF).

| EmgStopReset       | 1/3    |            |
|--------------------|--------|------------|
| EmgStopReset       | -      | l ← a      |
| -Status            | E-Stop | ← b        |
| -EmgStopFromBACnet | OFF    | <b>←</b> c |
|                    |        |            |

| ID | Название          | Определение                                              |
|----|-------------------|----------------------------------------------------------|
| a. | EmgStopReset      | Команда сброса для состояния аварийного останова         |
| b. | -Status           | Проверка, является ли текущим состоянием аварийный       |
|    |                   | останов                                                  |
| C. | -                 | Проверка состояния команды аварийного останова из BACnet |
|    | EmgStopFromBACnet |                                                          |

#### Таблица 57 Список параметров, которые можно установить с экрана «Command»

#### 13.3. Установка хол. машин в режим "Обслуживания"

Ниже описаны шаги по установке хол. машин в режим «Обслуживание», чтобы исключить их из режима включение/выключение.

1. На экране «MainMenu» поверните диск (), чтобы выбрать меню «Status», затем нажмите вниз (), чтобы перейти к экрану «Status».

| MainMenu   | 1/4 |
|------------|-----|
| Status     |     |
| Setting    |     |
| ConfigMode |     |
| Password   |     |

2. На экране «Status» поверните диск (), чтобы выбрать меню «Chiller», затем нажмите вниз (), чтобы перейти к экрану «Chiller Status».

| ♦ Status        | 13/22 |
|-----------------|-------|
| Chiller         |       |
| EvShutOffValve  |       |
| CndShutOffValve |       |
| PrimaryPump     |       |

3. На экране «Chiller status» поверните диск (), чтобы выбрать хол. машину, которую нужно перевести в режим «Maintenance», затем нажмите вниз (), чтобы перейти к экрану «ChillerXX Detail».

|     | Chill | er Statu | IS   |     | 2/9 |
|-----|-------|----------|------|-----|-----|
|     |       | R-S      | Alm  | Cap |     |
|     |       | V        |      | •   |     |
| #01 | R     | Stop     |      | 20% |     |
| #02 | ΜR    | Stop     | Comm | 0%  | •   |
| #03 | L     | Stop     | Dev  | 20% |     |
|     |       |          |      |     |     |

4. На экране «ChillerXX Detail» поверните диск (), чтобы выбрать меню «Maintenance», затем нажимайте его вниз (), чтобы перейти к меню «Maintenance».

|      | Chiller01 Detail | 5/12 |
|------|------------------|------|
| Mair | ntenance         | -    |

| -State         | -      |
|----------------|--------|
| ActualCapacity | 20%    |
| Remote/Local   | Remote |

5. На экране режима ввода для «Maintenance» поверните диск (), чтобы изменить значение ("-" для возврата из режима Maintenance или «Maintenance», чтобы установить хол. машину в режим обслуживания), затем нажмите диск () для подтверждения установки.

| Chiller01 Detail | 1/1         |
|------------------|-------------|
| Maintenance      |             |
|                  |             |
| Chiller01 Detail | 1/1         |
| Maintenance      | Maintenance |
|                  |             |

6. На экране «ChillerXX Detail» посмотрите меню «-State» ниже «Maintenance», чтобы проверить, успешно ли эта установка обработана. Будьте внимательны при возврате хол. машин из режима обслуживания, так как если хол. машина имеет аварийную сигнализацию, то будут принудительно работать в режиме обслуживания и не могут быть установлены обратно.

| ♦ Chiller01 Detail | 5/12        |
|--------------------|-------------|
| Maintenance        | Maintenance |
| -State             | Maintenance |
| ActualCapacity     | 20%         |
| Remote/Local       | Remote      |

### 14. Сигнализация

#### 14.1. Отображение текущего списка сигналов

Ниже приведены шаги для отображения текущего списка сигналов

1. Нажмите кнопку «Alarm» 🗘, чтобы отобразить экран «Alarming».

|       | Alarming  | 1/3  |
|-------|-----------|------|
| Aları | mList     | 99 🕨 |
| Aları | mHistory  | 99 🕨 |
| -Clea | arHistory | -    |
|       |           |      |

2. На экране «Alarming» поверните диск (), чтобы выбрать меню «AlarmList», затем нажмите вниз (), чтобы перейти к экрану «AlarmList».

| Alarming      | 1/3  |
|---------------|------|
| AlarmList     | 99 🕨 |
| AlarmHistory  | 99 🕨 |
| -ClearHistory | -    |
|               |      |

3. На экране "AlarmList" отображается текущий список сигналов. Типы отображаемых сигналов: сигналы хол. машин, сигналы насосов и сигналы системы. Обратитесь к Приложению, где приведены коды сигнализации каждого типа.

| AlarmList                       |                          |
|---------------------------------|--------------------------|
| +127: Chiller01 Device Error    | 🗲 Показан индекс сигнала |
|                                 | хол. машины              |
| +998: Pump08 Monitoring Error   |                          |
| +10111: Piping Gr#01 not enough |                          |
| pumps available to meet minimum |                          |
|                                 |                          |

4. Чтобы просмотреть детали отдельных аварийных сигналов, просто выберите сигнал на экране «AlarmList», повернув диск (), и перейдите на экран «AlarmList Detail», нажав на диск ().

| Alarmitiat                      |          |
|---------------------------------|----------|
| AlaIIIILISI                     |          |
| +127: Chiller01 Device Error    |          |
| +998: Pump08 Monitoring Error   |          |
| +10111: Piping Gr#01 not enough |          |
| pumps available to meet minimum |          |
|                                 |          |
|                                 |          |
| AlarmList Detail                |          |
| +121: Chiller01 Device Error    |          |
| 10/15/2014                      | 23:12:29 |
|                                 |          |
|                                 |          |

#### 14.2. Отображение истории сигнализации

Ниже приведены шаги для отображения истории сигнализации.

1. Нажмите кнопку «Alarm» 🗘, чтобы отобразить экран «Alarming».

| Alarming      | 1/3  |
|---------------|------|
| AlarmList     | 99 🕨 |
| AlarmHistory  | 99 🕨 |
| -ClearHistory | -    |
|               |      |

2. На экране «Alarming» поверните диск (), чтобы выбрать меню «AlarmHistory», затем нажмите вниз (), чтобы перейти к экрану «AlarmHistory».

| Alarming      | 1/3  |
|---------------|------|
| AlarmList     | 99   |
| AlarmHistory  | 99 🕨 |
| -ClearHistory | -    |
|               |      |

3. На экране "AlarmHistory" отображается история сигналов

| AlarmHistory                    | ]                                        |
|---------------------------------|------------------------------------------|
| +127: Chiller01 Device Error    | ← "+" знак указывает на<br>возникновение |
| 127: Chiller01 Device Error     |                                          |
|                                 |                                          |
|                                 | восстановление                           |
| +10111: Piping Gr#01 not enough |                                          |
| pumps available to meet minimum |                                          |
|                                 |                                          |

4. Чтобы просмотреть детали отдельных аварийных сигналов, просто выберите сигнал на экране «AlarmList», повернув диск (), и перейдите на экран «AlarmHistory Detail», нажав на диск ).

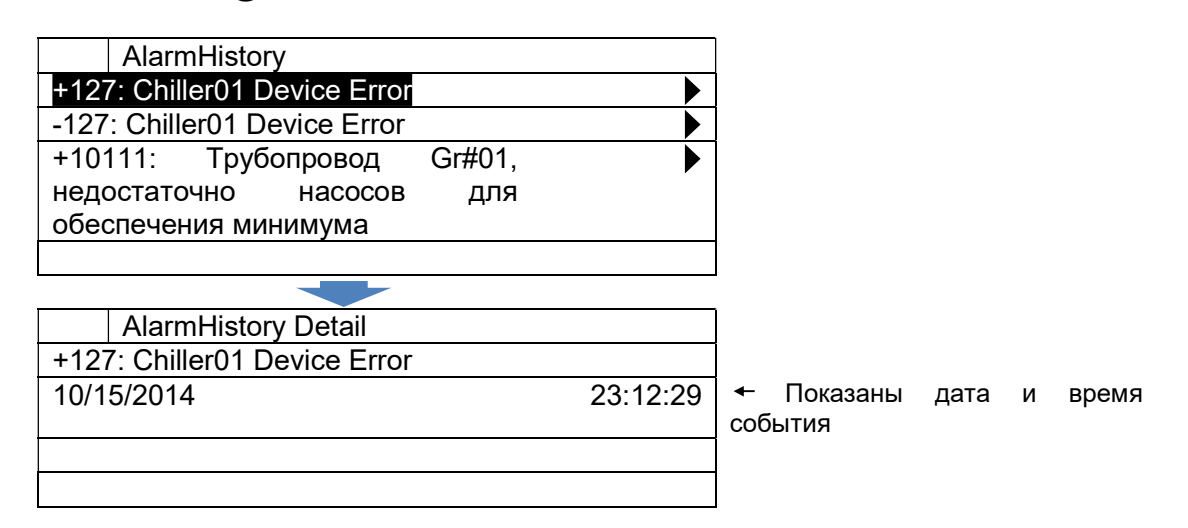

#### 14.3. Удаление истории сигнализации

Ниже приведены шаги для удаления истории сигнализации.

1. Нажмите кнопку «Alarm» 🗘, чтобы отобразить экран «Alarming».

| Alarming      | 1/3 |
|---------------|-----|
| AlarmList     | 99  |
| AlarmHistory  | 99  |
| -ClearHistory | -   |
|               |     |

2. На экране «Alarming» поверните диск 〇, чтобы выбрать «-ClearHistory», затем нажимайте его вниз 〇, чтобы перейти к экрану режима ввода «-ClearHistory».

| Alarming      | 1/3 |
|---------------|-----|
| AlarmList     | 99  |
| AlarmHistory  | 99  |
| -ClearHistory | -   |
|               |     |

3. На экране режима ввода для меню «-ClearHistory» поверните диск (), чтобы выбрать «clear», а затем нажмите диск () для подтверждения команды.

| -ClearHistory | Clear |
|---------------|-------|
| Alaming       | 1/1   |
| Alarming      | 1/1   |
|               |       |
|               |       |
| -ClearHistory | _     |
|               |       |
| Alarming      | 1/1   |

4. История сигналов будет очищена.

| Alarming      | 1/3  |
|---------------|------|
| AlarmList     | 99 🕨 |
| AlarmHistory  | 0    |
| -ClearHistory | -    |
|               |      |

#### 14.4. Сброс сигналов

Ниже описаны шаги для сброса сигналов на хол. машинах. У хол. машин есть 3 вида ошибок; ошибка устройства, ошибка связи и ошибка мониторинга. Среди 3 видов ошибок ошибка устройства (сигнал, обнаруженный в хол. машине), может быть сброшена из iCM. Ошибка связи и ошибка мониторинга могут быть сброшены путем восстановления состояния связи между iCM и хол. машинами в соответствии с командой iCM и состоянием каждого устройства.

Сброс сигналов осуществляется 2 шагами

- А. Сброс сигнала
- В. Установка хол. машин обратно из состояния обслуживания

#### А. Сброс сигнализации

1. Нажмите кнопку «Ноте» 🗇, чтобы отобразить экран «MainMenu».

| MainMenu   | 1 Ļ |
|------------|-----|
| Status     |     |
| Setting    |     |
| ConfigMode |     |
| Password   |     |

2. На экране «MainMenu» поверните диск (), чтобы выбрать меню «Status», затем нажмите вниз (), чтобы перейти к экрану «Status».

| MainMenu   | 1 🗘 |
|------------|-----|
| Status     |     |
| Setting    |     |
| ConfigMode |     |
| Password   |     |

3. На экране «Status» поверните диск (), чтобы выбрать меню «Chiller», затем нажмите вниз (), чтобы перейти к экрану «Chiller Status».

| •     | Status       | 11           |
|-------|--------------|--------------|
| Chill | er           |              |
| EvS   | nutOffValve  | $\checkmark$ |
| Cnd   | ShutOffValve |              |
| Prim  | aryPump      |              |

4. На экране «Chiller status» поверните диск (), чтобы выбрать меню «Chiller», затем нажмите вниз (), чтобы перейти к экрану «ChillerXX Detail».

|       | Chill | er Status |      |     | 3 Û          |
|-------|-------|-----------|------|-----|--------------|
|       |       | R-S       | Alm  | Сар |              |
|       |       | V         |      |     |              |
| #01   | R     | Stop      |      | 20% | $\bullet$    |
| #02 N | / R   | Stop      | Dev  | 0%  | $\checkmark$ |
| #03   | L     | Stop      | Comm | 20% |              |

5. На экране «ChillerXX Detail» поверните диск (), чтобы выбрать меню «Alarm reset», затем нажимайте его вниз (), чтобы перейти к меню «Alarm reset».

| ✓ Chiller01 Detail | 4 Ļ  |
|--------------------|------|
| Run/Stop           | Stop |
| Alarm              | DevE |
| -ErrorCode         | E402 |
| -AlarmReset        | -    |

6. На экране режима ввода для меню «AlarmReset» поверните диск (), чтобы выбрать «Reset», затем нажмите диск () для подтверждения установки.

|       | Chiller01 Detail | 1 🗘            |
|-------|------------------|----------------|
|       |                  |                |
| -Alar | mReset           | -              |
|       |                  |                |
|       |                  |                |
|       |                  |                |
|       | Chiller01 Detail | 1 <del>ቢ</del> |
|       |                  |                |
| -Alar | mReset           | Reset          |
|       |                  |                |

D-EIOCH00305-17EN

7. На экране «ChillerXX Detail» посмотрите меню «Alarm, чтобы проверить, успешно ли сброшен этот сигнал.

| ▼ Chiller01 Detail | 4 <del>ቢ</del> |
|--------------------|----------------|
| Run/Stop           | Stop           |
| Alarm              | -              |
| -ErrorCode         |                |
| -AlarmReset        | -              |

ПРИМЕЧАНИЕ: Хотя условия переключения сигнала верные, вы не сможете сбросить сигнал

## 15. ПРИЛОЖЕНИЕ – Сигналы

#### 15.1. Коды сигнализации

#### 15.1.1. Сигнализация для холодильной системы

Сигнализация для системы включает аппаратные ошибки самого iCM или холодильной системы, которые не могут удовлетворить нагрузку кондиционирования из-за отказа нескольких устройств.

Код ошибки аварийного сигнала холодильной системы описывается шестнадцатеричным десятичным кодом, например, 000101.

| Категория<br>0 | Категория<br>1 | Ка                                              | тегория 2                           | Текст сигнала                                                 |              |                       |              | Код<br>сигнала    | Описание                    |
|----------------|----------------|-------------------------------------------------|-------------------------------------|---------------------------------------------------------------|--------------|-----------------------|--------------|-------------------|-----------------------------|
|                |                |                                                 |                                     | 101: Extension<br>(ExtIO#01)                                  | 10           | module#01             | disconnect   | 000101            | Модуль отсоединен           |
|                |                |                                                 |                                     | 102: Extension<br>(ExtIO#02)                                  | 10           | module#02             | disconnect   | 000102            | Модуль отсоединен           |
|                |                |                                                 |                                     | 103: Extension<br>(ExtIO#03)                                  | 10           | module#03             | disconnect   | 000103            | Модуль отсоединен           |
|                |                |                                                 |                                     | 104: Extension<br>(ExtIO#04)                                  | 10           | module#04             | disconnect   | 000104            | Модуль отсоединен           |
|                |                |                                                 |                                     | 105: Extension<br>(ExtIO#05)                                  | 10           | module#05             | disconnect   | 000105            | Модуль отсоединен           |
|                |                |                                                 |                                     | 106: Extension<br>(ExtIO#06)                                  | 10           | module#06             | disconnect   | 000106            | Модуль отсоединен           |
|                |                | Модуль                                          | расширения                          | 109: Extension<br>(ExtIO#09)                                  | 10           | module#09             | disconnect   | 000109            | Модуль отсоединен           |
|                |                | (01)                                            | отсоединен                          | 110: Extension<br>(ExtIO#10)                                  | 10           | module#10             | disconnect   | 000110            | Модуль отсоединен           |
|                |                |                                                 |                                     | 111: Extension<br>(ExtIO#11)                                  | 10           | module#11             | disconnect   | 000111            | Модуль отсоединен           |
|                |                |                                                 |                                     | 112: Extension<br>(ExtIO#12)                                  | 10           | module#12             | disconnect   | 000112            | Модуль отсоединен           |
|                |                |                                                 |                                     | 113: Extension<br>(ExtIO#13)                                  | 10           | module#13             | disconnect   | 000113            | Модуль отсоединен           |
|                |                |                                                 | 114: Extension<br>(ExtIO#14)        | 10                                                            | module#14    | disconnect            | 000114       | Модуль отсоединен |                             |
|                |                |                                                 |                                     | 115: Extension<br>(ExtIO#15)                                  | 10           | module#15             | disconnect   | 000115            | Модуль отсоединен           |
|                |                |                                                 |                                     | 116: Extension<br>(ExtIO#16)                                  | 10           | module#16             | disconnect   | 000116            | Модуль отсоединен           |
|                |                | Модуль связи<br>отсоединен (02)                 |                                     | 202: BACnet module                                            | disc         | onnect (BACne         | et)          | 000202            | Модуль отсоединен           |
|                |                |                                                 |                                     | 10101: Emergency s                                            | top c        | command On            |              | 010101            | Сбой вв/выв                 |
|                |                | Контур '                                        | 1 (01)                              | 10102: All pumps are                                          | e uno        | <u>ler maintenanc</u> | e            | 010102            | Сбой вв/выв                 |
|                |                |                                                 | . ()                                | 10103: 10103: All<br>maintenance                              |              | ond. Pumps            | are under    | 010103            | Сбой вв/выв                 |
|                |                |                                                 | Недостаток<br>расхода (1)<br>Сонтур | 10111: PipingGr#01<br>meet minimum                            | not e        | enough pumps          | available to | 010111            | Сбой насоса                 |
|                |                |                                                 |                                     | 10112: PipingGr#02 not enough pumps available to meet minimum |              | 010112                | Сбой насоса  |                   |                             |
|                | Контур         |                                                 |                                     | 10113: PipingGr#03<br>meet minimum                            | not e        | enough pumps          | available to | 010113            | Сбой насоса                 |
|                | (1)            | Контур                                          |                                     | 10114: PipingGr#04<br>meet minimum                            | not e        | enough pumps          | available to | 010114            | Сбой насоса                 |
|                |                | 1 (01)                                          |                                     | 10121: Cond. Pipir<br>available to meet mir                   | ngGr<br>nimu | #01 not enou<br>m     | ugh pumps    | 010121            | Сбой насоса<br>конденсатора |
|                |                | Недостаток<br>расхода<br>охлаждающи<br>воды (2) | Недостаток<br>расхода               | 10122: Cond. Pipir<br>available to meet mir                   | ngGr<br>nimu | #02 not enou<br>m     | ugh pumps    | 010122            | Сбой насоса конденсатора    |
|                |                |                                                 | охлаждающей<br>воды (2)             | 10123: Cond. Pipir<br>available to meet mir                   | ngGr<br>nimu | #03 not enou<br>m     | ugh pumps    | 010123            | Сбой насоса<br>конденсатора |
|                |                |                                                 |                                     | 10124: Cond. Pipir<br>available to meet mir                   | ngGr<br>nimu | #04 not enou<br>m     | ugh pumps    | 010124            | Сбой насоса конденсатора    |
|                | Ai             | Главный                                         | пульт                               | 20002: Leaving wate<br>failure (Base X2)                      | er ter       | np. setpoint co       | mmand port   | 020002            | Сбой вв/выв                 |
|                | (2)            | (2) управления (ОС                              |                                     | 20006: Leaving wate                                           | r tem        | np. sensor failur     | re (Base X6) | 020006            | Сбой вв/выв                 |

|     |                                  | 20007: Entering water temp. sensor failure (Base X7)                            | 020007 | Сбой вв/выв |
|-----|----------------------------------|---------------------------------------------------------------------------------|--------|-------------|
|     |                                  | 20008: Header differential pressure sensor failure (Base X8)                    | 020008 | Сбой вв/выв |
|     | Ext9 (09)                        | 20901: Entering condenser water temp. sensor#01 failure (ExtIO#09 X1)           | 020901 | Сбой вв/выв |
|     |                                  | 20902: Entering condenser water temp. sensor#02<br>failure (ExtIO#09 X2)        | 020902 | Сбой вв/выв |
|     |                                  | 20903: Leaving condenser water temp. sensor#01<br>failure (ExtIO#09 X3)         | 020903 | Сбой вв/выв |
|     |                                  | 20904: Leaving condenser water temp. sensor#02<br>failure (ExtIO#09 X4)         | 020904 | Сбой вв/выв |
|     |                                  | 20905: Condenser water differential pressure<br>sensor#01 failure (ExtIO#09 X5) | 020905 | Сбой вв/выв |
|     |                                  | 20906: Condenser water differential pressure                                    | 020906 | Сбой вв/выв |
|     |                                  | 20907: Outdoor temp. sensor failure (ExtlO#09 X7)                               | 020907 | Сбой вв/выв |
|     |                                  | 21001: Entering condenser water temp. sensor#03 failure (ExtIO#10 X1)           | 021001 | Сбой вв/выв |
|     |                                  | 21002: Entering condenser water temp. sensor#04 failure (ExtIO#10 X2)           | 021002 | Сбой вв/выв |
|     |                                  | 21003: Leaving condenser water temp. sensor#03 failure (ExtIO#10 X3)            | 021003 | Сбой вв/выв |
|     | Ext10 (10)                       | 21004: Leaving condenser water temp. sensor#04 failure (ExtIO#10 X4)            | 021004 | Сбой вв/выв |
|     |                                  | 21005: Condenser water differential pressure sensor#03 failure (ExtIO#10 X5)    | 021005 | Сбой вв/выв |
|     |                                  | 21006: Condenser water differential pressure sensor#04 failure (ExtIO#10 X6)    | 021006 | Сбой вв/выв |
|     |                                  | 21001: Entering condenser water temp. sensor#03<br>failure (ExtIO#10 X1)        | 021001 | Сбой вв/выв |
|     |                                  | 30001: iCM Run/Stop command port failure (Base X1)                              | 030001 | Сбой вв/выв |
|     | Главный пульт<br>управления (00) | 30003: Emergency stop command port failure (Base X3)                            | 030003 | Сбой вв/выв |
|     |                                  | 30005: Double setpoint command port failure (Base X5)                           | 030005 | Сбой вв/выв |
|     |                                  | 30011: Force primary pump on command port failure (Base DI1)                    | 030011 | Сбой вв/выв |
|     |                                  | 30012: Force condenser pump on command port failure (Base DI2)                  | 030012 | Сбой вв/выв |
|     |                                  | 30102: Pump#01 On/Off status port failure (ExtIO#01 X2)                         | 030102 | Сбой вв/выв |
|     |                                  | 30103: Pump#01 Alarm status port failure (ExtIO#01<br>X3)                       | 030103 | Сбой вв/выв |
|     |                                  | 30105: Pump#02 On/Off status port failure (ExtIO#01 X5)                         | 030105 | Сбой вв/выв |
|     |                                  | 30106: Pump#02 Alarm status port failure (ExtIO#01<br>X6)                       | 030106 | Сбой вв/выв |
|     |                                  | 30202: Pump#03 On/Off status port failure (ExtIO#02 X2)                         | 030202 | Сбой вв/выв |
| Di  |                                  | 30203: Pump#03 Alarm status port failure (ExtIO#02<br>X3)                       | 030203 | Сбой вв/выв |
| (3) | EXT2 (02)                        | 30205: Pump#04 On/Off status port failure (ExtIO#02 X5)                         | 030205 | Сбой вв/выв |
|     |                                  | 30206: Pump#04 Alarm status port failure (ExtIO#02<br>X6)                       | 030206 | Сбой вв/выв |
|     |                                  | 30302: Pump#05 On/Off status port failure (ExtIO#03 X2)                         | 030302 | Сбой вв/выв |
|     | Ext2 (02)                        | 30303: Pump#05 Alarm status port failure (ExtIO#03<br>X3)                       | 030303 | Сбой вв/выв |
|     |                                  | 30305: Pump#06 On/Off status port failure (ExtIO#03 X5)                         | 030305 | Сбой вв/выв |
|     |                                  | 30306: Pump#06 Alarm status port failure (ExtIO#03<br>X6)                       | 030306 | Сбой вв/выв |
|     |                                  | 30402: Pump#07 On/Off status port failure (ExtIO#04 X2)                         | 030402 | Сбой вв/выв |
|     | Ext4 (04)                        | 30403: Pump#07 Alarm status port failure (ExtIO#04<br>X3)                       | 030403 | Сбой вв/выв |
|     |                                  | 30405: Pump#08 On/Off status port failure (ExtIO#04 X5)                         | 030405 | Сбой вв/выв |
|     |                                  | 30406: Pump#08 Alarm status port failure (ExtIO#04<br>X6)                       | 030406 | Сбой вв/выв |
|     | Ext5 (05)                        | 30501: Shut off valve#01 Open/Close status port<br>failure (ExtIO#05 X1)        | 030501 | Сбой вв/выв |
|     |                                  |                                                                                 |        |             |

|                 | 30502: Shut off valve#02 Open/Close status port failure (ExtIO#05 X2)          | 030502 | Сбой вв/выв |
|-----------------|--------------------------------------------------------------------------------|--------|-------------|
|                 | 30503: Shut off valve#03 Open/Close status port failure<br>(ExtIO#05 X3)       | 030503 | Сбой вв/выв |
|                 | 30504: Shut off valve#04 Open/Close status port failure<br>(ExtIO#05 X4)       | 030504 | Сбой вв/выв |
|                 | 30505: Shut off valve#01 Alarm status port failure<br>(ExtIO#05 X5)            | 030505 | Сбой вв/выв |
|                 | 30506: Shut off valve#02 Alarm status port failure<br>(ExtIO#05 X6)            | 030506 | Сбой вв/выв |
|                 | 30507: Shut off valve#03 Alarm status port failure (ExtIO#05 X7)               | 030507 | Сбой вв/выв |
|                 | 30508: Shut off valve#04 Alarm status port failure<br>(ExtIO#05 X8)            | 030508 | Сбой вв/выв |
|                 | 30601: Shut off valve#05 Open/Close status port<br>failure (ExtIO#06 X1)       | 030601 | Сбой вв/выв |
|                 | 30602: Shut off valve#06 Open/Close status port failure (ExtIO#06 X2)          | 030602 | Сбой вв/выв |
|                 | 30603: Shut off valve#07 Open/Close status port failure<br>(ExtIO#06 X3)       | 030603 | Сбой вв/выв |
|                 | 30604: Shut off valve#08 Open/Close status port failure<br>(ExtIO#06 X4)       | 030604 | Сбой вв/выв |
| Ext6 (06)       | 30605: Shut off valve#05 Alarm status port failure<br>(ExtIO#06 X5)            | 030605 | Сбой вв/выв |
|                 | 30606: Shut off valve#06 Alarm status port failure<br>(ExtIQ#06 X6)            | 030606 | Сбой вв/выв |
|                 | 30607: Shut off valve#07 Alarm status port failure<br>(ExtIO#06 X7)            | 030607 | Сбой вв/выв |
|                 | 30608: Shut off valve#08 Alarm status port failure<br>(ExtIO#06 X8)            | 030608 | Сбой вв/выв |
|                 | 31105: Cond. pump#01 On/Off status port failure<br>(ExtIO#11X5)                | 031105 | Сбой вв/выв |
|                 | 31106: Cond. pump#02 On/Off status port failure<br>(ExtIO#11X6)                | 031106 | Сбой вв/выв |
| Ext11 (11)      | 31107: Cond. pump#01 Alarm status port failure<br>(FxtiO#11 X7)                | 031107 | Сбой вв/выв |
|                 | 31108: Cond. pump#02 Alarm status port failure<br>(ExtIO#11X8)                 | 031108 | Сбой вв/выв |
|                 | 31205: Cond. pump#03 On/Off status port failure<br>(ExtIO#12 X5)               | 031205 | Сбой вв/выв |
|                 | 31206: Cond. pump#04 On/Off status port failure<br>(FxtIQ#12 X6)               | 031206 | Сбой вв/выв |
| Ext12 (12)      | 31207: Cond. pump#03 Alarm status port failure<br>(ExtIO#12.X7)                | 031207 | Сбой вв/выв |
|                 | 31208: Cond. pump#04 Alarm status port failure (ExtIO#12 X8)                   | 031208 | Сбой вв/выв |
|                 | 31305: Cond. pump#05 On/Off status port failure<br>(ExtIO#13 X5)               | 031305 | Сбой вв/выв |
| E. 140 (40)     | 31306: Cond. pump#06 On/Off status port failure<br>(ExtIO#13.X6)               | 031306 | Сбой вв/выв |
| EXT13 (13)      | 31307: Cond. pump#05 Alarm status port failure<br>(ExtIO#13 X7)                | 031307 | Сбой вв/выв |
|                 | 31308: Cond. pump#06 Alarm status port failure<br>(ExtIO#13 X8)                | 031308 | Сбой вв/выв |
|                 | 31405: Cond. pump#07 On/Off status port failure (ExtIO#14 X5)                  | 031405 | Сбой вв/выв |
|                 | 31406: Cond. pump#08 On/Off status port failure<br>(ExtIO#14 X6)               | 031406 | Сбой вв/выв |
| $E \times (14)$ | 31407: Cond. pump#07 Alarm status port failure<br>(ExtIO#14 X7)                | 031407 | Сбой вв/выв |
|                 | 31408: Cond. pump#08 Alarm status port failure<br>(ExtIO#14 X8)                | 031408 | Сбой вв/выв |
|                 | 31501: Cond. shut off valve#01 Open/Close status port<br>failure (ExtIO#15 X1) | 031501 | Сбой вв/выв |
|                 | 31502: Cond. shut off valve#02 Open/Close status port<br>failure (ExtIO#15 X2) | 031502 | Сбой вв/выв |
| Ext15 (15)      | 31503: Cond. shut off valve#03 Open/Close status port<br>failure (ExtIO#15 X3) | 031503 | Сбой вв/выв |
|                 | 31504: Cond. shut off valve#04 Open/Close status port<br>failure (FxtIO#15 X4) | 031504 | Сбой вв/выв |
|                 | 31505: Cond. shut off valve#01 Alarm status port failure<br>(FxtIO#15 X5)      | 031505 | Сбой вв/выв |
| 1               |                                                                                | 1      |             |

|  |           |                                  | 31502: Cond. shut off valve#02 Alarm status port failure (ExtIO#15 X6)       | 031506 | Сбой вв/выв |
|--|-----------|----------------------------------|------------------------------------------------------------------------------|--------|-------------|
|  |           |                                  | 31503: Cond. shut off valve#03 Alarm status port failure (ExtIO#15 X7)       | 031507 | Сбой вв/выв |
|  |           |                                  | 31504: Cond. shut off valve#04 Alarm status port failure (ExtIO#15 X8)       | 031508 | Сбой вв/выв |
|  |           |                                  | 31601: Cond. shut off valve#05 Open/Close status port failure (ExtIO#16 X1)  | 031601 | Сбой вв/выв |
|  |           |                                  | 31602: Cond. shut off valve#06 Open/Close status port failure (Ext[O#16 X2]) | 031602 | Сбой вв/выв |
|  |           |                                  | 31603: Cond. shut off valve#07 Open/Close status port                        | 031603 | Сбой вв/выв |
|  |           |                                  | 31604: Cond. shut off valve#08 Open/Close status port failure (ExtIO#16 X4)  | 031604 | Сбой вв/выв |
|  |           | Ext16 (16)                       | 31605: Cond. shut off valve#05 Alarm status port failure<br>(FxtIO#16 X5)    | 031605 | Сбой вв/выв |
|  |           |                                  | 31602: Cond. shut off valve#06 Alarm status port failure                     | 031606 | Сбой вв/выв |
|  |           |                                  | 31603: Cond. shut off valve#07 Alarm status port failure                     | 031607 | Сбой вв/выв |
|  |           |                                  | 31604: Cond. shut off valve#08 Alarm status port failure<br>(FxtIO#16 X8)    | 031608 | Сбой вв/выв |
|  |           | Главный пульт<br>управления (00) | 40004: Byp. valve Open Rate command port failure (Base X4)                   | 040004 | Сбой вв/выв |
|  |           |                                  | 40101: Pump#01 VFD command port failure (ExtIO#01                            | 040101 | Сбой вв/выв |
|  |           | Ext1 (01)                        | 40104: Pump#02 VFD command port failure (ExtIO#01 X4)                        | 040104 | Сбой вв/выв |
|  |           |                                  | 40201: Pump#03 VFD command port failure (ExtIO#02                            | 040201 | Сбой вв/выв |
|  |           | Ext2 (02)                        | 40204: Pump#04 VFD command port failure (ExtIO#02<br>X4)                     | 040204 | Сбой вв/выв |
|  |           |                                  | 40301: Pump#05 VFD command port failure (ExtIO#03 X1)                        | 040301 | Сбой вв/выв |
|  |           | Ext3 (03)                        | 40304: Pump#06 VFD command port failure (ExtIO#03 X4)                        | 040304 | Сбой вв/выв |
|  |           |                                  | 40401: Pump#07 VFD command port failure (ExtIO#04 X1)                        | 040401 | Сбой вв/выв |
|  |           | Ext4 (04)                        | 40404: Pump#08 VFD command port failure (ExtIO#04 X4)                        | 040404 | Сбой вв/выв |
|  |           |                                  | 41101: Cond. Pump#01 VFD command port failure (ExtIQ#11 X1)                  | 041101 | Сбой вв/выв |
|  | Ao<br>(4) |                                  | 41102: Cond. Pump#02 VFD command port failure (ExtIQ#11 X2)                  | 041102 | Сбой вв/выв |
|  | (.)       | Ext11 (11)                       | 41103: Cond. Byp. valve#01 Open Rate command port failure (Ext[O#11 X3)      | 041103 | Сбой вв/выв |
|  |           |                                  | 41104: Cond. Byp. valve#02 Open Rate command port failure (ExtIO#11 X4)      | 041104 | Сбой вв/выв |
|  |           |                                  | 41201: Cond. Pump#03 VFD command port failure (ExtIQ#12 X1)                  | 041201 | Сбой вв/выв |
|  |           | E:#40 (40)                       | 41202: Cond. Pump#04 VFD command port failure (ExtIO#12 X2)                  | 041202 | Сбой вв/выв |
|  |           | EX(12 (12)                       | 41203: Cond. Byp. valve#03 Open Rate command port failure (ExtIO#12 X3)      | 041203 | Сбой вв/выв |
|  |           |                                  | 41204: Cond. Byp. valve#04 Open Rate command port failure (ExtIO#12 X4)      | 041204 | Сбой вв/выв |
|  |           | Evel 2 (12)                      | 41301: Cond. Pump#05 VFD command port failure (ExtIO#13 X1)                  | 041301 | Сбой вв/выв |
|  |           |                                  | 41302: Cond. Pump#06 VFD command port failure (ExtIO#13 X2)                  | 041302 | Сбой вв/выв |
|  |           |                                  | 41401: Cond. Pump#07 VFD command port failure (ExtIQ#14 X1)                  | 041401 | Сбой вв/выв |
|  |           | $  \perp x(14 (14))$             | 41402: Cond. Pump#08 VFD command port failure (ExtIQ#14 X2)                  | 041402 | Сбой вв/выв |
|  | Do        | Главный (20) пульт               | 50021: iCM Run/Stop status port failure (Base DO1)                           | 050021 | Сбой вв/выв |
|  | (5)       | управления (00)                  | 50022: iCM Alarm status port failure (Base DO2)                              | 050022 | Соои вв/выв |

#### 15.1.2. Сигнализация отдельного оборудования

Сигнализация отдельного оборудования, хол. машин, насосов, клапанов, градирен и датчиков отображается в ЧМИ. Для каждого типа оборудования, типы отображаемых ошибок включают все или часть следующих элементов.

- Ошибка связи:
  - Потеря связи с оборудованием
- Ошибка устройства:
  - От оборудования получен аварийный сигнал.
- Ошибка мониторинга:
- Оборудование не выполнило команду из іСМ
- Предупреждение:
  - От оборудования получен сигнал предупреждения.

Типы аварийных сигналов, отображаемых для каждого типа оборудования, а соответствующие коды ошибок показаны в следующей таблице.

|                       | Холодильн                           | ая машина          | Запорный              | Насос Перепуск Насос<br>(вх/вых) ной конденсатора | Насос         | Запорный              |                       |
|-----------------------|-------------------------------------|--------------------|-----------------------|---------------------------------------------------|---------------|-----------------------|-----------------------|
|                       | Modbus                              | вв/выв             | клапан                |                                                   | нои<br>клапан | конденоатора          | клапан Ст             |
| Ошибка связи          | Код ошибки:<br>999                  | Нет                | Нет                   | Нет                                               | Нет           | Нет                   | Нет                   |
| Ошибка<br>устройства  | Код ошибки:<br>Получен от<br>хол.м. | Код ошибки:<br>997 | Код<br>ошибки:<br>997 | Код<br>ошибки:<br>997                             | Нет           | Код<br>ошибки:<br>997 | Код<br>ошибки:<br>997 |
| Ошибка<br>мониторинга | Код ошибки:<br>998                  | Код ошибки:<br>998 | Код<br>ошибки:<br>998 | Код<br>ошибки:<br>998                             | Нет           | Код<br>ошибки:<br>998 | Код<br>ошибки:<br>998 |
| Предупреждение        | Код ошибки:<br>Получен от<br>хол.м. | Нет                | Нет                   | Нет                                               | Нет           | Нет                   | Нет                   |

# 16. ПРИЛОЖЕНИЕ – Объединенные данные BACnet (главный пульт управления)

|          |            |            |           | Тип                                                                      |     |                                                                |
|----------|------------|------------|-----------|--------------------------------------------------------------------------|-----|----------------------------------------------------------------|
|          |            | Категори   | я         | Название                                                                 | об. | Описание                                                       |
|          |            | Мониторинг | -         | Сигнал системы іСМ                                                       | BI  | Общая сигнализация                                             |
|          |            |            | Сигнал    | Код сигнала системы іСМ                                                  | AI  | Код из списка сигналов системы іСМ                             |
|          |            |            | Состояние | Состояние системы іСМ                                                    | МІ  | Глобальное состояние іСМ                                       |
|          |            |            |           | Состояние Вкл/Выкл системы іСМ                                           | BI  | Вкл с-ма іСМ                                                   |
|          |            |            |           | Уставка системы іСМ                                                      | AI  | Активная хол. уставка                                          |
|          |            |            |           | Нагрузка системы іСМ                                                     | AI  | Нагрузка системы                                               |
|          |            |            |           | Источник ввода ВКЛ/ВЫКЛ                                                  | МІ  | Режим местный/удал для вкл/выкл сети iCM                       |
|          |            |            |           | Настройка ввода состояния для<br>уставки температуры охлажденной<br>воды | MI  | Режим местный/удал для хол. уставки iCM                        |
| ç        |            |            |           | Источник ввода для<br>принудительного включения<br>первичного насоса     | MI  | Режим местный/удал принудительного<br>включения насоса iCM ChW |
|          | Ten        |            |           | Состояние сигнала двойнгой уставки                                       | BI  | Цифровой ввод двойной уставки                                  |
|          | a          |            |           | Перепад давления                                                         | AI  | Перепад давления в контуре охлажденной воды                    |
|          |            |            |           | Температура охлажденной воды на<br>выходе                                | AI  | Температура охлажденной воды на выходе перед коллектором       |
|          |            |            |           | Температура охлажденной воды на возврате                                 | AI  | Температура охлажденной воды на возврате перед коллектором     |
|          |            |            |           | Команда Вкл/Выкл системы іСМ                                             | BO  | Вкл/Выкл сети іСМ                                              |
|          |            | Команда    |           | Уставка температуры охлажденной<br>воды iCM                              | AV  | Хол. уставка іСМ                                               |
|          |            |            |           | Принудительное включение первичного насоса                               | во  | Принудительное включение насоса охл. воды<br>iCM               |
|          |            |            |           | Аварийный останов                                                        | во  | Аварийный останов іСМ                                          |
|          |            |            |           | Сброс аварийного останова                                                | BV  | Сброс аварийного останова іСМ                                  |
|          | $\sim$     | Мониторинг | Сигнал    | Состояние сигнализации                                                   | BI  | Сигнал активного блока Ch                                      |
|          | бл         |            |           | Код сигнала                                                              | AI  | Код сигнала Ch                                                 |
|          | оди.       |            |           | Сброс сигнала                                                            | во  | Очистка сигнала Ch                                             |
|          | ЛЬН        |            | Состояние | Состояние ВКЛ/ВЫКЛ                                                       | BI  | Вкл/Выкл хол. маш.                                             |
|          | аяг        |            |           | Фактическая производительность                                           | AI  | Загрузка блока                                                 |
|          | машин      |            |           | Температура охлажденной воды на<br>возврате                              | AI  | Температура охлажденной воды на возврате<br>блока              |
|          | ы          |            |           | Температура охлажденной воды на выходе                                   | AI  | Температура охлажденной воды на выходе<br>блока                |
|          | 포          | Мониторинг | Сигнал    | Состояние сигнализации                                                   | BI  | Сигнал насоса охлажденной воды                                 |
|          | 300        |            | Состояние | Состояние ВКЛ/ВЫКЛ                                                       | BI  | Вкл/выкл насоса охлажденной воды                               |
|          | 0          |            |           | Состояние производительности VFD                                         | AI  | Выход VFD насоса охлажденной воды                              |
| й клапан | Перепускно | Мониторинг | Состояние | Состояние расхода в откр. сост.                                          | AI  | Положение перепускного клапана при нагрузке                    |
| S        | За         | Мониторинг | Сигнал    | Состояние сигнализации                                                   | BI  | Сигнал запорного клалана                                       |
| апан     | порный     | omropmi    | Состояние | Состояние откр./закр.                                                    | BI  | Откр./закр. запорного клапана                                  |

# 17. ПРИЛОЖЕНИЕ – Мониторинг и команды ЧМИ

Элементы для чтения и записи с ЧМИ, описаны ниже

| Категория       |            | я         | Название                                    | Описание                                                       |
|-----------------|------------|-----------|---------------------------------------------|----------------------------------------------------------------|
|                 | Мониторинг | Сигнал    | Сигнал системы іСМ                          | Общая сигнализация                                             |
|                 |            |           | Код сигнала системы іСМ                     | Код из списка сигналов системы іСМ                             |
|                 |            | Состояние | Состояние системы іСМ                       | Глобальное состояние іСМ                                       |
|                 |            |           | Состояние Вкл/Выкл системы іСМ              | Вкл. с-ма iCM                                                  |
|                 |            |           | Уставка системы іСМ                         | Активная хол. уставка                                          |
|                 |            |           | Нагрузка системы іСМ                        | Нагрузка системы                                               |
| a               |            |           | Перепад давления                            | Перепад давления в контуре охлажденной воды                    |
|                 |            |           | Температура охлажденной воды на<br>выходе   | Температура охлажденной воды на выходе перед коллектором       |
| Систе           |            |           | Температура охлажденной воды на<br>возврате | Температура охлажденной воды на возврате<br>перед коллектором  |
|                 |            |           | Состояние запрета включения                 | Запрет включения управлением скоростью<br>включения/выключения |
|                 | Кол        | ианда     | Команда Вкл/Выкл системы іСМ                | Вкл/Выкл сети іСМ                                              |
|                 |            |           | Уставка температуры охлажденной<br>воды iCM | Хол. уставка іСМ                                               |
|                 |            |           | Принудительное включение первичного насоса  | Принудительное включение насоса охл. воды<br>iCM               |
|                 |            |           | Сброс аварийного останова                   | Сброс аварийного останова іСМ                                  |
|                 | Мониторинг | Сигнал    | Состояние сигнализации                      | Сигнал активного блока Ch                                      |
|                 |            |           | Код сигнала                                 | Код сигнала Ch                                                 |
|                 |            |           | Сброс сигнала                               | Очистка сигнала Ch                                             |
|                 |            | Состояние | Состояние ВКЛ/ВЫКЛ                          | Состояние Вкл/Выкл каждой хол. машины                          |
| ИНА             |            |           | Режим работы                                | Режим работы каждой хол. машины                                |
| маш             |            |           | Уставка для охлажденной воды                | Уставка для охлажденной воды каждой хол.<br>машины             |
| Льная           |            |           | Фактическая производительность              | Фактическая производительность каждой хол.<br>машины           |
| иро             |            |           | Рабочие часы                                | Накопленные часы работы каждой хол. машины                     |
| 5               |            |           | Сост. Удален./местн.                        | Состояние Удален./местн каждой хол. машины                     |
|                 |            |           | Состояние наличия                           | Состояние наличия каждой хол. машины                           |
|                 |            |           | Температура охлажденной воды на возврате    | Температура охлажденной воды на возврате<br>блока              |
|                 |            |           | Температура охлажденной воды на выходе      | Температура охлажденной воды на выходе<br>блока                |
| ный<br>ан       | Мониторинг | Сигнал    | Состояние сигнализации                      | Состояние сигнализации каждого запорного клапана               |
| запорн<br>клапа |            | Состояние | Состояние откр./закр.                       | Состояние откр./закр. каждого запорного клапана                |
|                 |            |           | Состояние наличия                           | Состояние наличия каждого запорного клапана                    |
| ź               | Мониторинг | Сигнал    | Состояние сигнализации                      | Состояние сигнализации каждого первичного насоса               |
| асос<br>1900    |            | Состояние | Состояние ВКЛ/ВЫКЛ                          | Состояние ВКЛ/ВЫКЛ каждого первичного насоса                   |
|                 |            |           | Производительность VFD                      | Выход VFD каждого первичного насоса                            |
|                 |            |           | Состояние наличия                           | Состояние наличия каждого первичного насоса                    |

|                                               |            |                                   | Рабочие часы                                                  | Накопленные часы работы каждого первичного насоса                     |
|-----------------------------------------------|------------|-----------------------------------|---------------------------------------------------------------|-----------------------------------------------------------------------|
|                                               | Ког        | манда                             | Команда ВКЛ/ВЫКЛ                                              | Команда ВКЛ/ВЫКЛ для каждого насоса<br>конденсатора                   |
|                                               |            |                                   | Команда производительности                                    | Команда производительности для каждого<br>насоса конденсатора         |
| Перепускной<br>клапан (сторона<br>испарителя) |            | Команда<br>производитель<br>ности | Команда производительности для<br>каждого насоса конденсатора | Положение перепускного клапана при нагрузке                           |
| Перепускной<br>клапан<br>(сторона<br>нагрузки | Мониторинг | Состояние                         | Степень открытия перепускного клапана                         | Положение перепускного клапана при нагрузке                           |
|                                               | Мониторинг | Сигнал                            | Состояние сигнализации                                        | Состояние сигнализации каждого насоса конденсатора                    |
| pa                                            |            | Состояние                         | Состояние ВКЛ/ВЫКЛ                                            | Состояние ВКЛ/ВЫКЛ каждого насоса конденсатора                        |
| сато                                          |            |                                   | Производительность VFD                                        | Выход VFD каждого насоса конденсатора                                 |
| нденс                                         |            |                                   | Состояние наличия                                             | Состояние наличия каждого насоса конденсатора                         |
| COC KC                                        |            |                                   | Рабочие часы                                                  | Накопленные часы работы каждого насоса<br>конденсатора                |
| На                                            | Команда    |                                   | Команда ВКЛ/ВЫКЛ                                              | Команда ВКЛ/ВЫКЛ для каждого насоса<br>конденсатора                   |
|                                               |            |                                   | Команда производительности                                    | Команда производительности для каждого насоса конденсатора            |
| ускной<br>пан<br>сатора                       | Мониторинг | Состояние                         | Состояние расхода в откр. сост.                               | Степень открытия каждого перепускного клапана конденсатора            |
| Переп<br>кла<br>конден                        | Команда    |                                   | Команда степени открытия                                      | Команда степени открытия каждого<br>перепускного клапана конденсатора |

# 18. ПРИЛОЖЕНИЕ – КАРТА ВВ/ВЫВ

Ниже приведены карта вв/выв главного пульта управления и модули вв/выв.

Главный пульт управления (POL687.70)

| Имя<br>вв/выв | Вв/выв системы                          | Тип вв/выв | Спецификация               |
|---------------|-----------------------------------------|------------|----------------------------|
| Al1           | Не используется                         | Ai         |                            |
| Al2           | Не используется                         | Ai         |                            |
| AI3           | Не используется                         | Ai         |                            |
| X1            | Команда Вкл/выкл системы                | Di         | беспотенц. вход а-контакт  |
| X2            | Уставка температуры                     | Ai         | Вход 4-20mA                |
| X3            | Вход принудительного остнова            | Di         | беспотенц. вход b-контакт  |
| X4            | Команда открытия перепускного клапана   | Ao         | Выход 4 - 20mA             |
| X5            | Вкл/Выкл двойной уставки                | Di         | беспотенц. вход а-контакт  |
| X6            | Температура охлажденной воды на выходе  | Ai         | Вход 4 - 20mA              |
| X7            | Температура охлажденной воды на входе   | Ai         | Вход 4 - 20mA              |
| X8            | Перепад давления                        | Ai         | Вход 4 - 20mA              |
| DO1           | Состояние ВКЛ/ВЫКЛ системы              | Do         | беспотенц. выход а-контакт |
| DO2           | Сигнал системы                          | Do         | беспотенц. выход а-контакт |
| DO3           | Не используется                         | Do         |                            |
| DO4           | Не используется                         | Do         |                            |
| DO5           | Не используется                         | Do         |                            |
| DO6           | Не используется                         | Do         |                            |
| DO7           | Не используется                         | Do         |                            |
| DO8           | Не используется                         | Do         |                            |
| DO9           | Не используется                         | Do         |                            |
| DO10          | Не используется                         | Do         |                            |
| DI1           | Принудительная работа первичного насоса | Di         | беспотенц. выход а-контакт |
| DI2           | Принудительная работа насоса охл. воды  | Di         | беспотенц. выход а-контакт |
| DI3           | Не используется                         | Di         |                            |
| DI4           | Не используется                         | Di         |                            |
| DI5           | Не используется                         | Di         |                            |
| DI6           | Не используется                         | Di         |                            |

| Модуль ве     | в/выв №1 (POL965)                 |               |                            |
|---------------|-----------------------------------|---------------|----------------------------|
| Имя<br>Вв/выв | Перв. насосы 1 и 2                | Тип<br>вв/выв | Спецификация               |
| X1            | Команда VFD перв. насоса 1        | Ao            | Вход 4 - 20mA              |
| X2            | Состояние ВКЛ/ВЫКЛ перв. насоса 1 | Di            | беспотенц. вход а-контакт  |
| X3            | Сигнал перв. насоса 1             | Di            | беспотенц. вход а-контакт  |
| X4            | Команда VFD перв. насоса 2        | Ao            | Вход 4 - 20mA              |
| X5            | Состояние ВКЛ/ВЫКЛ перв. насоса 2 | Di            | беспотенц. вход а-контакт  |
| X6            | Сигнал перв. насоса 2             | Di            | беспотенц. вход а-контакт  |
| X7            | Не используется                   | Do            |                            |
| X8            | Не используется                   | Do            |                            |
| DO1           | Команда ВКЛ/ВЫКЛ перв. насоса 1   | Do            | беспотенц. выход а-контакт |
| DO2           | Команда ВКЛ/ВЫКЛ перв. насоса 2   | Do            | беспотенц. выход а-контакт |
| DO3           | Не используется                   | Do            |                            |
| DO4           | Не используется                   | Do            |                            |
| DO5           | Не используется                   | Do            |                            |
| DO6           | Не используется                   | Do            |                            |
| DI1           | Не используется                   | Di            |                            |

Модуль вв/выв №2 (POL965)

| вв/выв<br>ММЯ | Перв. насосы 3 и 4                | тип<br>Вв/выв | Спецификация               |
|---------------|-----------------------------------|---------------|----------------------------|
| X1            | Команда VFD перв. насоса 3        | Ao            | Вход 4 - 20mA              |
| X2            | Состояние ВКЛ/ВЫКЛ перв. насоса 3 | Di            | беспотенц. вход а-контакт  |
| X3            | Сигнал перв. насоса 3             | Di            | беспотенц. вход а-контакт  |
| X4            | Команда VFD перв. насоса 4        | Ao            | Вход 4 - 20mA              |
| X5            | Состояние ВКЛ/ВЫКЛ перв. насоса 4 | Di            | беспотенц. вход а-контакт  |
| X6            | Сигнал перв. насоса 4             | Di            | беспотенц. вход а-контакт  |
| X7            | Не используется                   | Do            |                            |
| X8            | Не используется                   | Do            |                            |
| DO1           | Команда ВКЛ/ВЫКЛ перв. насоса 3   | Do            | беспотенц. выход а-контакт |
| DO2           | Команда ВКЛ/ВЫКЛ перв. насоса 4   | Do            | беспотенц. выход а-контакт |
| DO3           | Не используется                   | Do            |                            |
| DO4           | Не используется                   | Do            |                            |
| DO5           | Не используется                   | Do            |                            |
| DO6           | Не используется                   | Do            |                            |
| DI1           | Не используется                   | Di            |                            |

#### Модуль вв/выв №3 (POL965)

| Имя<br>вв/выв | Перв. насосы 5 и 6                | Тип<br>вв/выв | Спецификация               |
|---------------|-----------------------------------|---------------|----------------------------|
| X1            | Команда VFD перв. насоса 5        | Ao            | Вход 4 - 20mA              |
| X2            | Состояние ВКЛ/ВЫКЛ перв. насоса 5 | Di            | беспотенц. вход а-контакт  |
| X3            | Сигнал перв. насоса 5             | Di            | беспотенц. вход а-контакт  |
| X4            | Команда VFD перв. насоса 6        | Ao            | Вход 4 - 20mA              |
| X5            | Состояние ВКЛ/ВЫКЛ перв. насоса 6 | Di            | беспотенц. вход а-контакт  |
| X6            | Сигнал перв. насоса 6             | Di            | беспотенц. вход а-контакт  |
| X7            | Не используется                   | Do            |                            |
| X8            | Не используется                   | Do            |                            |
| DO1           | Команда ВКЛ/ВЫКЛ перв. насоса 5   | Do            | беспотенц. выход а-контакт |
| DO2           | Команда ВКЛ/ВЫКЛ перв. насоса 6   | Do            | беспотенц. выход а-контакт |
| DO3           | Не используется                   | Do            |                            |
| DO4           | Не используется                   | Do            |                            |
| DO5           | Не используется                   | Do            |                            |
| DO6           | Не используется                   | Do            |                            |
| DI1           | Не используется                   | Di            |                            |

Модуль вв/выв №4 (POL965)

| Имя<br>Вв/выв | Перв. насосы 7 и 8                | вв/выв | Спецификация               |
|---------------|-----------------------------------|--------|----------------------------|
| X1            | Команда VFD перв. насоса 7        | Ao     | Вход 4 - 20mA              |
| X2            | Состояние ВКЛ/ВЫКЛ перв. насоса 7 | Di     | беспотенц. вход а-контакт  |
| X3            | Сигнал перв. насоса 7             | Di     | беспотенц. вход а-контакт  |
| X4            | Команда VFD перв. насоса 8        | Ao     | Вход 4 - 20mA              |
| X5            | Состояние ВКЛ/ВЫКЛ перв. насоса 8 | Di     | беспотенц. вход а-контакт  |
| X6            | Сигнал перв. насоса 8             | Di     | беспотенц. вход а-контакт  |
| X7            | Не используется                   | Do     |                            |
| X8            | Не используется                   | Do     |                            |
| DO1           | Команда ВКЛ/ВЫКЛ перв. насоса 7   | Do     | беспотенц. выход а-контакт |
| DO2           | Команда ВКЛ/ВЫКЛ перв. насоса 8   | Do     | беспотенц. выход а-контакт |
| DO3           | Не используется                   | Do     |                            |
| DO4           | Не используется                   | Do     |                            |
| DO5           | Не используется                   | Do     |                            |
| DO6           | Не используется                   | Do     |                            |
| DI1           | Не используется                   | Di     |                            |

#### D-EIOCH00305-17EN

| Модуль ве     | Модуль вв/выв №5 (РОL965)                 |               |                            |  |  |
|---------------|-------------------------------------------|---------------|----------------------------|--|--|
| Имя<br>вв/выв | Запорные клапаны испарителя 1, 2, 3 и 4   | Тип<br>вв/выв | Спецификация               |  |  |
| X1            | Состояние Откр./закр. запорного клапана 1 | Di            | беспотенц. вход а-контакт  |  |  |
| X2            | Состояние Откр./закр. запорного клапана 2 | Di            | беспотенц. вход а-контакт  |  |  |
| X3            | Состояние Откр./закр. запорного клапана 3 | Di            | беспотенц. вход а-контакт  |  |  |
| X4            | Состояние Откр./закр. запорного клапана 4 | Di            | беспотенц. вход а-контакт  |  |  |
| X5            | Сигнал запорного клапана 1                | Di            | беспотенц. вход а-контакт  |  |  |
| X6            | Сигнал запорного клапана 2                | Di            | беспотенц. вход а-контакт  |  |  |
| X7            | Сигнал запорного клапана 3                | Di            | беспотенц. вход а-контакт  |  |  |
| X8            | Сигнал запорного клапана 4                | Di            | беспотенц. вход а-контакт  |  |  |
| DO1           | Команда Откр./закр. запорного клапана 1   | Do            | беспотенц. выход а-контакт |  |  |
| DO2           | Команда Откр./закр. запорного клапана 2   | Do            | беспотенц. выход а-контакт |  |  |
| DO3           | Команда Откр./закр. запорного клапана 3   | Do            | беспотенц. выход а-контакт |  |  |
| DO4           | Команда Откр./закр. запорного клапана 4   | Do            | беспотенц. выход а-контакт |  |  |
| DO5           | Не используется                           | Do            |                            |  |  |
| DO6           | Не используется                           | Do            |                            |  |  |
| DI1           | Не используется                           | Di            |                            |  |  |

Модуль вв/выв №6 (POL965)

| Имя<br>вв/выв | Запорные клапаны испарителя 5, 6, 7 и 8   | Тип<br>Вв/выв | Спецификация               |
|---------------|-------------------------------------------|---------------|----------------------------|
| X1            | Состояние Откр./закр. запорного клапана 5 | Di            | беспотенц. вход а-контакт  |
| X2            | Состояние Откр./закр. запорного клапана 6 | Di            | беспотенц. вход а-контакт  |
| X3            | Состояние Откр./закр. запорного клапана 7 | Di            | беспотенц. вход а-контакт  |
| X4            | Состояние Откр./закр. запорного клапана 8 | Di            | беспотенц. вход а-контакт  |
| X5            | Сигнал запорного клапана 5                | Di            | беспотенц. вход а-контакт  |
| X6            | Сигнал запорного клапана 6                | Di            | беспотенц. вход а-контакт  |
| X7            | Сигнал запорного клапана 7                | Di            | беспотенц. вход а-контакт  |
| X8            | Сигнал запорного клапана 8                | Di            | беспотенц. вход а-контакт  |
| DO1           | Команда Откр./закр. запорного клапана 5   | Do            | беспотенц. выход а-контакт |
| DO2           | Команда Откр./закр. запорного клапана 6   | Do            | беспотенц. выход а-контакт |
| DO3           | Команда Откр./закр. запорного клапана 7   | Do            | беспотенц. выход а-контакт |
| DO4           | Команда Откр./закр. запорного клапана 8   | Do            | беспотенц. выход а-контакт |
| DO5           | Не используется                           | Do            |                            |
| DO6           | Не используется                           | Do            |                            |
| DI1           | Не используется                           | Di            |                            |

#### Модуль вв/выв №9 (POL965)

| Вв/выв<br>Вв/выв | Система охлаждающей воды 1 и 2<br>Датчики температуры и перепада давления | Тип<br>вв/выв | Спецификация                 |
|------------------|---------------------------------------------------------------------------|---------------|------------------------------|
| X1               | Температура охл. воды на входе хол. машины 1                              | Ai            | Вход 4 - 20mA / Вход NTC 10K |
| X2               | Температура охл. воды на входе хол. машины 2                              | Ai            | Вход 4 - 20mA / Вход NTC 10K |
| ХЗ               | Температура охл. воды на выходе хол. машины<br>1                          | Ai            | Вход 4 - 20mA / Вход NTC 10K |
| X4               | Температура охл. воды на выходе хол. машины<br>2                          | Ai            | Вход 4 - 20mA / Вход NTC 10K |
| X5               | Перепад давления охл. воды 1                                              | Ai            | Вход 4 - 20mA                |
| X6               | Перепад давления охл. воды 2                                              | Ai            | Вход 4 - 20mA                |
| X7               | Температура наружного воздуха                                             | Ai            | Вход 4 - 20mA / Вход NTC 10K |
| X8               | Не используется                                                           | -             |                              |
| DO1              | Не используется                                                           | Do            |                              |
| DO2              | Не используется                                                           | Do            |                              |
| DO3              | Не используется                                                           | Do            |                              |
| DO4              | Не используется                                                           | Do            |                              |
| DO5              | Не используется                                                           | Do            |                              |
| DO6              | Не используется                                                           | Do            |                              |
| DI1              | Не используется                                                           | Di            |                              |

Модуль вв/выв №10 (POL965)

| Имя<br>вв/выв | Система охлаждающей воды 3 и 4<br>Датчики температуры и перепада давления | выв/выв<br>Тип | Спецификация                 |
|---------------|---------------------------------------------------------------------------|----------------|------------------------------|
| X1            | Температура охл. воды на входе холю машины<br>3                           | Ai             | Вход 4 - 20mA / Вход NTC 10K |
| X2            | Температура охл. воды на входе холю машины<br>4                           | Ai             | Вход 4 - 20mA / Вход NTC 10K |
| Х3            | Температура охл. воды на выходе хол.<br>машины 3                          | Ai             | Вход 4 - 20mA / Вход NTC 10K |
| X4            | Температура охл. воды на выходе хол.<br>машины 4                          | Ai             | Вход 4 - 20mA / Вход NTC 10K |
| X5            | Перепад давления охл. воды 3                                              | Ai             | Вход 4 - 20mA                |
| X6            | Перепад давления охл. воды 4                                              | Ai             | Вход 4 - 20mA                |
| X7            | Не используется                                                           | -              |                              |
| X8            | Не используется                                                           | -              |                              |
| DO1           | Не используется                                                           | Do             |                              |
| DO2           | Не используется                                                           | Do             |                              |
| DO3           | Не используется                                                           | Do             |                              |
| DO4           | Не используется                                                           | Do             |                              |
| DO5           | Не используется                                                           | Do             |                              |
| DO6           | Не используется                                                           | Do             |                              |
| DI1           | Не используется                                                           | Di             |                              |

# D-EIOCH00305-17EN

| Модуль вв/выв №11 (РОL965) |                                                           |               |                            |
|----------------------------|-----------------------------------------------------------|---------------|----------------------------|
| Имя<br>BB/BыB              | Насосы охлаждающей воды 1 и 2                             | Тип<br>Вв/выв | Спецификация               |
| X1                         | Команда производительности насоса<br>охлаждающей воды 1   | Ao            | Выход 4 - 20mA             |
| X2                         | Команда производительности насоса<br>охлаждающей воды 2   | Ao            | Выход 4 - 20mA             |
| Х3                         | Команда степени открытия перепускного клапана охл. воды 1 | Ao            | Выход 4 - 20mA             |
| X4                         | Команда степени открытия перепускного клапана охл. воды 2 | Ao            | Выход 4 - 20mA             |
| X5                         | Состояние вкл/выкл насоса охлаждающей<br>воды 1           | Di            | беспотенц. вход а-контакт  |
| X6                         | Состояние вкл/выкл насоса охлаждающей воды 2              | Di            | беспотенц. вход а-контакт  |
| X7                         | Состояние сбоя насоса охлаждающей воды 1                  | Di            | беспотенц. вход а-контакт  |
| X8                         | Состояние сбоя насоса охлаждающей воды 2                  | Di            | беспотенц. вход а-контакт  |
| DO1                        | Команда вкл/выкл насоса охлаждающей воды<br>1             | Do            | беспотенц. выход а-контакт |
| DO2                        | Команда вкл/выкл насоса охлаждающей воды 2                | Do            | беспотенц. выход а-контакт |
| DO3                        | Не используется                                           | Do            |                            |
| DO4                        | Не используется                                           | Do            |                            |
| DO5                        | Не используется                                           | Do            |                            |
| DO6                        | Не используется                                           | Do            |                            |
| DI1                        | Не используется                                           | Di            |                            |

#### Модуль вв/выв №12 (POL965)

| Имя<br>вв/выв | Насосы охлаждающей воды 3 и 4                             | Тип<br>вв/выв | Спецификация               |
|---------------|-----------------------------------------------------------|---------------|----------------------------|
| X1            | Команда производительности насоса<br>охлаждающей воды 3   | Ao            | Выход 4 - 20mA             |
| X2            | Команда производительности насоса<br>охлаждающей воды 4   | Ao            | Выход 4 - 20mA             |
| Х3            | Команда степени открытия перепускного клапана охл. воды 3 | Ao            | Выход 4 - 20mA             |
| X4            | Команда степени открытия перепускного клапана охл. воды 4 | Ao            | Выход 4 - 20mA             |
| X5            | Состояние вкл/выкл насоса охлаждающей воды 3              | Di            | беспотенц. вход а-контакт  |
| X6            | Состояние вкл/выкл насоса охлаждающей воды 4              | Di            | беспотенц. вход а-контакт  |
| X7            | Состояние сбоя насоса охлаждающей воды 3                  | Di            | беспотенц. вход а-контакт  |
| X8            | Состояние сбоя насоса охлаждающей воды 4                  | Di            | беспотенц. вход а-контакт  |
| DO1           | Команда вкл/выкл насоса охлаждающей воды<br>3             | Do            | беспотенц. выход а-контакт |
| DO2           | Команда вкл/выкл насоса охлаждающей воды<br>4             | Do            | беспотенц. выход а-контакт |
| DO3           | Не используется                                           | Do            |                            |
| DO4           | Не используется                                           | Do            |                            |
| DO5           | Не используется                                           | Do            |                            |
| DO6           | Не используется                                           | Do            |                            |
| DI1           | Не используется                                           | Di            |                            |

#### Модуль вв/выв №13 (POL965)

| Имя<br>вв/выв | Насосы охлаждающей воды 5 и 6                           | Тип<br>вв/выв | Спецификация               |
|---------------|---------------------------------------------------------|---------------|----------------------------|
| X1            | Команда производительности насоса<br>охлаждающей воды 5 | Ao            | Выход 4 - 20mA             |
| X2            | Команда производительности насоса<br>охлаждающей воды 6 | Ao            | Выход 4 - 20mA             |
| X3            | Не используется                                         | -             |                            |
| X4            | Не используется                                         | -             |                            |
| X5            | Состояние вкл/выкл насоса охлаждающей воды 5            | Di            | беспотенц. вход а-контакт  |
| X6            | Состояние вкл/выкл насоса охлаждающей воды 6            | Di            | беспотенц. вход а-контакт  |
| X7            | Состояние сбоя насоса охлаждающей воды 5                | Di            | беспотенц. вход а-контакт  |
| X8            | Состояние сбоя насоса охлаждающей воды 6                | Di            | беспотенц. вход а-контакт  |
| DO1           | Команда вкл/выкл насоса охлаждающей воды 5              | Do            | беспотенц. выход а-контакт |
| DO2           | Команда вкл/выкл насоса охлаждающей воды 6              | Do            | беспотенц. выход а-контакт |
| DO3           | Не используется                                         | Do            |                            |
| DO4           | Не используется                                         | Do            |                            |
| DO5           | Не используется                                         | Do            |                            |
| DO6           | Не используется                                         | Do            |                            |
| DI1           | Не используется                                         | Di            |                            |

Модуль вв/выв №14 (POL965)

| Имя<br>вв/выв | Насосы охлаждающей воды 7 и 8                           | Тип<br>вв/выв | Спецификация               |
|---------------|---------------------------------------------------------|---------------|----------------------------|
| X1            | Команда производительности насоса<br>охлаждающей воды 7 | Ao            | Выход 4 - 20mA             |
| X2            | Команда производительности насоса<br>охлаждающей воды 8 | Ao            | Выход 4 - 20mA             |
| X3            | Не используется                                         | -             |                            |
| X4            | Не используется                                         | -             |                            |
| X5            | Состояние вкл/выкл насоса охлаждающей<br>воды 7         | Di            | беспотенц. вход а-контакт  |
| X6            | Состояние вкл/выкл насоса охлаждающей воды 8            | Di            | беспотенц. вход а-контакт  |
| X7            | Состояние сбоя насоса охлаждающей воды 7                | Di            | беспотенц. вход а-контакт  |
| X8            | Состояние сбоя насоса охлаждающей воды 8                | Di            | беспотенц. вход а-контакт  |
| DO1           | Команда вкл/выкл насоса охлаждающей воды<br>7           | Do            | беспотенц. выход а-контакт |
| DO2           | Команда вкл/выкл насоса охлаждающей воды<br>8           | Do            | беспотенц. выход а-контакт |
| DO3           | Не используется                                         | Do            |                            |
| DO4           | Не используется                                         | Do            |                            |
| DO5           | Не используется                                         | Do            |                            |
| DO6           | Не используется                                         | Do            |                            |
| DI1           | Не используется                                         | Di            |                            |

#### D-EIOCH00305-17EN

| Модуль вв/выв №15 (РОL965) |                                                        |               |                            |
|----------------------------|--------------------------------------------------------|---------------|----------------------------|
| Имя<br>вв/выв              | Запорные клапаны конденсатора 1, 2, 3 и 4              | Тип<br>Вв/выв | Спецификация               |
| X1                         | Состояние Откр./закр. запорного клапана 1 охл.<br>воды | Di            | беспотенц. вход а-контакт  |
| X2                         | Состояние Откр./закр. запорного клапана 2 охл.<br>воды | Di            | беспотенц. вход а-контакт  |
| Х3                         | Состояние Откр./закр. запорного клапана 3 охл.<br>воды | Di            | беспотенц. вход а-контакт  |
| X4                         | Состояние Откр./закр. запорного клапана 4 охл.<br>воды | Di            | беспотенц. вход а-контакт  |
| X5                         | Сбой запорного клапана 1 охл. воды                     | Di            | беспотенц. вход а-контакт  |
| X6                         | Сбой запорного клапана 2 охл. воды                     | Di            | беспотенц. вход а-контакт  |
| X7                         | Сбой запорного клапана 3 охл. воды                     | Di            | беспотенц. вход а-контакт  |
| X8                         | Сбой запорного клапана 4 охл. воды                     | Di            | беспотенц. вход а-контакт  |
| DO1                        | Команда Откр./закр. запорного клапана 1 охл.<br>воды   | Do            | беспотенц. выход а-контакт |
| DO2                        | Команда Откр./закр. запорного клапана 2 охл.<br>воды   | Do            | беспотенц. выход а-контакт |
| DO3                        | Команда Откр./закр. запорного клапана 3 охл.<br>воды   | Do            | беспотенц. выход а-контакт |
| DO4                        | Команда Откр./закр. запорного клапана 4 охл.<br>воды   | Do            | беспотенц. выход а-контакт |
| DO5                        | Не используется                                        | Do            |                            |
| DO6                        | Не используется                                        | Do            |                            |
| DI1                        | Не используется                                        | Di            |                            |

#### Модуль вв/выв №16 (POL965)

| Имя<br>вв/выв | Запорные клапаны конденсатора 5, 6, 7 и 8              | Тип<br>вв/выв | Спецификация               |
|---------------|--------------------------------------------------------|---------------|----------------------------|
| X1            | Состояние Откр./закр. запорного клапана 5 охл.<br>воды | Di            | беспотенц. вход а-контакт  |
| X2            | Состояние Откр./закр. запорного клапана 6 охл.<br>воды | Di            | беспотенц. вход а-контакт  |
| Х3            | Состояние Откр./закр. запорного клапана 7 охл.<br>воды | Di            | беспотенц. вход а-контакт  |
| X4            | Состояние Откр./закр. запорного клапана 8 охл.<br>воды | Di            | беспотенц. вход а-контакт  |
| X5            | Сбой запорного клапана 5 охл. воды                     | Di            | беспотенц. вход а-контакт  |
| X6            | Сбой запорного клапана 6 охл. воды                     | Di            | беспотенц. вход а-контакт  |
| X7            | Сбой запорного клапана 7 охл. воды                     | Di            | беспотенц. вход а-контакт  |
| X8            | Сбой запорного клапана 8 охл. воды                     | Di            | беспотенц. вход а-контакт  |
| DO1           | Команда Откр./закр. запорного клапана 5 охл.<br>воды   | Do            | беспотенц. выход а-контакт |
| DO2           | Команда Откр./закр. запорного клапана 6 охл.<br>воды   | Do            | беспотенц. выход а-контакт |
| DO3           | Команда Откр./закр. запорного клапана 7 охл.<br>воды   | Do            | беспотенц. выход а-контакт |
| DO4           | Команда Откр./закр. запорного клапана 8 охл.<br>воды   | Do            | беспотенц. выход а-контакт |
| DO5           | Не используется                                        | Do            |                            |
| DO6           | Не используется                                        | Do            |                            |
| DI1           | Не используется                                        | Di            |                            |
# 19. ПРИЛОЖЕНИЕ – Список совместимости

Ниже дан список хол. машин Daikin, которые могут быть подключаться и управляться iCM:

| Наименование               | Код продукта | Пульт             | Совместимость |
|----------------------------|--------------|-------------------|---------------|
| AWS                        | EWAD_C       | MT 3 <sup>1</sup> | Y (*)         |
| AWS INV                    | EWAD_CZ      | MT 3              | Y (*)         |
| AWS FC                     | EWAD_CF      | MT 3              | Y (**)        |
| TZ                         | EWAD_TZ      | MT 3              | Y (*)         |
| ТZВ                        | EWAD_TZB     | MT 3              | Y (*)         |
| McENERGY HPI               | EWYD_BZ      | MT 2 <sup>2</sup> | Ν             |
| McENERGY Mono              | EWAD_E       | MT 3              | Y (*)         |
| McENERGY Dual              | EWAD_D       | MT 3              | Y (*)         |
| WHS-E                      | EWWD_I       | MT 3              | Y (*)         |
| Ecoplus                    | EWWD_G       | MT 3              | Y (*)         |
| Prox Evo                   | EWWQ_B       | MT 3              | Y             |
| WHB                        | EWWD_J       | MT 3              | Y (*)         |
| PFS                        | EWWD_H       | MT 3              | Y             |
| VZ                         | EWWD_VZ      | MT 3              | Y (*)         |
| WCZ Mono                   | EWWQ_G       | MT 3              | Y (*)         |
| WCZ Dual                   | EWWQ_L       | MT 3              | Y (*)         |
| WCZ HPI                    | EWHQ_G       | MT 3              | Ν             |
| ACZ-C Multiple Scroll CO   | EWAQ_E       | MT 3              | Y             |
| ACZ-H Multiple Scroll HP   | EWYQ_F       | MT 3              | Ν             |
| AGZ-C Multiple Scroll CO   | EWAQ_G       | MT 3              | Y (*)         |
| AGZ-H Multiple Scroll HP   | EWYQ_G       | MT 3              | Ν             |
| WSC – Centrifugal Single   | DWSC         | MT 2              | Y             |
| WDC – Centrifugal Dual     | DWDC         | MT 2              | Υ             |
| WMC – Centrifugal Magnetic | DWMC         | MT 2              | Y             |

#### Таблица 58 – Список совместимости

(\*): ПРИМЕЧАНИЕ 1: iCM может управлять хол. машинами с возможностью частичной рекуперации теплоты, однако <u>не может</u> управлять хол. машинами с возможностью полной рекуперации теплоты.

(\*\*): **ПРИМЕЧАНИЕ 2:** iCM может управлять хол. машинами с возможностью естественного охлаждения, но сама функция управляется пультом хол. машины (не централизованным).

<sup>&</sup>lt;sup>1</sup> МТ 3: Пульт блока MicroTech 3

<sup>&</sup>lt;sup>2</sup> MT 2: Пульт блока MicroTech 2

D-EIOCH00305-17EN

# 20. ПРИЛОЖЕНИЕ – Встроенные точки Modbus

Список точек Modbus, интегрированных в iCM, приведен ниже.

### 20.1. Общие хол.машины

Ниже приведен список точек мониторинга состояния для общих хол.машин McQuay (ранее).

| Регистр |     |                                             |  |
|---------|-----|---------------------------------------------|--|
| Адрес   | Бит | Пазвание                                    |  |
| 40002   | b0  | Выход разреш. хол. маш.                     |  |
| 40008   | b0  | Вкл/Выкл хол. маш.                          |  |
| 40011   | -   | Выход режима хол. маш.                      |  |
| 40013   | -   | Фактическая производительность (3)          |  |
| 40012   | -   | Активная уставка                            |  |
| 40028   | -   | Индекс предупредит. сигнала                 |  |
| 40029   | -   | Индекс сигнала проблемы                     |  |
| 40030   | -   | Индекс сигнала сбоя                         |  |
| 40031   | -   | Код предупредит. сигнала                    |  |
| 40032   | -   | Код сигнала проблемы                        |  |
| 40033   | -   | Код сигнала сбоя                            |  |
| 40016   | -   | Температура входящей воды в испарителе (5)  |  |
| 40017   | -   | Температура выходящей воды в испарителе (6) |  |
| 40001   | b0  | Хол. маш. местн/удал                        |  |

Ниже приведен список точек команд управления для общих хол.машин McQuay (ранее).

| Регистр |     | Harperine                    |  |
|---------|-----|------------------------------|--|
| Адрес   | Бит | Пазвание                     |  |
| 40009   | b0  | Уставка разреш. хол. маш.    |  |
| 40034   | -   | Уставка режима хол. маш Сеть |  |
| 40035   | -   | Хол. уставка – Сеть          |  |
| 40010   | b0  | Очистка сигналов – Сеть      |  |
| 40316   | b0  | Блоки                        |  |

https://daikin-p.ru/catalog/vse-zapchasti-kondicionerov-daikin/ekdicmpab

D-EIOCH00305-17EN

## 20.2. Холодильные машины США

Ниже приведен список точек мониторинга состояния для хол.машин США McQuay (ранее).

|           | Регистр     |        | Наяраниа                                             |  |
|-----------|-------------|--------|------------------------------------------------------|--|
| Адрес Бит |             | Бит    | Пазвание                                             |  |
|           | 3           | -      | Вкл/Выкл хол. маш.                                   |  |
|           | 3           | -      | Вкл/Выкл хол. маш.                                   |  |
|           | 40148       | -      | Выход режима хол. маш.                               |  |
|           | 40011       | -      | Фактическая производительность                       |  |
|           | 40003       | -      | Активная уставка                                     |  |
|           | 40130       | b1~b9  | Предупреждения                                       |  |
|           | 40131~40132 | b0~b15 | Проблемы                                             |  |
|           | 40133~40144 | b5~b4  | Сбои                                                 |  |
|           | 40130       | b1~b9  | Код предупредит. сигнала                             |  |
|           | 40131~40132 | b0~b15 | Код сигнала проблемы                                 |  |
|           | 40133~40144 | b5~b4  | Код сигнала сбоя                                     |  |
|           | 40130       | b1~b9  | Индекс предупредит. сигнала                          |  |
|           | 40131~40132 | b0~b15 | Индекс сигнала проблемы                              |  |
|           | 40133~40144 | b5~b4  | Индекс сигнала сбоя                                  |  |
|           | 40005       | -      | Температура входящей воды в<br>испарителе            |  |
|           | 40007       | -      | Температура выходящей воды в<br>испарителе для блока |  |
|           | 6           | -      | Хол. маш. местн/удал                                 |  |

Ниже приведен список точек команд управления для хол.машин США McQuay (ранее).

| Регистр |     | Наярацию                 |  |
|---------|-----|--------------------------|--|
| Адрес   | Бит | Пазвание                 |  |
| 2       | -   | Разрешение хол. маш.     |  |
| 40146   | -   | Уставка режима хол. маш. |  |
| 40002   | -   | Уставка охлаждения       |  |
| 25      | -   | Очистка сигналов         |  |

https://daikin-p.ru/catalog/vse-zapchasti-kondicionerov-daikin/ekdicmpab

D-EIOCH00305-17EN

ПРИМЕЧАНИЕ

https://daikin-p.ru/catalog/vse-zapchasti-kondicionerov-daikin/ekdicmpab

D-EIOCH00305-17EN

ПРИМЕЧАНИЕ

#### D-EIOCH00305-17EN

Настоящий каталог составлен только для справочных целей и не является предложением, обязательным для выполнения компанией Daikin Applied Europe S.p.A. Содержание этой публикации составлено компанией Daikin Applied Europe S.p.A. на основании сведений, которыми она располагает. Компания не предоставляет явных или подразумеваемых гарантий относительно полноты, точности, надежности или пригодности для определенной цели содержания публикации или указанных в ней продуктов и услуг. Характеристики могут изменяться без предварительного уведомления. См. данные, переданные во время заказа. Daikin Applied Europe S.p.A. отказывается от какой-либо ответственности за прямые или косвенные убытки, понимаемые в самом широком смысле, вытекающие из прямого или косвенного использования и/или трактовки данной публикации. На все содержание распространяется авторское право Daikin Applied Europe S.p.A.

### DAIKIN APPLIED EUROPE S.p.A.

Via Piani di Santa Maria, 72 - 00072 Ariccia (Рим) - Италия Тел.: (+39) 06 93 73 11 - Факс: (+39) 06 93 74 014 http://www.daikinapplied.eu